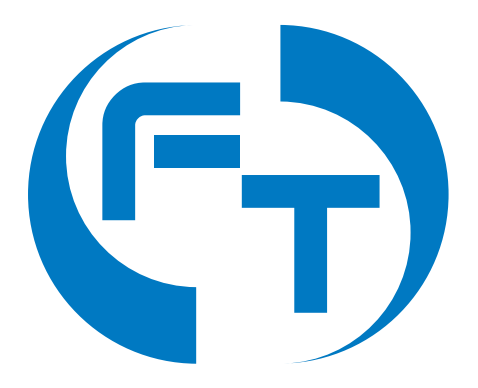

# F-Tester®

# Uživatelská příručka

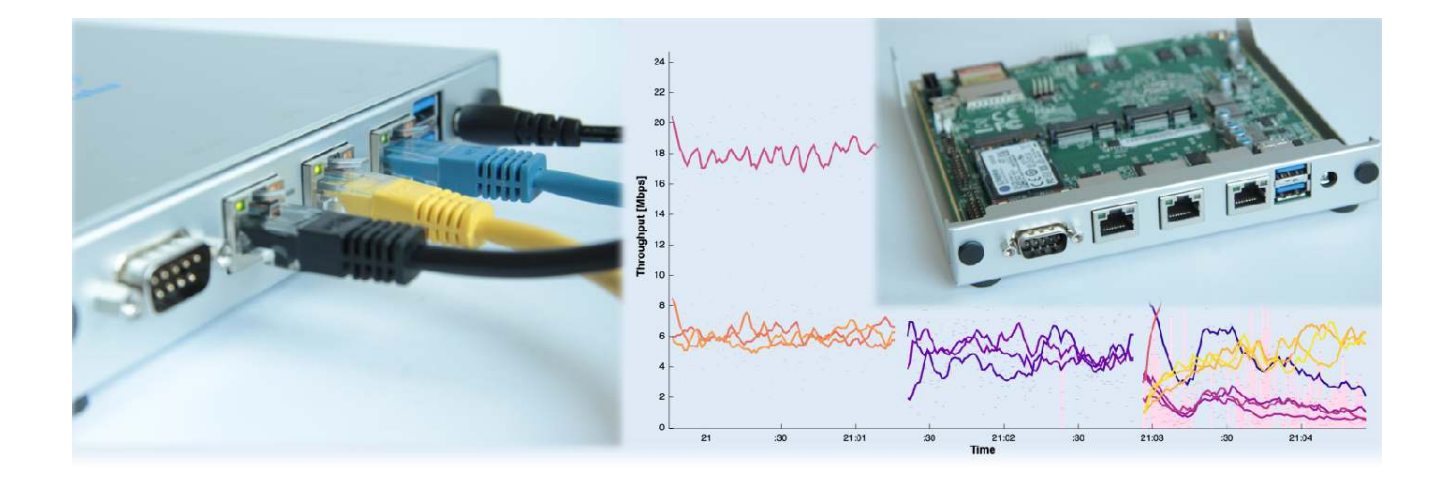

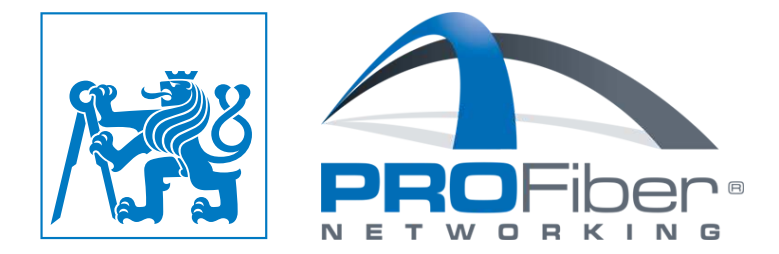

# Obsah

| 1 | O ro | dině za | ařízení F-Tester®                | 3  |
|---|------|---------|----------------------------------|----|
|   | 1.1  | F-Test  | er® 4drive-box                   | 3  |
|   |      | 1.1.1   | Měřicí vlastnosti                | 4  |
| 2 | Dos  | tupné ł | HW konfigurace                   | 6  |
|   | 2.1  | F-Test  | er® 1GE                          | 6  |
|   |      | 2.1.1   | Napájení                         | 6  |
|   |      | 2.1.2   | Dostupná síťová rozhraní         | 7  |
|   | 2.2  | F-Test  | er® 5G (Wireless)                | 8  |
|   |      | 2.2.1   | Napájení                         | 8  |
|   |      | 2.2.2   | Dostupná síťová rozhraní         | 8  |
|   | 2.3  | F-Test  | er <sup>®</sup> 4drive-box       | 11 |
|   |      | 2.3.1   | Popis hardwarové výbavy          | 11 |
|   |      | 2.3.2   | Schéma zapojení                  | 12 |
|   |      | 2.3.3   | Popis čelního panelu             | 13 |
|   |      | 2.3.4   | SIM sloty                        | 15 |
|   |      | 2.3.5   | Zapnutí a vypnutí                | 15 |
|   |      | 2.3.6   |                                  | 17 |
|   |      | 2.3.7   | Baterie a její provoz            | 17 |
|   |      | 2.3.8   | Provoz ze sítě $\sim$ 230 V      | 19 |
|   |      | 2.3.9   | Provoz z palubní sítě automobilu | 19 |
|   |      | 2.3.10  | Dislokovaný ovládací panel       | 19 |
|   | 2.4  | F-Test  | er® 4drive-box verze 2           | 21 |
|   |      | 2.4.1   | Popis hardwarové výbavy          | 21 |
|   |      | 2.4.2   | Schéma zapojení                  | 22 |
|   |      | 2.4.3   | Popis čelního panelu             | 23 |
|   |      | 2.4.4   | SIM sloty                        | 24 |
|   |      | 2.4.5   | Zapnutí a vypnutí                | 25 |
|   |      | 2.4.6   | Napájení                         | 27 |
|   |      | 2.4.7   | Baterie a její provoz            | 27 |
|   |      | 2.4.8   | Provoz ze sítě $\sim$ 230 V      | 28 |
|   |      | 2.4.9   | Provoz z palubní sítě automobilu | 28 |
|   |      | 2.4.10  | Dislokovaný ovládací panel       | 28 |
| 3 | Graf | ické už | živatelské rozhraní              | 30 |
|   | 3.1  | Dostur  | oné varianty grafického rozhraní | 30 |
|   | 3.2  | Popis   | grafického rozhraní              | 30 |

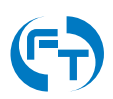

|   | 3.3<br>3.4<br>3.5         | 3.2.1       Přizpůsobení uživatelského rozhraní         3.2.2       Stavová lišta         3.2.3       Stav měřicí infrastruktury         Menu - Start Scenario       Menu - Start Scenario         Menu - Results       Menu - Results         3.4.1       Práce s výsledky         3.4.2       Získání výsledků měření         3.4.3       Nahrání dříve stažených výsledků         3.4.4       Podrobné výsledky testovacího scénáře         3.4.5       Struktura souborů s uloženými daty         3.4.6       Data aplikace Iperf3         3.4.7       Data aplikace FlowPing         3.4.8       Informace o poloze         3.4.9       Informace o wi-Fi sítích         3.4.10       Informace o Wi-Fi sítích         Menu - Configuration       Stitích         3.5.1       Editace stávajícího měřicího zařízení a přidání nového | 30<br>31<br>35<br>41<br>42<br>42<br>42<br>46<br>47<br>48<br>49<br>55<br>59<br>61 |
|---|---------------------------|----------------------------------------------------------------------------------------------------|----------------------------------------------------------------------------------|
|   | <b>N</b>                  | 3.5.3 Editace stávajícího testovacího scénáře a přidání nového                                                                                                    | 71                                                                               |
| 4 | Nasi<br>4.1<br>4.2<br>4.3 | taveníWebové konfigurační rozhraníKonfigurace z příkazové řádkyVýchozí přístupy a hesla4.3.1Webové rozhraní4.3.2SSH4.3.3Terminál                                                                                                    | <b>75</b><br>75<br>77<br>78<br>78<br>79<br>79                                    |
| 5 | <b>Pod</b><br>5.1<br>5.2  | <b>pora</b><br>Důležité kontakty                                                                                                    | <b>80</b><br>80<br>81                                                            |
| 6 | Hist                      | orie verzí                                                                                                    | 82                                                                               |
| 7 | Dalš                      | ší zdroje                                                                                                    | 83                                                                               |
|   |                           |                                                                                                    |                                                                                  |

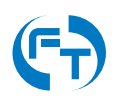

# 1. O rodině zařízení F-Tester<sup>®</sup>

Zařízení F-Tester<sup>®</sup> je určeno pro měření parametrů komunikačních sítí založených na rodině protokolů TCP/IP. Pro měření lze definovat měřicí scénář s libovolným datovým profilem (časovou sousledností) generovaných dat. Výsledky provedených měření jsou vyhodnoceny korelovanými časovými průběhy odezvy komunikační sítě v podobě aktuální přenosové rychlosti, zpoždění ve smyčce a chybovosti. Výstupem analýzy jsou přehledné grafy ve vektorovém formátu PDF a textové soubory se zpracovanými výsledky.

Seznam dostupných HW platforem:

- 1GE Měření pro NGA a VHCN sítí.
- 10GE Měření na technologii Ethernet 10 Gbit/s.
- 5G Měření v mobilních sítích 4G/5G a WLAN sítích (Wi-Fi).
- Orchestrator Orchestrace a vizualizace jednotek a testů.
- Server Měřicí server platformy F-Tester®.
- 4drive-box Zařízení pro měření v mobilních sítí 4G/5G a WLAN sítích (Wi-Fi) s možností souběžného měření více operátorů.

## 1.1 F-Tester® 4drive-box

Unikátní sestava **F-Tester**<sup>®</sup> **4drive-box** je určena pro měření přenosových parametrů mobilních komunikačních sítí založených na rodině protokolů TCP/IP.

Sestava **F-Tester® 4drive-box** je vybavena čtveřicí základních jednotek F-Tester® 5G s bezdrátovými moduly a může tak **souběžně měřit mobilní sítě tří různých operátorů** a zároveň **skenovat bezdrátové sítě Wi-Fi**. Mimoto obsahuje i standardní rozhraní Ethernet 1 Gbit/s.

Sestavu F-Tester<sup>®</sup> 4drive-box charakterizuje:

- Měření a ověřování parametrů NGA (Next Generation Access) sítí ověření výkonnosti a spolehlivosti celé sítě, vybrané služby či aplikace (testy SLA), případně hledání problémů.
- Drive testy za pohybu se zaznamenáním aktuální polohy a parametrů signálu bezdrátové sítě s následným zobrazením přenosové rychlosti a dalších parametrů v závislosti na poloze.

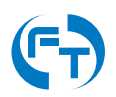

- Automatické restartování spojení unikátní technologie překryvných TCP spojení zajistí při testech bezdrátových sítí s velkým rizikem výpadků minimalizaci prodlevy při opětovném navazování spojení.
- Vhodné pro **umístění do vozidla** s napájením z baterie 12 V DC. Vlastní vestavěná baterie pro pokrytí výpadků napájení a doběhnutí testů po odpojení externího zdroje.
- Multi-bodové testy originální SW rozšíření F-Tester<sup>®</sup> Orchestrator umožňuje libovolně časovat spouštění více nezávislých jednotek a testů z jednoho místa a rozhraní.
- Výsledky zřejmé na první pohled grafy v podobě časových průběhů, histogramů, boxplot aj., ukazují vzájemné souvislosti parametrů.
- Zařízení nebo služba měřicí systém dodáváme jako zařízení nebo poskytujeme službu včetně vyhodnocení expertním týmem.

Zařízení F-Tester<sup>®</sup> 5G je komponentou sestavy F-Tester<sup>®</sup> 4drive-box, která generuje testovací datový tok. Pro měření lze definovat měřicí scénář s libovolným datovým profilem (časovou sousledností) generovaných dat. Výsledky provedených měření jsou pak vyhodnoceny korelovanými časovými průběhy odezvy komunikační sítě v podobě aktuální přenosové rychlosti, zpoždění ve smyčce a chybovosti.

## 1.1.1 Měřicí vlastnosti

Sestava umožňuje provádět široké portfolio testů ověřujících parametry datového spoje/spojů. **Obecné typy testů:** 

- měření definovaným profilem rychlosti (generování toku UDP s různou a v čase proměnnou velikostí paketů) konstantní rychlost, schody, dávky, pila a další složitější časové průběhy,
- souběžné generování většího počtu toků mezi různými kombinacemi síťových zařízení F-Tester<sup>®</sup> 5G,
- emulace toků na základě předdefinovaných charakteristik nebo ze záchytu dat (např. pro aplikace http, VoIP, IPTV, speciální průmyslové protokoly).

#### Charakter prováděných testů:

- Krátkodobá měření:
  - přehledové ověření funkčnosti,
  - ověření mezních parametrů.
- Dlouhodobá měření:
  - detailní měření v horizontu hodin, dnů, týdnů,
  - testování stability komunikace.

#### Testy přizpůsobené NGA i mobilním sítím:

• Testy propustnosti 30/100 Mbit/s pomocí protokolu TCP:

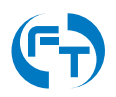

- konfigurovatelné parametry včetně počtu souběžných toků,
- konfigurovatelné posloupnosti testů,
- volba varianty TCP protokolu Reno, Cubic, BBR a Hybla,
- vyhodnocení přenosových rychlostí dle doporučeného přístupu BEREC,
- vyhodnocení zpoždění ve smyčce a stability spojení.
- Testy pomocí protokolu UDP pro ověření splnění minimální rychlosti pokrytí mobilní sítí:
  - ověření mezí propustnosti,
  - ověření stability při konstantním toku,
  - vyhodnocení zpoždění ve smyčce a jeho kolísání,
  - vyhodnocení ztrátovosti paketů.

#### Přehledové skenování Wi-Fi sítí:

- Skenování v pásmech 2,4 a 5 GHz.
- Podpora standardů:
  - IEEE 802.11b (Wi-Fi 1),
  - IEEE 802.11a (Wi-Fi 2),
  - IEEE 802.11g (Wi-Fi 3),
  - IEEE 802.11n (Wi-Fi 4),
  - IEEE 802.11ac (Wi-Fi 5),
  - IEEE 802.11ax (Wi-Fi 6/6E).

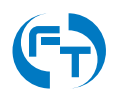

# 2. Dostupné HW konfigurace

## 2.1 F-Tester® 1GE

Zařízení F-Tester<sup>®</sup> ve variantě **1GE** je dostupné v následující konfiguraci:

- CPU: AMD Embedded G series GX-412TC (4 x 1 GHz).
- RAM: 4 GB DDR3.
- Disk: SSD 256 GB.
- Dostupná komunikační rozhraní:
  - 1 x MGMT rozhraní Gigabit Ethernet 10/100/1000 Mbit/s.
  - 2 x NET rozhraní Gigabit Ethernet 10/100/1000 Mbit/s.
- Rozměry: 168 mm šířka x 157 mm hloubka x 30 mm výška.
- Krytí zařízení: IP40.
- Rozsah pracovních teplot: 0°C až 65°C (nekondenzující).

#### 2.1.1 Napájení

Pro správnou činnost zařízení je nutné, aby bylo napájeno kvalitním zdrojem stejnosměrného proudu 2 A a napětí 12 V. Pro připojení napájecího zdroje je dostupný konektor JACK 2,5 mm, viz obrázek 2.1.

Pokud není použit dostatečně proudově dimenzovaný napájecí zdroj, může se zařízení chovat nespolehlivě nebo může docházet k nenadálým restartům.

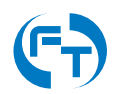

## 2.1.2 Dostupná síťová rozhraní

Zařízení F-Tester® 1G disponuje třemi síťovými rozhraními technologie Ethernet, viz obrázek 2.1.

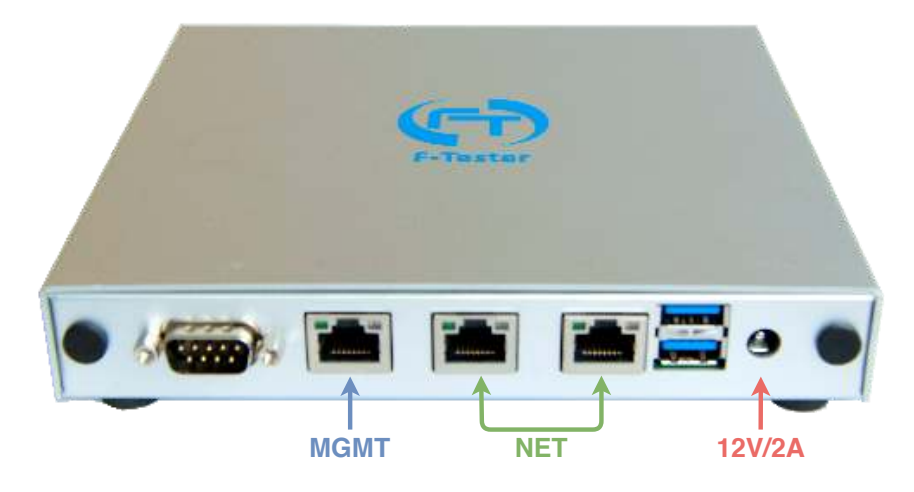

Obrázek 2.1: Zobrazení komunikačních rozhraní Ethernet zařízení F-Tester®-1GE.

Funkce jednotlivých rozhraní je následující:

- MGMT síťové rozhraní pro dohled a konfiguraci.
- NET rozhraní pro připojení do zákaznické sítě, přes které je veden testovací datový provoz. Oba síťové porty jsou rovnocenné a ve výchozí konfiguraci je mezi nimi realizován síťový most (L2 přemostění).

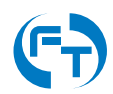

# 2.2 F-Tester<sup>®</sup> 5G (Wireless)

Zařízení F-Tester<sup>®</sup> ve variantě 5G je dostupné v následující konfiguraci:

- CPU: AMD Embedded G series GX-412TC (4 x 1 GHz).
- RAM: 4 GB DDR3.
- Disk: SSD 256 GB.
- Dostupná komunikační rozhraní:
  - 1 x MGMT rozhraní Gigabit Ethernet 10/100/1000 Mbit/s.
  - 2 x NET rozhraní Gigabit Ethernet 10/100/1000 Mbit/s.
- Rozměry: 168 mm šířka x 157 mm hloubka x 30 mm výška.
- Krytí zařízení: IP40.
- Rozsah pracovních teplot: 0°C až 65°C (nekondenzující).
- Mobilní datová síť lze použít 3 typy modemů:
  - Sierra Wireless EM7565 LTE CAT-12; MIMO 2x2; GNSS.
  - Telit LM960 LTE CAT-18; MIMO 4x4; GNSS.
  - Telit FM980 4G/5G Rel. 15; 5G sub-6 FDD, TDD; LTE CAT-20; MIMO 4x4; GNSS.
- · Bezdrátová síť technologie Wi-Fi:
  - Compex WLE900VX, Dual Band, 3x3 MIMO Wave 1, přenosová rychlost až 1,3 Gbit/s.

### 2.2.1 Napájení

Pro správnou činnost zařízení je nutné, aby bylo napájeno kvalitním zdrojem stejnosměrného proudu 2 A a napětí 12 V. Pro připojení napájecího zdroje je dostupný konektor JACK 2,5 mm, viz obrázek 2.3.

Pokud není použit dostatečně proudově dimenzovaný napájecí zdroj, může se zařízení chovat nespolehlivě nebo může docházet k nenadálým restartům.

### 2.2.2 Dostupná síťová rozhraní

Zařízení F-Tester® 5G disponuje třemi síťovými rozhraními technologie Ethernet, viz obrázek 2.2.

Funkce jednotlivých rozhraní je následující:

- Power Kolébkový vypínač. Pokud je zapnuto, zelená LED svítí.
- SIM Slot pro SIM karty plné velikosti Full size (1FF). Ve výchozím stavu se používá slot SIM 1.
- Console RS232 rozhraní pro terminálový přístup.

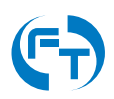

- MGMT Síťové rozhraní pro dohled a konfiguraci.
- NET Rozhraní pro připojení do zákaznické sítě, přes které je veden testovací datový provoz. Oba síťové porty jsou rovnocenné a ve výchozí konfiguraci je mezi nimi realizován síťový most (L2 přemostění).

Zařízení F-Tester<sup>®</sup> 5G disponuje stejnými fyzickými rozhraními pro metalickou síť jako F-Tester<sup>®</sup> 1GE. Rozmístění i funkce jsou stejné viz obrázek 2.2.

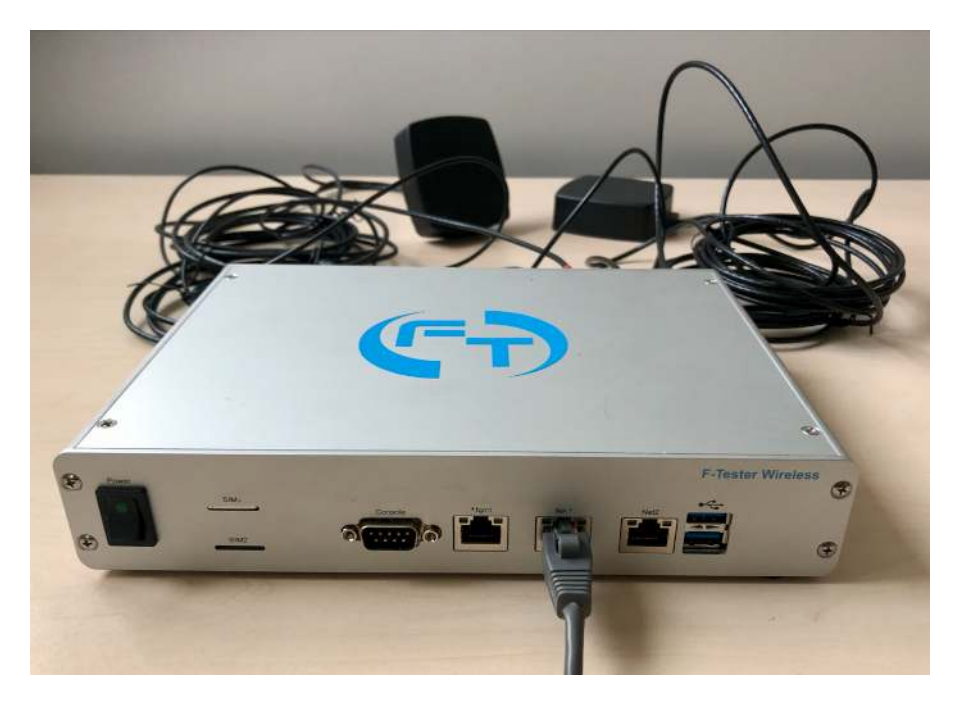

Obrázek 2.2: Zobrazení komunikačních rozhraní Ethernet zařízení F-Tester® 5G.

F-Tester<sup>®</sup> 5G ve verzi 4x4 MIMO disponuje následujícími bezdrátovými rozhraními viz obrázek 2.3:

- P1 primární anténa mobilního připojení.
- P2 primární anténa mobilního připojení.
- D1 sekundární/diverzitní anténa mobilního připojení.
- D2 sekundární/diverzitní anténa mobilního připojení.
- GPS anténa pro příjem GPS signálu.
- W1 1. anténa technologie Wi-Fi.
- W2 2. anténa technologie Wi-Fi.
- W3 3. anténa technologie Wi-Fi.
- 12VDC napájecí konektor 12 V DC 2.2.1.

Všechna uvedená rozhraní jsou zakončena konektorem SMA-F.

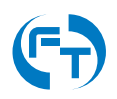

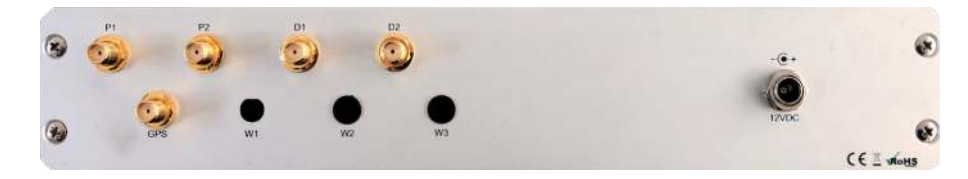

Obrázek 2.3: Zobrazení bezdrátových komunikačních rozhraní zařízení F-Tester® 5G. Na ukázce není osazeno bezdrátové rozhraní Wi-Fi

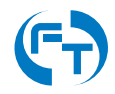

# 2.3 F-Tester<sup>®</sup> 4drive-box

#### 2.3.1 Popis hardwarové výbavy

Sestava F-Tester<sup>®</sup> 4drive-box disponuje zařízeními F-Tester<sup>®</sup> 5G, ve verzi pro ověřování parametrů bezdrátových sítí. HW výbava zařízení F-Tester<sup>®</sup> 5G je podrobně uvedena v datasheetu na webové stránce produktu, v sekci podpory<sup>1</sup>.

Parametry sestavy F-Tester® 4drive-box:

- Napájení: 13 15 V DC, příkon 50 W (napájení z autobaterie nebo externího adaptéru 230 V AC, interní baterie ve funkci UPS).
- Rozsah pracovní teploty: 0° 85°C.
- Ovládání a dohled: WEB rozhraní, terminál.
- Stupeň krytí: IP40.
- Šasi: 3U, 19".
- Hmotnost: 6 kg.
- Úložný prostor: SSD 256 GB (lze navýšit).

Vnější pohled na zapojenou sestavu F-Tester® 4drive-box je uveden na obrázku 2.4.

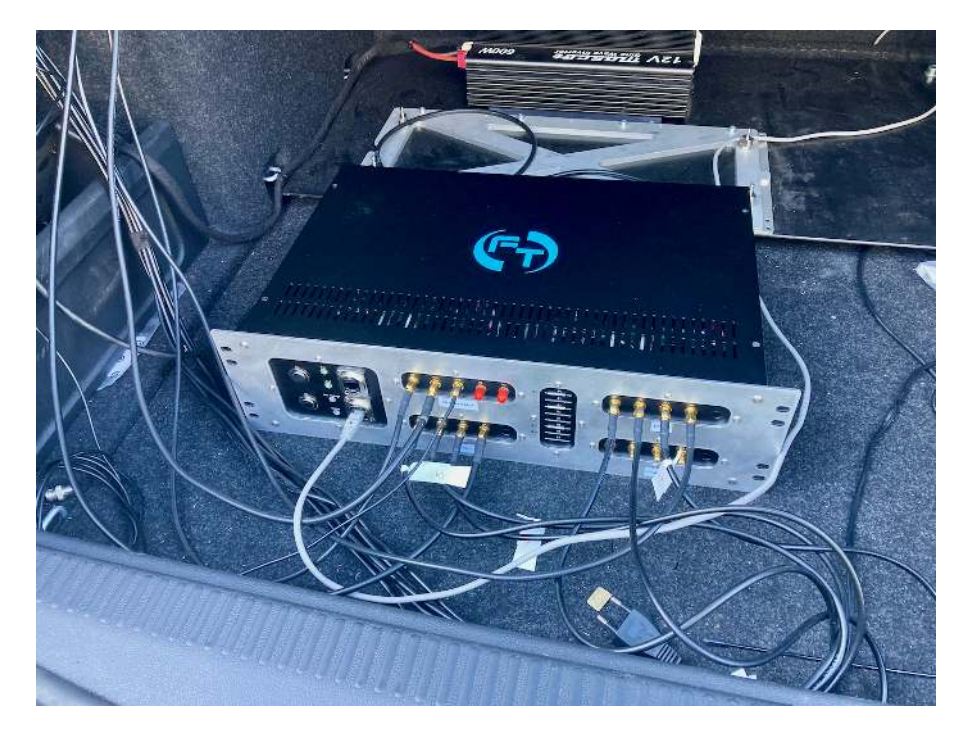

Obrázek 2.4: Sestava F-Tester® 4drive-box.

<sup>&</sup>lt;sup>1</sup>https://f-tester.fel.cvut.cz/technicka-podpora/dokumentace

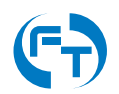

## 2.3.2 Schéma zapojení

Sestava F-Tester<sup>®</sup> 4drive-box je vystrojena třemi identickými zařízeními F-Tester<sup>®</sup> 5G (FTW) ve funkci klientů generujících testovací datové toky a jedním zařízením F-Tester<sup>®</sup> Orchestrator (FTO) ve funkci řídícího prvku vybaveného mobilním a Wi-Fi rozhraním.

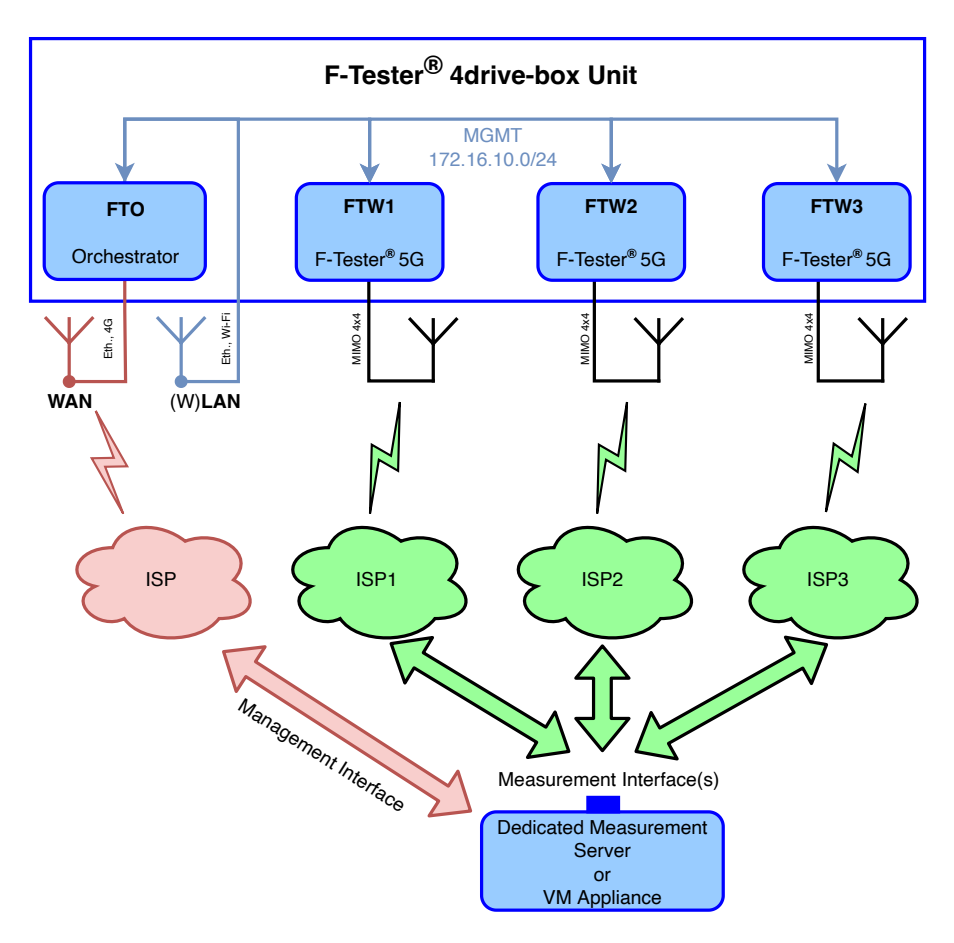

Obrázek 2.5: Schéma zapojení sestavy F-Tester® 4drive-box.

Konfigurace síťových rozhraní jednotlivých zařízení je:

- FTO (F-Tester<sup>®</sup> Orchestrator):
  - MGMT (eth0, eth1) rozhraní přístupné na čelním panelu sestavy (port MGMT), rozhraní vnitřní sítě sestavy, eth. most se statickou IP adresou 172.16.10.1/24, konfigurace a dohled nad zařízením.
  - WAN (eth2) rozhraní přístupné na čelním panelu sestavy (port WAN), připojení sestavy do sítě WAN pro vzdálenou správu, IP adresa statická/dynamická dle možností uživatele, při zapojení rozhraní Mobile i WAN současně, má vždy prioritu v komunikaci rozhraní WAN (z důvodu lepší metriky).
  - Mobile rozhraní přístupné na čelním panelu sestavy (port P a D), připojení sestavy do sítě WAN, IP adresa statická/dynamická dle možností uživatele, při zapojení rozhraní Mobile i WAN současně, má vždy prioritu v komunikaci rozhraní WAN (z důvodu lepší metriky).

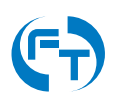

- Wi-Fi rozhraní přístupné na čelním panelu sestavy (port W1 a W2), připojení sestavy do sítě WAN, IP adresa statická/dynamická dle možností uživatele.
- GPS port pro připojení externí antény GNSS.
- FTW1 (F-Tester<sup>®</sup> 5G):
  - MGMT (eth0, eth1, eth2) rozhraní vnitřní sítě sestavy, eth. most se statickou IP adresou 172.16.10.11/24,
  - Mobile měřicí rozhraní přístupné na čelním panelu, přístup do měřené sítě WAN, režim DHCP.
  - Wi-Fi (volitelné) rozhraní přístupné na čelním panelu sestavy (port W1).
- FTW2 (F-Tester® 5G):
  - MGMT (eth0, eth1, eth2) rozhraní vnitřní sítě sestavy, eth. most se statickou IP adresou 172.16.10.12/24,
  - Mobile měřicí rozhraní přístupné na čelním panelu, přístup do měřené sítě WAN, režim DHCP,
  - Wi-Fi (volitelné) rozhraní přístupné na čelním panelu sestavy (port W1).
- FTW3 (F-Tester<sup>®</sup> 5G):
  - MGMT (eth0, eth1, eth2) rozhraní vnitřní sítě sestavy, eth. most se statickou IP adresou 172.16.10.13/24,
  - Mobile měřicí rozhraní přístupné na čelním panelu, přístup do měřené sítě WAN, režim DHCP,
  - Wi-Fi (volitelné) rozhraní přístupné na čelním panelu sestavy (port W1).

#### 2.3.3 Popis čelního panelu

Na čelním panelu sestavy jsou vyvedena datová rozhraní jednotlivých zařízení F-Tester<sup>®</sup> 5G. Každé ze zařízení **FTW** disponuje následujícími porty:

- Primární rozhraní porty P1 a P2. Tato rozhraní slouží pro testy mobilní sítě. Je osazeno konektorem SMA-F.
- Diverzitní rozhraní porty D1 a D2. Tato rozhraní slouží pro testy mobilní sítě. Je osazeno konektorem SMA-F.
- Wi-Fi rozhraní port **W1**. Rozhraní modulu bezdrátové sítě WLAN Wi-Fi. Je osazeno konektorem RSMA.

Zařízení **FTO** disponuje rozhraními:

- Primární rozhraní port P. Toto rozhraní slouží pro vzdálený dohled a správu zařízení prostřednictvím mobilní sítě (včetně exportu výsledků). Je osazeno konektorem SMA-F.
- Diverzitní rozhraní port D. Toto rozhraní slouží pro vzdálený dohled a správu zařízení prostřednictvím mobilní sítě (včetně exportu výsledků). Je osazeno konektorem SMA-F.

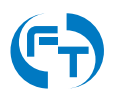

- Port GPS toto rozhraní slouží pro připojení externí antény systému GNSS s podporou pro sítě: GPS, GLONASS, Galileo, Beidou. Napájení aktivní antény je nutné řešit s podporou sestavy F-Tester<sup>®</sup> 4drive-box. Je osazeno konektorem SMA.
- Rozhraní Wi-Fi porty W1 a W2. Toto rozhraní slouží pro vzdálený dohled a správu sestavy (včetně exportu výsledků). Je osazeno konektorem RSMA.

Na čelním panelu sestavy jsou v samostatné sekci umístěny další ovládací prvky, datová rozhraní a diagnostické LED diody stavu sestavy. Konkrétně:

- WAN rozhraní je určeno pro vzdálený dohled a správu zařízení FTO prostřednictvím pevné sítě a technologie Ethernet (včetně exportu výsledků).
- **MGMT** rozhraní je určeno pro lokální dohled a správu zařízení **FTO** prostřednictvím technologie Ethernet (včetně exportu výsledků).
- LED Car indikace napájení z palubní sítě automobilu (svítí napětí palubní sítě přítomno, nesvítí - palubní síť nepřipojená).
- LED Load indikace napájení měřicího systému (svítí sestava je napájena, nesvítí sestava není napájena).
- LED Low Voltage indikace poklesu napětí autobaterie pod 11,5 V (svítí napětí na baterii je pod 11,5 V).
- LED Status žlutá LED slouží pro indikaci běžícího testu:
  - idle žádný test neběží, blikání v režimu 1 s svit / 1 s tma,
  - running probíhá měření, blikání v režimu 500 ms svit / 100 ms tma,
  - error chyba testu/zařízení, blikání v režimu 100 ms svit / 100 ms tma.
- Tlačítko **On** slouží pro zapnutí sestavy.
- Tlačítko Off slouží pro okamžité vypnutí sestavy (vypnutí napájení), data neukončených úloh budou ztracena.

Pohled na čelní panel sestavy 2.6.

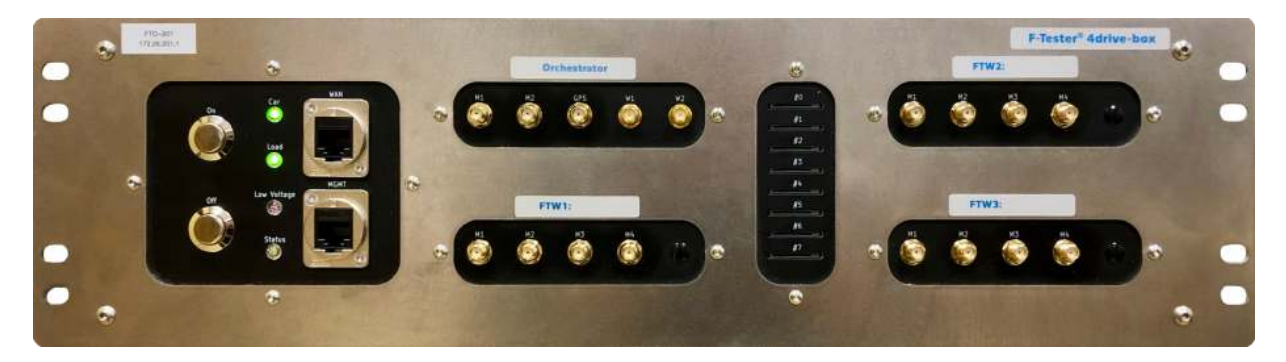

Obrázek 2.6: Čelní pohled na sestavu F-Tester<sup>®</sup> 4drive-box. Vyobrazení sestavy je bez osazeného konektoru RSMA pro měření Wi-Fi sítí na jednotlivých modemech.

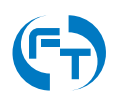

### 2.3.4 SIM sloty

Ve střední části čelního panelu se nachází modul pro osazení 8 kusů SIM karet plné velikosti Full-size (1FF) viz obrázek 2.7. Každé ze zařízení disponuje dvěma SIM kanály (primární, sekundární). Přiřazení SIM slotů k jednotlivým zařízením je popsáno v tabulce 2.1.

Jelikož jsou SIM sloty mechanická zařízení, ovlivňuje četnost zasunutí a vysunutí SIM karet jejich životnost. Prach z plastových částí karet a zašpiněné kontakty mohou způsobit nefunkčnost daného SIM slotu a ten je nutné následně vyměnit.

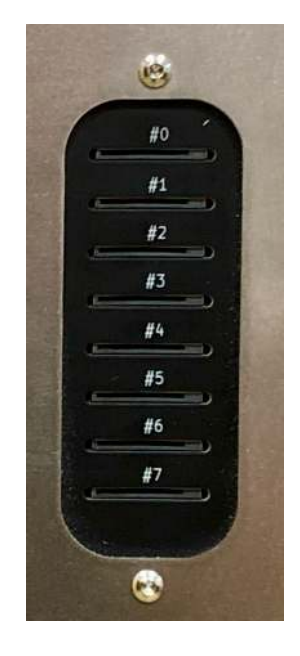

Obrázek 2.7: F-Tester® 4drive-box modul se SIM sloty.

| SIM slot | Zařízení | SIM Kanál  |  |  |
|----------|----------|------------|--|--|
| #0       | ETO      | Primární   |  |  |
| #1       | 110      | Sekundární |  |  |
| #2       |          | Primární   |  |  |
| #3       | Sekunda  | Sekundární |  |  |
| #4       |          | Primární   |  |  |
| #5       | FIVVZ    | Sekundární |  |  |
| #6       |          | Primární   |  |  |
| #7       | 11003    | Sekundární |  |  |

Tabulka 2.1: Tabulka přiřazení jednotlivých SIM slotů ke konkrétním zařízením.

#### Ve výchozím nastavení je v jednotlivých zařízeních aktivní primární SIM kanál.

#### 2.3.5 Zapnutí a vypnutí

#### Zapnutí sestavy

Zapnutí sestavy se provádí pomocí tlačítka On na čelním panelu sestavy. Zapnutí je umožněno, pokud je zařízení napájeno z externího zdroje nebo palubní sítě automobilu. Vstupní napětí

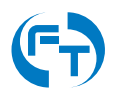

palubní sítě (resp. autobaterie) musí být vyšší, než prahové napětí Low Voltage. Spouštění sestavy na vnitřní záložní baterii sestavy je sice možné, postrádá však smysluplnější význam. Sestava navíc bude automaticky vypnuta po 10 minutách.

#### Vypnutí sestavy

Sestava se standardně vypíná pomocí softwarového tlačítka Power Off v konfigurační sekci grafického rozhraní softwarové nadstavby F-Tester® 4drive-box, viz ukázka rozhraní na obrázku 2.8. Pokud se pro vypnutí použije toto softwarové tlačítko, je činnost sestavy řádně ukončena. Dojde k řádnému ukončení všech aplikací a uložení jejich dat. Ztraceny však budou výsledky probíhajících měření a dosud nestažené výsledky ze vzdálených měřících zařízení. Všechny komponenty sestavy budou odpojeny od napájecího napětí z důvodu šetření autobaterie palubní sítě.

Pokud se pro vypnutí použije fyzické tlačítko Off na čelním panelu sestavy, **dojde k okamžitému** odpojení všech komponent od napájení bez řádného ukončení běžících úloh a aplikací.

Pro trvalé odpojení sestavy od napájení je **nutné vyjmout pojistku** a tím deaktivovat bateriovou zálohu.

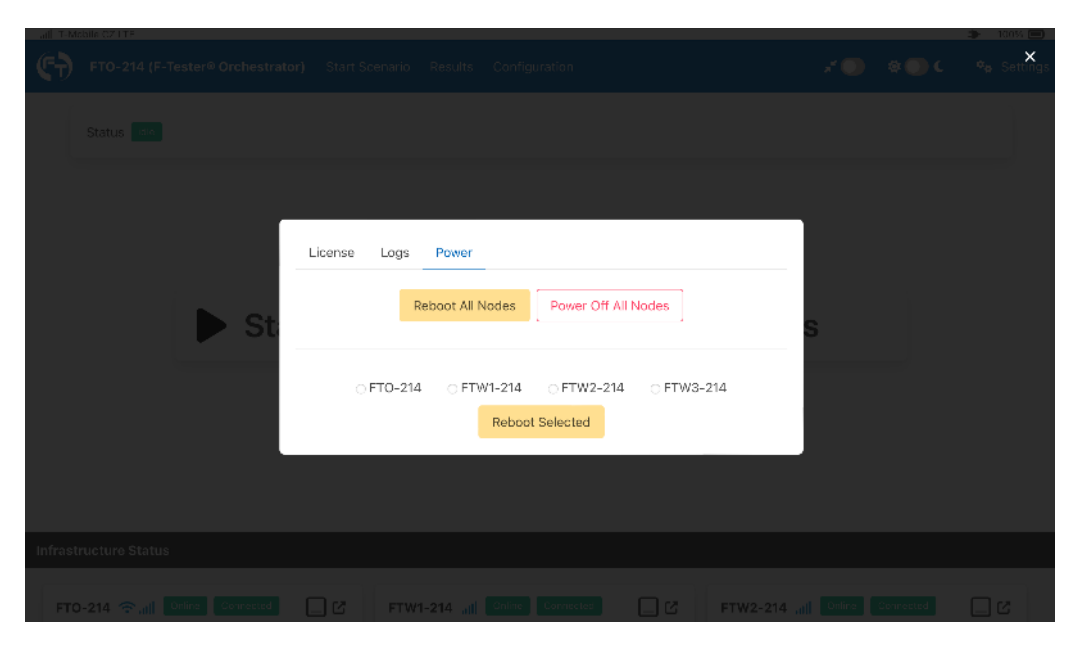

Obrázek 2.8: Rozhraní pro vypnutí nebo restart všech jednotek zařízení F-Tester<sup>®</sup> 4drive-box.

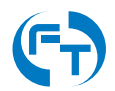

## 2.3.6 Napájení

Napájení sestavy je realizováno pomocí DC/DC zdroje s funkcí bateriové zálohy. Parametry zdroje sestavy jsou následující:

- Vstupní napětí: 13 15 V DC.
- Vstupní proud: max. 5 A.
- Výstupní napětí: 13 15 V DC.
- Výstupní proud: max. 5 A.
- Kapacita interní baterie: 7,2 Ah.
- Nabíjecí proud interní baterie: max. 250 mA.

Napájecí zdroj disponuje následujícími vlastnostmi:

- Detekce přítomnosti externího napájení. Zelená dioda Car svítí.
- Off Voltage: Ochrana palubní sítě/baterie automobilu. Okamžité odpojení sestavy pokud je dosaženo prahového napětí **11 V** na vstupu zdroje. Zařízení je odpojeno přerušením napájení - může dojít ke ztrátě neuložených dat.
- Low Voltage: Pokud je dosaženo napětí 11,5 V na vstupu zdroje, je LED diodou signalizován stav Low Voltage. Pokud je sestava ve stavu Idle, je bezpečně vypnuta. Pokud probíhá měření, je spuštěn odpočet 5 minut do automatického vypnutí sestavy. Odpočet je signalizován akusticky a trvalým svitem diody Low Voltage. Po skončení odpočtu dojde k automatickému ukončení všech probíhajících měření a vypnutí sestavy. Pokud se na jednotce nachází měření, u nichž nedošlo ke stažení dat ze serveru, jsou tato měření ztracena.
- Zdroj je vybaven pojistkou polyswitch s maximálním proudem 5 A.
- Zdroj je vybaven transilem pro omezení napěťových špiček.

Konektor pro připojení napájení se nalézá na zadní straně šasi sestavy F-Tester<sup>®</sup> 4drive-box. Sestava F-Tester<sup>®</sup> 4drive-box je standardně dodávána s adaptérem 230 V AC (vlevo) a kabelem pro palubní sít automobilu (vpravo) viz obrázek 2.9. Diagnostické LED diody jsou umístěny na čelním panelu sestavy, podrobnosti jsou uvedeny v kapitole 2.3.3.

### 2.3.7 Baterie a její provoz

V zařízení F-Tester<sup>®</sup> 4drive-box je baterie složena ze dvou vysoce jakostních bezúdržbových olověných akumulátorů 6 V, s kapacitou 7 Ah. Baterie je určena k překlenutí krátkodobých výpadků napájení palubní sítě automobilu.

Baterie je průběžně dobíjena malým proudem (cca 250 mA). Systém je navržen tak, aby byla baterie nabitá z úplného vybití do 20 hodin. S ohledem na použití olověných akumulátorů, je vhodné při dlouhodobém provozu zařízení na napájecí adaptér, aby byla baterie odpojena. Pokud bude trvale připojena, zkracuje se zásadně její životnost.

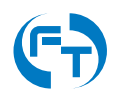

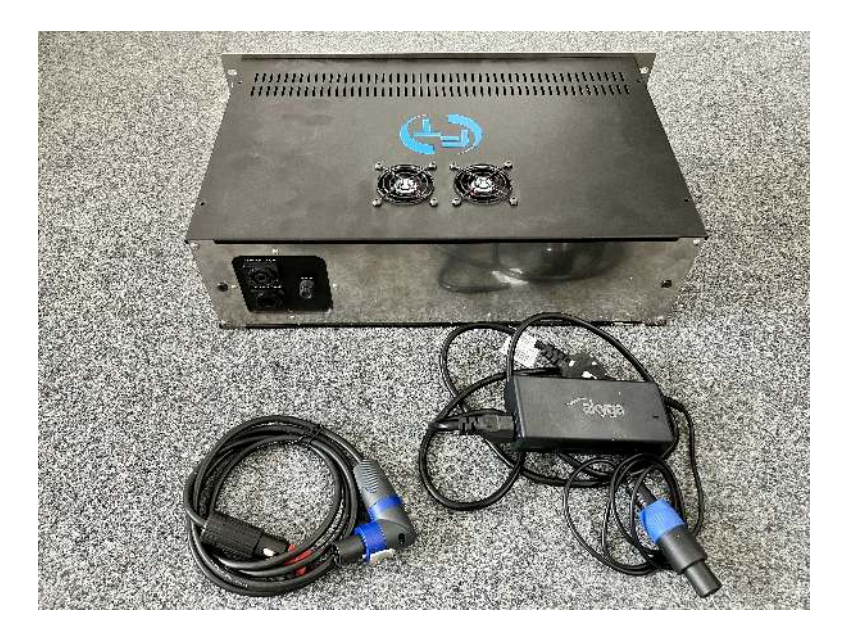

Obrázek 2.9: Sestava F-Tester® 4drive-box s oběma variantami napájení.

Pokud je sestava vypnutá pomocí tlačítka *Off*, ale pojistka baterie je vložena do pouzdra, je batérie nabíjená. Nabíjení baterie není nijak regulováno a může docházet k jejímu přebíjení.

Odpojení baterie se rovněž doporučuje při dlouhodobém nepoužívání sestavy. Při skladování je vhodné udržovat baterii nabitou.

Odpojení baterie se provádí odstraněním tavné pojistky z pouzdra v zadní části jednotky viz obrázek 2.10.

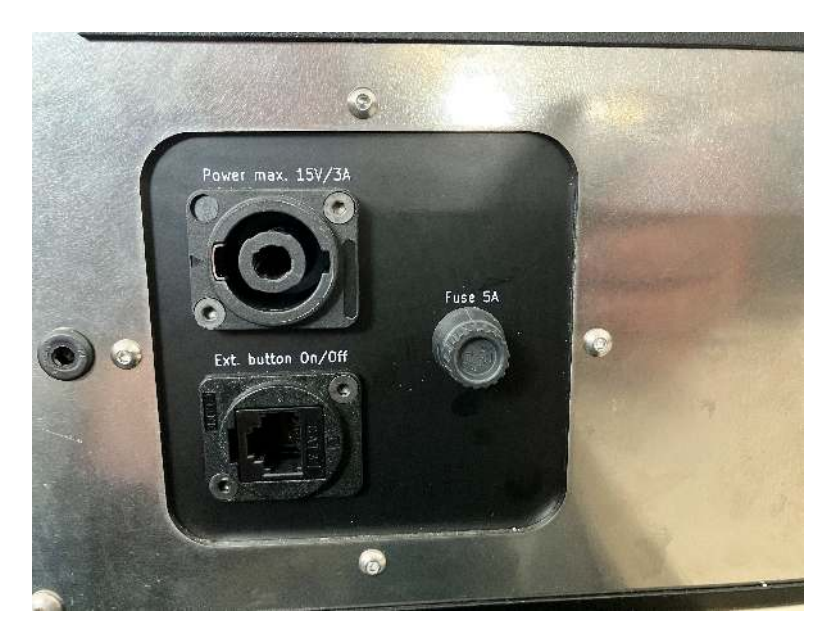

Obrázek 2.10: Ukázka umístění pojistky v zadní části sestavy F-Tester<sup>®</sup> 4drive-box.

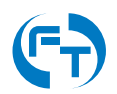

## 2.3.8 Provoz ze sítě $\sim$ 230 V

Pro provoz ze sítě  $\sim$ 230 V použijte výhradně dodaný provozní a napájecí adaptér  $\sim$ 230 V na 15 V / 5 A. Použití adaptéru s jinými provozními parametry může vést k nefunkčnosti až poškození celé sestavy F-Tester<sup>®</sup> 4drive-box.

Plného nabití baterie ze stavu **Low Voltage** je dosaženo po 20 hodinách nabíjení dodaným adaptérem.

Pokud provozujete sestavu F-Tester<sup>®</sup> 4drive-box výhradně pomocí adaptéru na ~230 V odpojte baterii odpojením pojistky, aby nedocházelo k jejímu přebíjení a tím ke snižování životnosti.

#### 2.3.9 Provoz z palubní sítě automobilu

Pokud je palubní síť automobilu schopná dodávat trvalé napětí 14 až 15 V lze sestavu napájet a nabíjet přímo z palubního rozvodu auta. Pokud je napětí nestabilní a klesá pod 14 V je nutné napájet sestavu přes DC/DC měnič, který napětí palubní sítě zvýší na optimální úroveň 15 V na které je zajištěn spolehlivý provoz zařízení včetně nabíjení baterie.

Pokud bude sestava F-Tester<sup>®</sup> 4drive-box připojena k palubní síti, která má napětí pod 13 V, je energie pro provoz dodávaná z interní baterie a ta se vybíjí. Pro její nabíjení musí být napětí nad 13 V. Pro nabití na plnou kapacitu musí být napětí nad 14 V. K sestavě F-Tester<sup>®</sup> 4drive-box lze pořídit i aktivní nabíjecí kabel, který dokáže zajistit stabilní napájecí napětí v palubních sítích automobilu, kde dochází k častému kolísání napětí, nebo je napětí nižší než požadovaných 14 V.

#### 2.3.10 Dislokovaný ovládací panel

Dislokovaný ovládací panel umožňuje následující funkcionalitu:

- Tlačítko zapnutí On
- Tlačítko vypnutí Off
- LED signalizace Low Voltage
- LED signalizace zapnutí sestavy Status

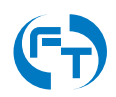

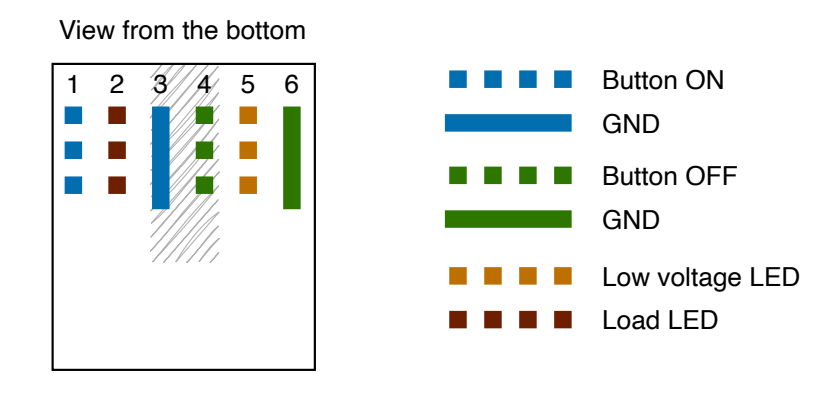

Connector type: RJ12 (6p6c)

Obrázek 2.11: Zapojení konektoru RJ12 pro připojení dislokovaného ovládacího panelu sestavy F-Tester® 4drive-box.

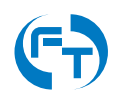

# 2.4 F-Tester<sup>®</sup> 4drive-box verze 2

### 2.4.1 Popis hardwarové výbavy

Sestava F-Tester<sup>®</sup> 4drive-box disponuje zařízeními F-Tester<sup>®</sup> 5G, ve verzi pro ověřování parametrů bezdrátových sítí. HW výbava zařízení F-Tester<sup>®</sup> 5G je podrobně uvedena v datasheetu na webové stránce produktu, v sekci podpory<sup>2</sup>.

Parametry sestavy F-Tester® 4drive-box:

- Napájení: 13 15 V DC, příkon 50 W (napájení z autobaterie nebo externího adaptéru 230 V AC, interní baterie ve funkci UPS).
- Rozsah pracovní teploty: 0° 85°C.
- Ovládání a dohled: WEB rozhraní, terminál.
- Stupeň krytí: IP40.
- Šasi: 3U, 19".
- Hmotnost: 6 kg.
- Úložný prostor: SSD 256 GB (lze navýšit).

Vnější pohled na zapojenou sestavu F-Tester® 4drive-box je uveden na obrázku 2.12.

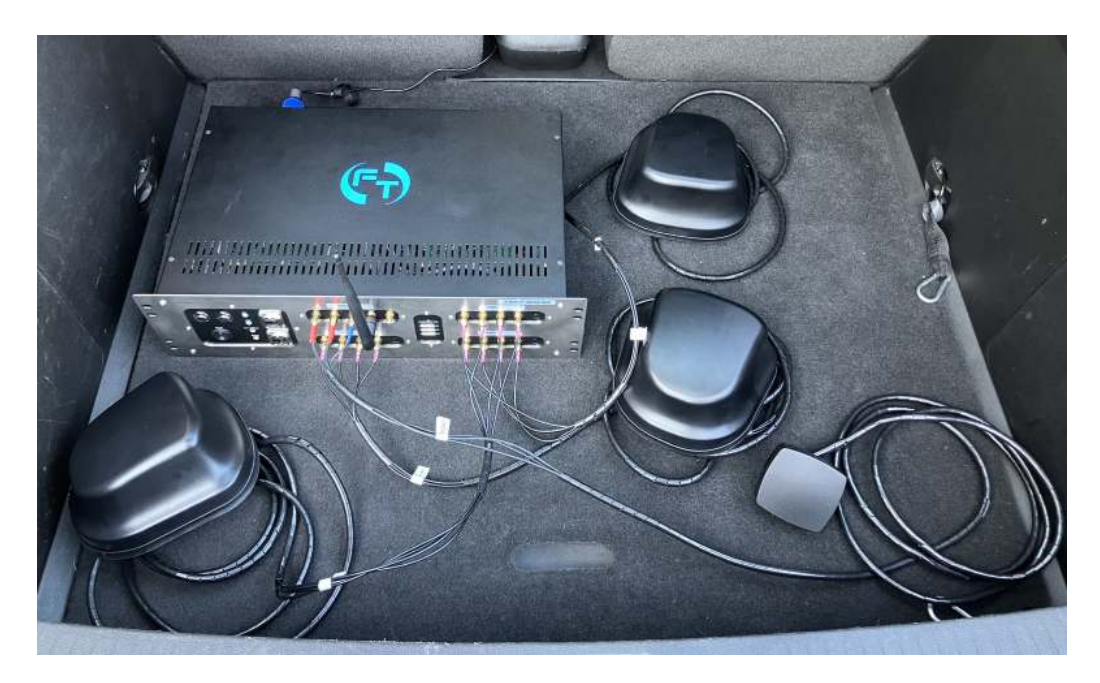

Obrázek 2.12: Sestava F-Tester<sup>®</sup> 4drive-box.

<sup>2</sup>https://f-tester.fel.cvut.cz/technicka-podpora/dokumentace

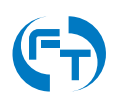

## 2.4.2 Schéma zapojení

Sestava F-Tester<sup>®</sup> 4drive-box je vystrojena třemi identickými zařízeními F-Tester<sup>®</sup> 5G (FTW) ve funkci klientů generujících testovací datové toky a jedním zařízením F-Tester<sup>®</sup> Orchestrator (FTO) ve funkci řídícího prvku vybaveného mobilním a Wi-Fi rozhraním.

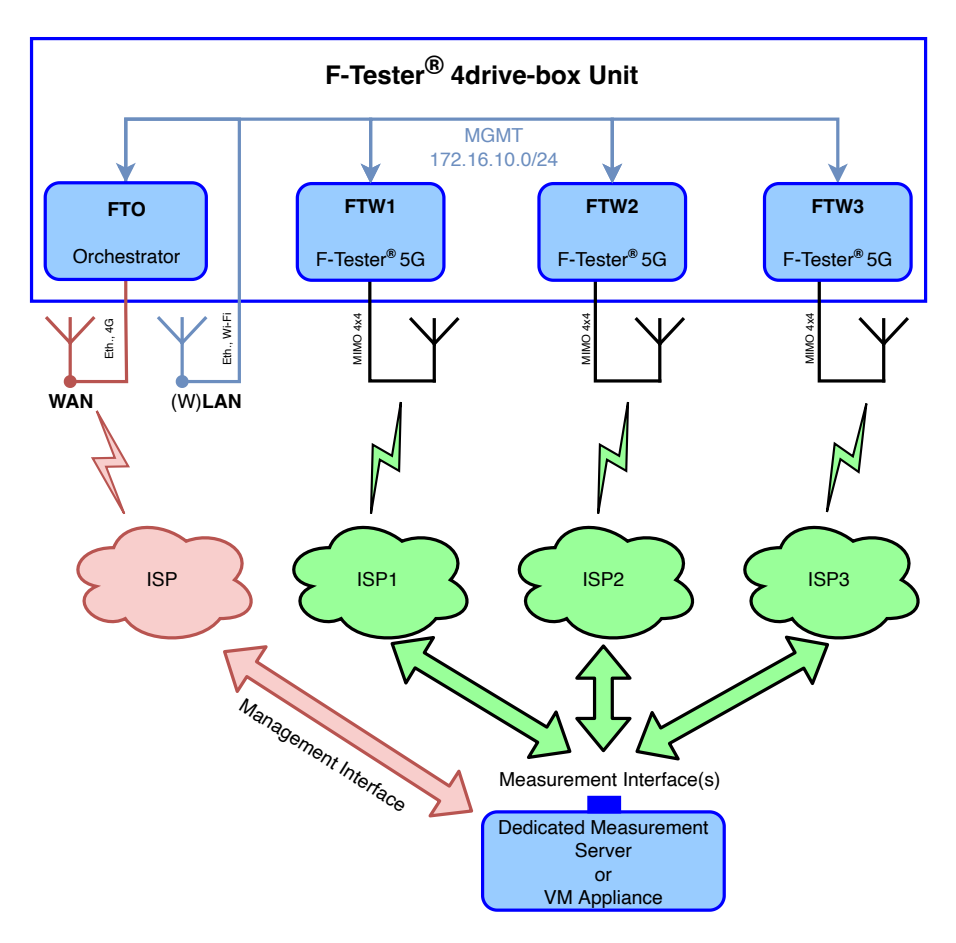

Obrázek 2.13: Schéma zapojení sestavy F-Tester® 4drive-box.

Konfigurace síťových rozhraní jednotlivých zařízení je:

- FTO (F-Tester<sup>®</sup> Orchestrator):
  - MGMT (eth0, eth1) rozhraní přístupné na čelním panelu sestavy (port MGMT), rozhraní vnitřní sítě sestavy, eth. most se statickou IP adresou 172.16.10.1/24, konfigurace a dohled nad zařízením.
  - WAN (eth2) rozhraní přístupné na čelním panelu sestavy (port WAN), připojení sestavy do sítě WAN pro vzdálenou správu, IP adresa statická/dynamická dle možností uživatele, při zapojení rozhraní Mobile i WAN současně, má vždy prioritu v komunikaci rozhraní WAN (z důvodu lepší metriky).
  - Mobile rozhraní přístupné na čelním panelu sestavy (port P a D), připojení sestavy do sítě WAN, IP adresa statická/dynamická dle možností uživatele, při zapojení rozhraní Mobile i WAN současně, má vždy prioritu v komunikaci rozhraní WAN (z důvodu lepší metriky).

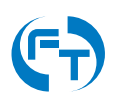

- Wi-Fi rozhraní přístupné na čelním panelu sestavy (port W1 a W2), připojení sestavy do sítě WAN, IP adresa statická/dynamická dle možností uživatele.
- GPS port pro připojení externí antény GNSS.
- FTW1 (F-Tester<sup>®</sup> 5G):
  - MGMT (eth0, eth1, eth2) rozhraní vnitřní sítě sestavy, eth. most se statickou IP adresou 172.16.10.11/24,
  - Mobile měřicí rozhraní přístupné na čelním panelu, přístup do měřené sítě WAN, režim DHCP.
  - Wi-Fi (volitelné) rozhraní přístupné na čelním panelu sestavy (port W1).
- FTW2 (F-Tester® 5G):
  - MGMT (eth0, eth1, eth2) rozhraní vnitřní sítě sestavy, eth. most se statickou IP adresou 172.16.10.12/24,
  - Mobile měřicí rozhraní přístupné na čelním panelu, přístup do měřené sítě WAN, režim DHCP,
  - Wi-Fi (volitelné) rozhraní přístupné na čelním panelu sestavy (port W1).
- FTW3 (F-Tester<sup>®</sup> 5G):
  - MGMT (eth0, eth1, eth2) rozhraní vnitřní sítě sestavy, eth. most se statickou IP adresou 172.16.10.13/24,
  - Mobile měřicí rozhraní přístupné na čelním panelu, přístup do měřené sítě WAN, režim DHCP,
  - Wi-Fi (volitelné) rozhraní přístupné na čelním panelu sestavy (port W1).

#### 2.4.3 Popis čelního panelu

Na čelním panelu sestavy jsou vyvedena datová rozhraní jednotlivých zařízení F-Tester<sup>®</sup> 5G. Každé ze zařízení **FTW** disponuje následujícími porty:

- Primární rozhraní porty P1 a P2. Tato rozhraní slouží pro testy mobilní sítě. Je osazeno konektorem SMA-F.
- Diverzitní rozhraní porty D1 a D2. Tato rozhraní slouží pro testy mobilní sítě. Je osazeno konektorem SMA-F.
- Wi-Fi rozhraní port **W1**. Rozhraní modulu bezdrátové sítě WLAN Wi-Fi. Je osazeno konektorem RSMA.

Zařízení **FTO** disponuje rozhraními:

- Primární rozhraní port P. Toto rozhraní slouží pro vzdálený dohled a správu zařízení prostřednictvím mobilní sítě (včetně exportu výsledků). Je osazeno konektorem SMA-F.
- Diverzitní rozhraní port D. Toto rozhraní slouží pro vzdálený dohled a správu zařízení prostřednictvím mobilní sítě (včetně exportu výsledků). Je osazeno konektorem SMA-F.

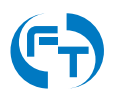

- Port GPS toto rozhraní slouží pro připojení externí antény systému GNSS s podporou pro sítě: GPS, GLONASS, Galileo, Beidou. Napájení aktivní antény je nutné řešit s podporou sestavy F-Tester<sup>®</sup> 4drive-box. Je osazeno konektorem SMA.
- Rozhraní Wi-Fi porty W1 a W2. Toto rozhraní slouží pro vzdálený dohled a správu sestavy (včetně exportu výsledků). Je osazeno konektorem RSMA.

Na čelním panelu sestavy jsou v samostatné sekci umístěny další ovládací prvky, datová rozhraní a diagnostické LED diody stavu sestavy. Konkrétně:

- WAN rozhraní je určeno pro vzdálený dohled a správu zařízení FTO prostřednictvím pevné sítě a technologie Ethernet (včetně exportu výsledků).
- **MGMT** rozhraní je určeno pro lokální dohled a správu zařízení **FTO** prostřednictvím technologie Ethernet (včetně exportu výsledků).
- LED Car indikace napájení z palubní sítě automobilu (svítí napětí palubní sítě přítomno, nesvítí - palubní síť nepřipojená).
- LED Load indikace napájení měřicího systému (svítí sestava je napájena, nesvítí sestava není napájena).
- LED Low Voltage indikace provozu z baterie
  - blikání indikace provozu z baterie,
  - trvalý svit kapacita baterie je pod 30%.
- LED Status žlutá LED slouží pro indikaci běžícího testu:
  - idle žádný test neběží, blikání v režimu 1 s svit / 1 s tma,
  - running probíhá měření, blikání v režimu 500 ms svit / 100 ms tma,
  - error chyba testu/zařízení, blikání v režimu 100 ms svit / 100 ms tma.
- Tlačítko **On** slouží pro zapnutí sestavy.
- Tlačítko Off slouží pro okamžité vypnutí sestavy (vypnutí napájení), data neukončených úloh budou ztracena.
- Kolébkový vypínač On/Off slouží pro úplné vypnutí sestavy. Odpojuje jak vnitřní baterii tak i napájecí konektor.

Pohled na čelní panel sestavy 2.14.

### 2.4.4 SIM sloty

Ve střední části čelního panelu se nachází modul pro osazení 4 kusů SIM karet plné velikosti Full-size (1FF) viz obrázek 2.15. Přiřazení SIM slotů k jednotlivým zařízením je popsáno v tabulce 2.2.

Jelikož jsou SIM sloty mechanická zařízení, ovlivňuje četnost zasunutí a vysunutí SIM karet jejich životnost. Prach z plastových částí karet a zašpiněné kontakty mohou způsobit nefunkčnost daného SIM slotu a ten je nutné následně vyměnit.

Ve výchozím nastavení je v jednotlivých zařízeních aktivní primární SIM kanál.

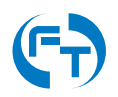

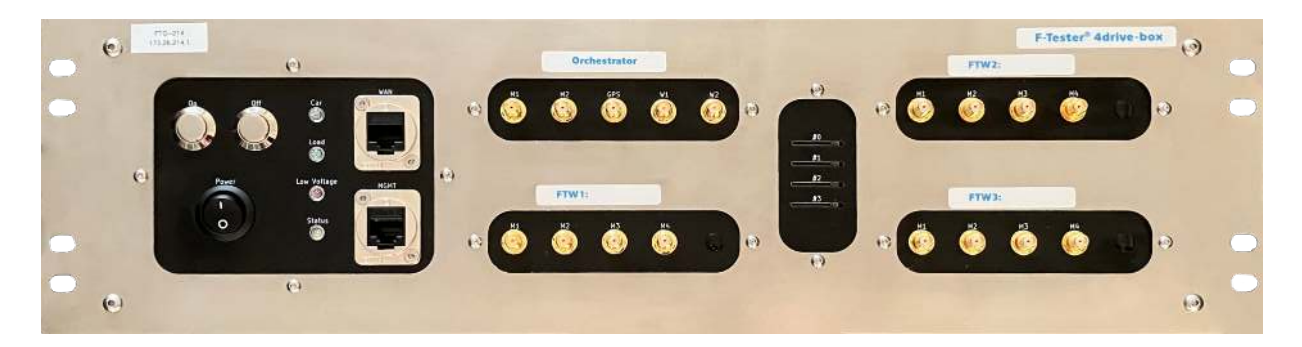

Obrázek 2.14: Čelní pohled na sestavu F-Tester<sup>®</sup> 4drive-box verze 2. Vyobrazení sestavy je bez osazeného konektoru RSMA pro měření Wi-Fi sítí na jednotlivých modemech.

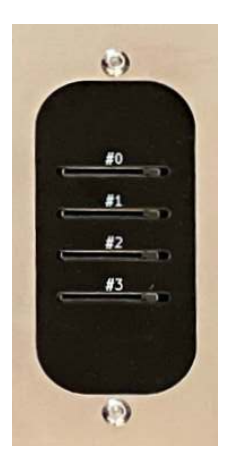

Obrázek 2.15: F-Tester® 4drive-box verze 2 - modul se SIM sloty.

| SIM slot | Zařízení | SIM Kanál |
|----------|----------|-----------|
| #0       | FTO      | Primární  |
| #2       | FTW1     | Primární  |
| #4       | FTW2     | Primární  |
| #6       | FTW3     | Primární  |

Tabulka 2.2: Tabulka přiřazení jednotlivých SIM slotů ke konkrétním zařízením.

### 2.4.5 Zapnutí a vypnutí

#### Zapnutí sestavy

Zapnutí sestavy se provádí pomocí tlačítka On na čelním panelu sestavy. Zapnutí je umožněno, pokud je zařízení napájeno z externího zdroje nebo palubní sítě automobilu. Vstupní napětí palubní sítě (resp. autobaterie) musí být vyšší, než prahové napětí Low Voltage. Spouštění sestavy na vnitřní záložní baterii sestavy je sice možné, postrádá však smysluplnější význam. Sestava navíc bude automaticky vypnuta po 10 minutách.

#### Vypnutí sestavy

Sestava se standardně vypíná pomocí softwarového tlačítka Power Off v konfigurační sekci grafického rozhraní softwarové nadstavby F-Tester® 4drive-box, viz ukázka rozhraní na obrázku

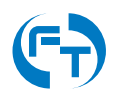

2.16. Pokud se pro vypnutí použije toto softwarové tlačítko, je činnost sestavy řádně ukončena. Dojde k řádnému ukončení všech aplikací a uložení jejich dat. Ztraceny však budou výsledky probíhajících měření a dosud nestažené výsledky ze vzdálených měřících zařízení. Všechny komponenty sestavy budou odpojeny od napájecího napětí z důvodu šetření autobaterie palubní sítě.

Pokud se pro vypnutí použije fyzické tlačítko Off na čelním panelu sestavy, **dojde k okamžitému** odpojení všech komponent od napájení bez řádného ukončení běžících úloh a aplikací.

Pro trvalé odpojení sestavy od napájení je **nutné sestavu vypnout kolébkovým vypínačem**, který odpojí jak přívod externího napájení, tak i interní baterii.

| aff T-N | C2 17+                                                                          |            |         | 10055 —    |
|---------|---------------------------------------------------------------------------------|------------|---------|------------|
|         |                                                                                 |            |         | ♠ Settings |
|         |                                                                                 |            |         |            |
|         | License Logs Power Reboot All Nodes Power Off All Nodes                         | ;          |         |            |
|         | FTO-214 FTW1-214 FTW2-214 FTW3-214<br>Reboat Selected                           |            |         |            |
|         |                                                                                 |            |         |            |
| FT      | D-214 승.all Ordins Connected _ 전 FTW1-214 all Online Connectes _ 전 FTW2-214 all | Online Cor | inected |            |

Obrázek 2.16: Rozhraní pro vypnutí nebo restart všech jednotek zařízení F-Tester® 4drive-box.

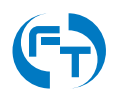

## 2.4.6 Napájení

Napájení sestavy je realizováno pomocí DC/DC zdroje s funkcí bateriové zálohy. Parametry zdroje sestavy jsou následující:

- Vstupní napětí: 13 15 V DC.
- Vstupní proud: max. 5 A.
- Výstupní napětí: 13 15 V DC.
- Výstupní proud: max. 5 A.
- Kapacita interní baterie: 10 Ah.
- Nabíjecí proud interní baterie: max. 500 mA.

Napájecí zdroj disponuje následujícími vlastnostmi:

- Car Voltage: Detekce přítomnosti externího napájení. Zelená dioda Car svítí.
- Off Voltage: Ochrana palubní sítě/baterie automobilu. Okamžité odpojení sestavy pokud je dosaženo prahového napětí 11,5 V na vstupu zdroje. Zařízení je odpojeno přerušením napájení - může dojít ke ztrátě neuložených dat.
- Low Voltage: Pokud je sestava napájena z baterie je tento stav signalizován blikáním červené diody Low Voltage. Jakmile je dosaženo prahové hodnoty kapacity baterie 30 % dojde ke spuštění odpočtu 5 minut, po kterém dojde k automatickému vypnutí sestavy. Odpočet je signalizován akusticky a trvalým svitem diody Low Voltage. Po skončení odpočtu dojde k automatickému ukončení všech probíhajících měření a vypnutí sestavy. Pokud se na jednotce nachází měření, u nichž nedošlo ke stažení dat ze serveru, jsou tato měření ztracena.
- Zdroj je vybaven vratnou pojistkou polyswitch s maximálním proudem 5 A.
- Zdroj je vybaven transilem pro omezení napěťových špiček. Transil začíná propouštět proud od prahové hodnoty napětí 16 V.

Konektor pro připojení externího napájení se nalézá na zadní straně šasi sestavy F-Tester<sup>®</sup> 4drive-box. Sestava F-Tester<sup>®</sup> 4drive-box je standardně dodávána s adaptérem ~230 V a aktivním kabelem pro palubní sít automobilu viz obrázek 2.17. Diagnostické LED diody jsou umístěny na čelním panelu sestavy, podrobnosti jsou uvedeny v kapitole 2.4.3.

### 2.4.7 Baterie a její provoz

Sestava F-Tester<sup>®</sup> 4drive-box je osazena baterii typu *LiFePO4* s kapacitou 10 Ah. Nabíjecí proud je omezen na 500 mA a doba nabíjení z vybitého stavu je do 20 hodin při použití dodaných napájecích zdrojů. Stav a úroveň nabití baterie je signalizován akusticky a v pravém horním rohu úvodní obrazovky GUI viz obrázek 3.2.

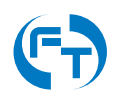

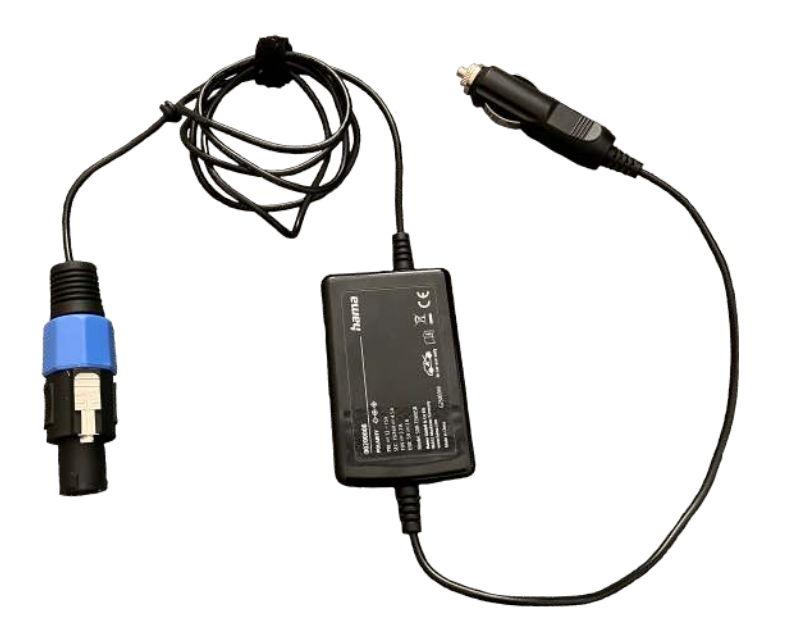

Obrázek 2.17: Adaptér pro stabilizaci palubní sítě na úroveň 15 V.

Baterie je nabíjená, pokud hodnota napájecího napětí je vyšší než 14,5 V a její kapacita je pod 90%. Pokud je kapacita baterie vyšší než 90% nabíjení z důvodu optimalizace životnosti baterie neprobíhá.

Pokud je sestava vypnutá pomocí tlačítka *Off*, ale kolébkový vypínač je v poloze *On*, je batérie nabíjená. Nabíjení baterie je hlídáno jen interními řídícími obvody baterie - BMS (Battery Management System). Sestava F-Tester<sup>®</sup> 4drive-box do nabíjení vůbec nezasahuje.

Při dlouhodobém vypnutí sestavy F-Tester® 4drive-box je vhodné udržovat baterii nabitou.

#### 2.4.8 Provoz ze sítě $\sim$ 230 V

Pro provoz ze sítě  $\sim$ 230 V použijte výhradně dodaný provozní a napájecí adaptér  $\sim$ 230 V na 15 V / 5 A. Použití adaptéru s jinými provozními parametry může vést k nefunkčnosti až poškození celé sestavy F-Tester<sup>®</sup> 4drive-box.

### 2.4.9 Provoz z palubní sítě automobilu

Pokud je palubní síť automobilu schopná dodávat trvalé napětí 14,5 až 15 V lze sestavu napájet a nabíjet přímo z palubního rozvodu auta. Pokud je napětí nestabilní a klesá pod 14,5 V je nutné napájet sestavu přes DC/DC měnič, který napětí palubní sítě zvýší na optimální úroveň 15 V na které je zajištěn spolehlivý provoz zařízení včetně nabíjení baterie. Ukázka aktivního kabelu vybaveného DC/DC měničem je na obrázku 2.17.

### 2.4.10 Dislokovaný ovládací panel

Dislokovaný ovládací panel umožňuje následující funkcionalitu:

- Tlačítko zapnutí On
- Tlačítko vypnutí Off

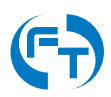

- LED signalizace Low Voltage
- LED signalizace zapnutí sestavy Status

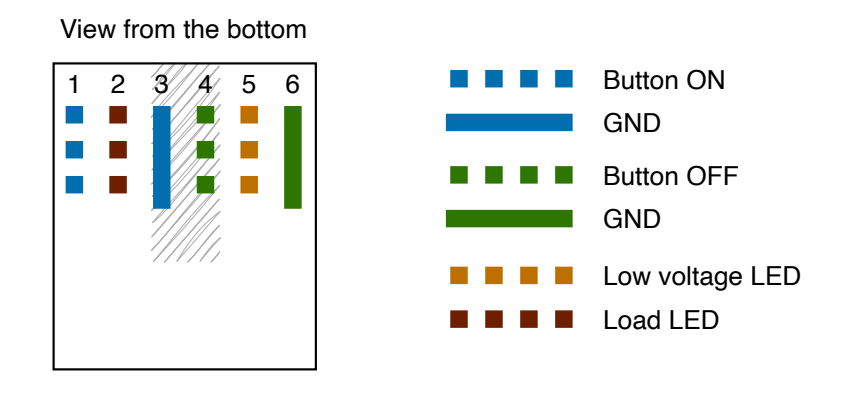

Connector type: RJ12 (6p6c)

Obrázek 2.18: Zapojení konektoru RJ12 pro připojení dislokovaného ovládacího panelu sestavy F-Tester® 4drive-box.

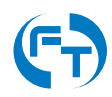

# 3. Grafické uživatelské rozhraní

## 3.1 Dostupné varianty grafického rozhraní

Všechna zařízení z rodiny F-Tester<sup>®</sup> disponují jednotným webovým grafickým uživatelským rozhraním. Jednotky 1GE, 10GE a 5G disponují grafickým rozhraním se zjednodušenou úvodní obrazovkou 3.1. Zjednodušená obrazovka je charakteristická centrálním informačním prvkem, který podává informace o hlavním měřicím rozhraní.

Zařízení F-Tester<sup>®</sup> 4drive-box a F-Tester<sup>®</sup> Orchestrator disponují, s ohledem na množství připojených jednotek, komplexnější úvodní obrazovkou 3.2.

## 3.2 Popis grafického rozhraní

Výchozí obrazovka plného grafického rozhraní zařízení F-Tester® je uvedena na obrázku 3.2.

Na hlavní obrazovce lze nalézt tři základní sekce:

- Položka menu Start Scenario spouštění nadefinovaných testovacích scénářů.
- Položka menu Results zobrazení a práce s výsledky měření.
- Položka menu Configuration nastavení testů, testovacích scénářů a analyzačních metrik; nastavení měřicích zařízení F-Tester<sup>®</sup>.

Pod hlavním menu v horní části obrazovky je stavová lišta zobrazující stav zařízení, který koresponduje se stavem měřeného scénáře. Mimo stavu zařízení se ve stavové lište zobrazují i další parametry měřených scénářů. Stavová lišta je přístupna ve všech položkách grafického rozhraní.

Na výchozí obrazovce je v dolní části uveden přehled dostupných měřicích zařízení (sekce Infrastructure Status), včetně zobrazení jejich aktuálního stavu a s možností jejich základního ovládání.

### 3.2.1 Přizpůsobení uživatelského rozhraní

Pomocí ovládání v pravém horním rohu viz obrázek 3.3 je možné aktivovat, nebo deaktivovat zvuková upozornění. Dále je možné aktivovat kompaktní režim, případně přepínat světlý a tmavý režim. Volba "Settings" zprostředkovává přístup k menu nastavení.

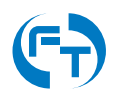

| FTWireless-                      | 5817D4 Start Scenario Results Conf                                                                    | iguration                                                                                                    |                                                                                         |                                                                                | 🗘 Setting           |
|----------------------------------|----------------------------------------------------------------------------------------------------|----------------------------------------------------------------------------------------------------|-----------------------------------------------------------------------------------------|--------------------------------------------------------------------------------|---------------------|
|                                  | Status de                                                                                             |                                                                                                    | 1                                                                                       |                                                                                |                     |
|                                  | Start                                                                                                 | Scenario                                                                                                    | Show Results                                                                            | 6                                                                              |                     |
|                                  | CONNECTION STATUS<br>Connected<br>DEVICE STATUS<br>Free 125.1 GB of 125.5 GB                          | MOBILE INTERFACE STATUS<br>Vodafone CZ<br>5G (NSA)<br>RSSI: -72 dBm<br>RSR0: -11 dB<br>RSRP: -104 dBm<br>SIM: present<br>IP: 10.172.161.206/30<br>Cell ID: 491777<br>CA Band: 3<br>PCI: <b>104</b><br>NR Pand: 1<br>NR PCI: 39 | CURRENT TRANSMISSION SPEED<br>Uplink Downlink<br>878.5 bps 912.7 bps<br>1.3 pps 1.0 pps | CONNECTION ACTIONS<br>C+ Disconnect<br>C Restart Modem<br>Restart Modem (HARD) |                     |
|                                  |                                                                                                    |                                                                                                    |                                                                                         | Updated at 2022-03-01 07:51:06                                                 |                     |
| Monitored Hosts Stat             | Critice                                                                                               |                                                                                                    |                                                                                         |                                                                                |                     |
| Unlink                           | Downlink                                                                                              |                                                                                                    |                                                                                         |                                                                                |                     |
| 5.3 kbps                         | 6.4 kbps                                                                                              |                                                                                                    |                                                                                         |                                                                                |                     |
| 4.8 pps                          | 12.5 pps                                                                                              |                                                                                                    |                                                                                         |                                                                                |                     |
| 🚍 Fre                            | ee 9.7 GB of 10.5 GB                                                                                  |                                                                                                    |                                                                                         |                                                                                |                     |
| Updated a                        | t 2022-03-01 07:51:06                                                                                 |                                                                                                    |                                                                                         |                                                                                |                     |
| Copyright © 202:<br>F-Tester® OS | 2 Czech Technical University in Prague, FEE, Department<br>Device ID: 1443253 f-t-ester/fel.cvut.cz 🗹 | of Telecommunication Engineering<br>f-tester@fel.cvut.cz 🛎                                                                                                    |                                                                                         | F-Teste                                                                        | r®   Administration |

Obrázek 3.1: Ukázka výchozí zjednodušené obrazovky.

#### 3.2.2 Stavová lišta

Ve stavové liště se zobrazuje několik informací:

- Stav aktuálně spuštěného scénáře.
- Seznam naplánovaných scénářů (fronta).
- Seznam výsledků, které čekají na zahájení stažení.

Na obrázku 3.4 je stavovou lištou indikováno jedno měření a další je čekající ve frontě. Lišta také indikuje, že bylo dokončeno měření jednoho scénáře, u kterého se však stále vyčkává na pokyn obsluhy, ke stažení výsledků ze vzdálených měřicích zařízení.

Po kliknutí na jméno aktuálně měřeného scénáře nebo na číslo počtu čekajících scénářů (položka Scenario being executed), se zobrazí doplňkové menu, umožňující měřený scénář zastavit a scénáře ve frontě smazat.

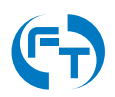

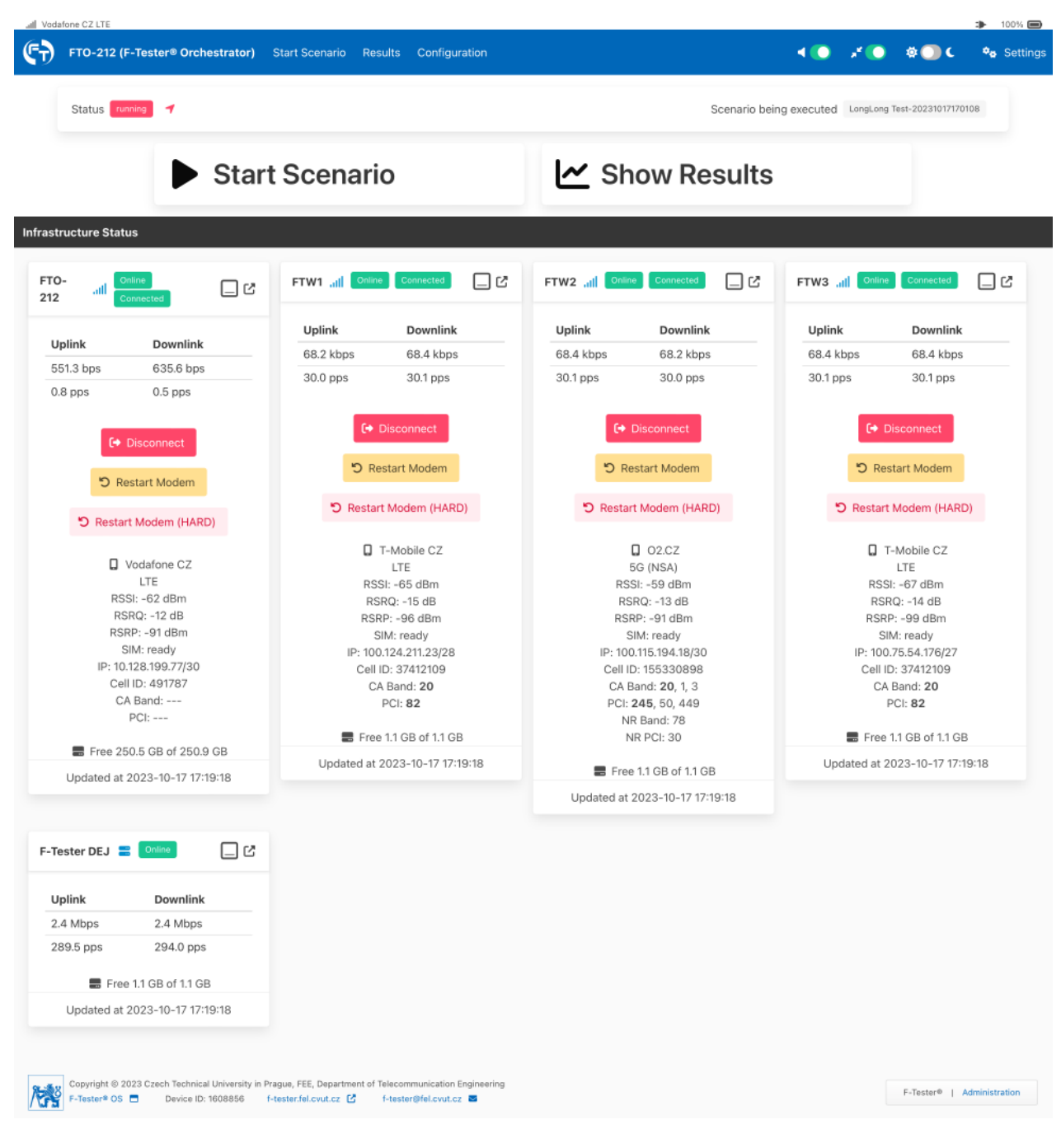

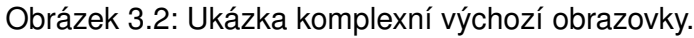

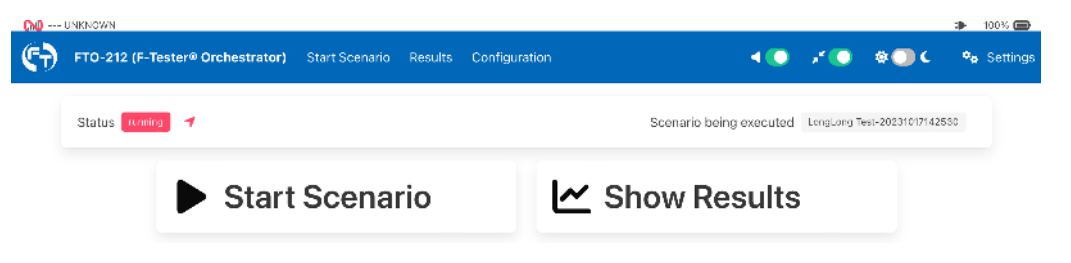

Obrázek 3.3: Detail ovládání přizpůsobení uživatelského rozhraní.

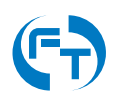

| atl T | -Mobile CZ LTE                                                                                          |                                           |         |                         |                           |                     |           | *          | 100% 🗩   |
|-------|----------------------------------------------------------------------------------------------------|-------------------------------------------|---------|-------------------------|---------------------------|---------------------|-----------|------------|----------|
| ¢     | FTO-214 (F-                                                                                             | Tester® Orchestrator) Start Scenario      | Results | Configuration           |                           | 20                  |           | )C °a      | Settings |
|       | Status running                                                                                          | ◀ Speed: 0.0, Lat: 50.103, Lon: 14.393, S | at: 5   | Scenario being executed | Mobile NGA-20231016095736 | Scheduled actions 1 | Results t | o download | 1        |
| s     | cenario Being Execut                                                                                    | ted                                       |         |                         |                           |                     |           |            | ×        |
|       | Name                                                                                                    | Started At                                |         | Finishes At             | Remaining                 |                     |           |            |          |
|       | Mobile NGA                                                                                              | 2023-10-16 09:57:38                       |         | 2023-10-16 10:02:36     | 4 minutes 42 seco         | nds                 | Stop      | 1          |          |
|       |                                                                                                    |                                           |         |                         |                           |                     |           |            |          |
| s     | cheduled Scenarios                                                                                      |                                           |         |                         |                           |                     |           |            | ×        |
|       | Name                                                                                                    | Start Time                                |         | Finish Time             |                           | Status              |           |            |          |
|       | Mobile NGA                                                                                              | 2023-10-16 10:27:27                       |         | 2023-10-16 10:32:27     |                           | created             | Cancel    |            |          |
|       |                                                                                                    |                                           |         |                         |                           |                     |           |            |          |
|       | Scheduled Scenarios           Name         Start Time           Mobile: NGA         2023-10-16 10:27:27 |                                           | rio     | ~                       | Show Resu                 | ults                |           |            |          |

Obrázek 3.4: Detail stavové lišty se zobrazenými informacemi o měřeném a čekajícím scénáři a scénáři bez dosud stažených výsledků. Včetně doplňkového menu pro zastavení měřeného scénáře a smazání čekajících scénářů z fronty.

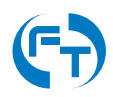

V případě, že testovací scénář monitoruje dostupnost okolních přístupových bodů a klientů technologie Wi-Fi (test Wi-Fi Scanning), lze ve stavové liště klepnutím na položku Logging Wi-Fi SSIDs získat průběžné výsledky aktuálně probíhajícího testu.

| Status running            |               |           |                   | Scenario be | ing executed Tes | 1 jen wifi-20210215152826              | Logging WiFi SSIDs 18 |
|---------------------------|---------------|-----------|-------------------|-------------|------------------|----------------------------------------|-----------------------|
|                           |               |           |                   |             |                  |                                        |                       |
| WiFi Overview ( 2021-02-1 | 15115128153 ) |           |                   |             |                  |                                        |                       |
| SSID                      | Signal        |           | BSSID             | Channel     | Encryption       | Clients                                |                       |
| lel-iot.                  | -66           | -8673     | 00:FE:C8:39:00:C2 | 6           | WPA2-PSK         |                                        |                       |
| 00:FE/C8/39:00/C1         | -65           | -8573     | DOIFE CB(39:00:C1 | 6           | WPA2-P5K         |                                        |                       |
| nipims                    | -66           | +86 + -72 | 00:FE:C8:39:00:C3 | 6           | WPA2-PSK         |                                        |                       |
| eduroam                   | -66           | -8873     | 00:FE:CB:39:00:CS | 6           | WPA2-CCMP        |                                        |                       |
| 00.FE/C8:39:00/CE         | 12            | -7384     | 10 FE CB 39:00 CE | 52          | WPA2-P5K         |                                        |                       |
| nipims                    | -73           | -7455     | 00:FE:C8:39:00:CC | 52          | WPA2-PSK         |                                        |                       |
| eduroam                   | -63           | -7666     | 00:FE/CB:39:00/CF | 56          | WPAZ-CCMP        | F8:FF:02:6E:25:CD<br>78:31:C1:C4:6F:C4 | AA:80:90:11:8A:47     |
| eduroam                   | 89            | -93 - 88  | 2C:D0:2D:7D:64:EF | 69          | WPA2-CCMP        |                                        |                       |
| Office_543                | -97           | -9785     | 04:F0:21:23:44:24 | 3           | WPA2-PSK         | D8:58:07:00:63.8A                      | 00/E0:4C:68:00/D4     |
| fel-iot                   | -28           | -9986     | DC:16/7E D2:CC:62 | W.          | WPA2-PSK         |                                        |                       |
| hipima                    | -7B           | -10066    | CC:16:7E:D2:CC:63 | 株           | WPA2-PSK         |                                        |                       |
| eduroam                   | -78           | -9978     | CU167/E/D2/CC180  | 11          | WPA2-CCMP        |                                        |                       |
| tel-int                   | -93           | -9380     | CC:16:7E:D2:CC:6D | 48          | WPA2-PSK         |                                        |                       |
| OC:18:7E:D2:CC:8E         | 493           | -9380     | CC:16:7E:D2:CC:8E | 48          | WPA2-PSK         |                                        |                       |
| eduroam                   | -93           | -9380     | DC:16:75:D2:CD:6F | 48          | WPA2-CCMP        |                                        |                       |
| hipima                    | -93           | -9379     | CC:16:7E:D2:CC:6C | 48          | WPA2-PSK         |                                        |                       |
| DC/18:7E-D2:CC/81         | -78           | -7878     | CC:16:7E:D2:CC:81 | 11          | WPA2-PSK         |                                        |                       |
| MAC                       |               | Sign      | al                |             | Channel          | APs                                    |                       |
| 78:31:01:04:65:04         |               |           | -8484             |             | 16               | 00/66/08/39/00/06                      |                       |

Obrázek 3.5: Zobrazení průběžných výsledků aktuálně probíhajícího testu Wi-Fi Scanning.

Pokud je v testovacím scénáři zvoleno monitorování GNSS polohy, jsou během vykonávání scénáře zobrazeny ve stavové liště aktuální koordináty příslušného měřícího zařízení 3.6 a další související údaje z měření polohy. Záznam polohy je možné volit při spouštění scénáře, více v kapitole 3.3).

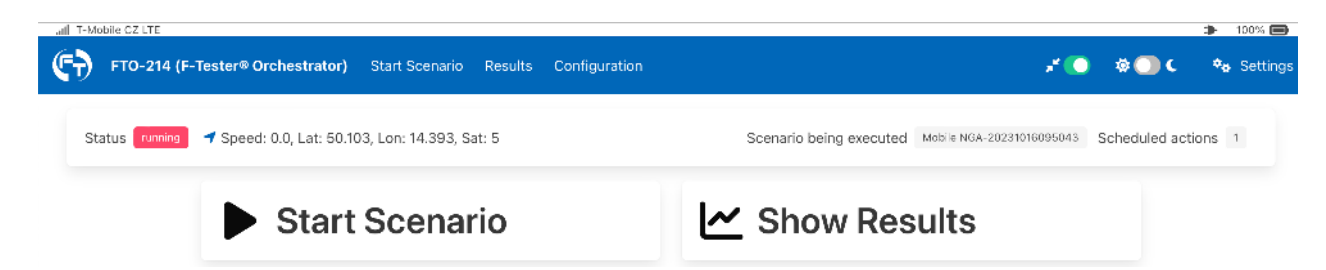

Obrázek 3.6: Zobrazení průběžných výsledků polohy GNSS v aktuálně probíhajícím testu ve stavové liště F-Tester<sup>®</sup> zařízení.

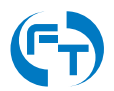

V případě, že je spuštěn test, koresponduje stav F-Tester<sup>®</sup> zařízení se stavem měřicího scénáře. Stavová lišta může indikovat následující stavy:

- Created měřicí scénář vytvořen,
- Idle F-Tester® Orchestrator se nudí a nemá práci,
- Waiting F-Tester® Orchestrator měřicí scénář je připraven a čeká na spuštění,
- Scheduled Scenario F-Tester® Orchestrator má ve frontě zařazen měřící scénář,
- Running F-Tester® Orchestrator spustil měřicí scénář,
- Testing Done F-Tester<sup>®</sup> Orchestrator dokončil měření dle scénáře, výsledky z protějších měřicích zařízení nemusí být ještě staženy,
- Downloading results F-Tester® Orchestrator shromažďuje výsledky měření,
- Finished F-Tester<sup>®</sup> Orchestrator kompletně dokončil měřicí scénář, včetně případného stažení výsledků,
- Failed Měřicí scénář skončil s chybou. Podrobnosti o chybě lze dohledat v souboru status.json viz kapitola 3.4.5.

## 3.2.3 Stav měřicí infrastruktury

Na výchozí obrazovce grafického rozhraní, je pod stavovou lištou umístěna sekce s přehledem stavu dostupných měřicích zařízení, tzv. Infrastructure Status. Každé měřicí zařízení je uvedeno na samostatné kartě. Karta zařízení shrnuje aktuální stav zařízení, aktuální přenosové parametry testovacího rozhraní a dovoluje přímý přístup ke konfiguraci měřicího zařízení (obrázek 3.7).

#### Aktuální stav měřicího zařízení

Karta měřicího zařízení umožňuje jeho rychlou identifikaci a zjištění jeho stavu prostřednictvím ikon. Konkrétně:

- Online ikona zobrazující dostupnost měřicího zařízení pro testy,
- Offline ikona zobrazující nedostupnost měřicího zařízení pro testy,
- Connected ikona zobrazující stav zařízení s aktivním datovým připojením k celulární nebo Wi-Fi síti,
- Disconnected ikona zobrazující stav zařízení s neaktivním datovým připojením k celulární nebo Wi-Fi síti,
- měřicí zařízení pracuje v roli vzdáleného serveru,
- 🗢 měřicí zařízení pracuje v roli lokálního klienta s datovým rozhraním pro Wi-Fi síť,

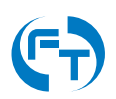
- .11 měřicí zařízení pracuje v roli lokálního klienta s datovým rozhraním pro celulární síť,
- Connect tlačítko Connect klepnutím na tlačítko lze připojit měřicí zařízení k testované bezdrátové síti,
- C>Disconnect tlačítko Disconnect klepnutím na tlačítko lze odpojit měřicí zařízení od testované bezdrátové sítě,
- D Restart Modem tlačítko Restart Modem klepnutím na tlačítko lze provést softwarový restart modemu,
- D Restart Modem (HARD) tlačítko Restart Modem (HARD) klepnutím na tlačítko lze provést restart modemu odpojením napájení (HW restart).

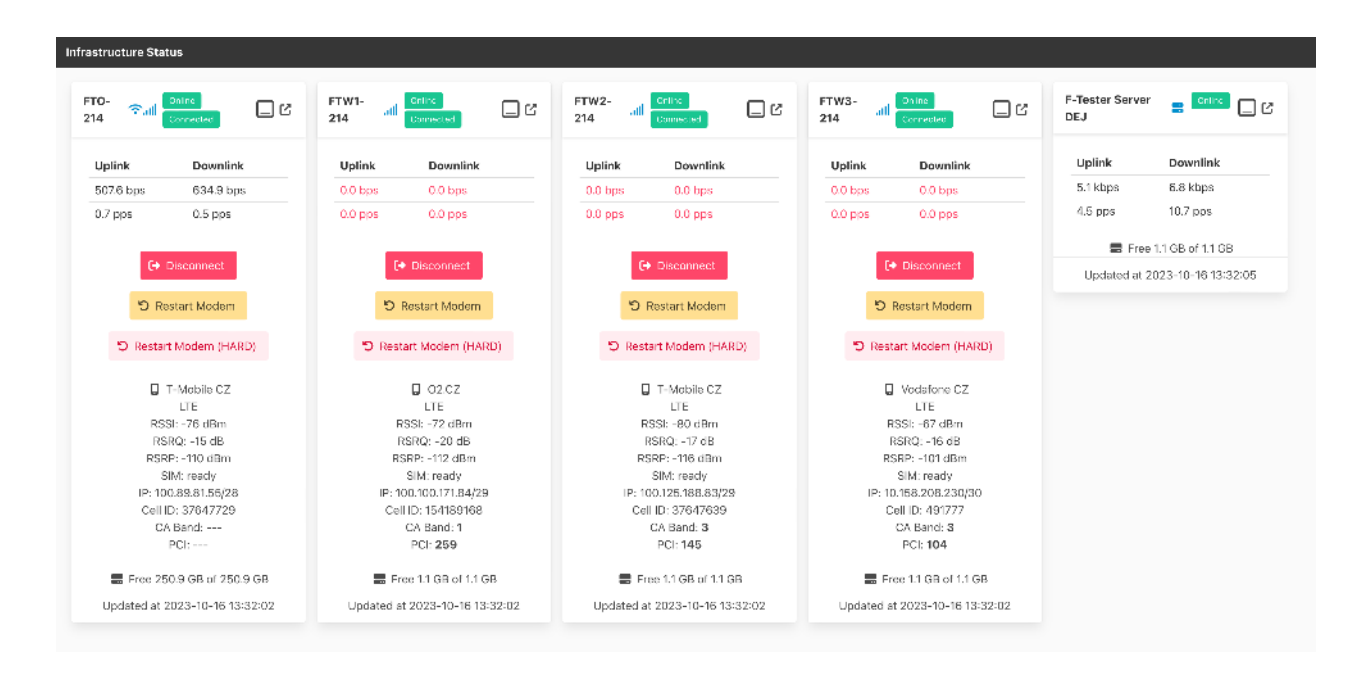

Obrázek 3.7: Ukázka typického zobrazení informací o měřicí infrastruktuře. Zde pro zařízení F-Tester<sup>®</sup> 10GE a F-Tester<sup>®</sup> 4DriveBox.

### Přenosové parametry měřicího zařízení

Jednotlivá monitorovaná zařízení reportují, dle účelu použití, řadu informací:

- Přenosová rychlost v kbit/s na rozhraních, přes která probíhá měření.
- · Parametry bezdrátového testovacího rozhraní.
- Datum a čas poslední aktualizace stavu měřicího zařízení.

Informace jsou aktualizovány průběžně. Interval aktualizace je ve výchozím stavu nastaven na 10 sekund.

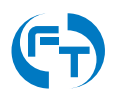

### Provozní tlačítka karty

Pro zvýšení uživatelského komfortu a pro zvýšení přehlednosti je karta měřicího zařízení vybavena dvojicí provozních tlačítek. Konkrétně:

- 🖵 tlačítko Minimize klepnutí skryje kartu měřicího zařízení do lišty Infrastructure Status. Opětovným klepnutím na toto tlačítko, u minimalizované karty v liště Infrastructure Status, lze kartu opět zobrazit.
- Ilačítko Configuration klepnutím lze přímo otevřít menu pro editaci parametrů měřicího zařízení (kapitola 4).

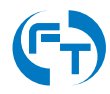

# 3.3 Menu - Start Scenario

Spustit nakonfigurovaný měřicí scénář lze v menu "Start Scenario", nebo poklepáním přímo na tlačítko <sup>Execute</sup> v přehledové tabulce scénářů v menu "Configuration" (kapitola 3.5).

| Scan all wifi   | NGA Like Mobile + WiFi | WiFi Single ch 36 | FP Down                             |
|-----------------|------------------------|-------------------|-------------------------------------|
| FP Up           | CTU Like FTW1          | TCP speed test    | Flowping BothDir 5M                 |
| UDPmax          | Test TCP win           | iperf test        | TCP FEL<br>No description provided, |
| 5 x FP na CETIN | Test                   | test TCP          | Test TCP                            |

Obrázek 3.8: Rozhraní pro výběr a spuštění nadefinovaného měřicího scénáře.

Při spuštění zvoleného uživatelského scénáře lze zadat<sup>1</sup>:

- Start Time datum a čas spuštění daného scénáře. Pokud není zadáno nic, spustí se scénář okamžitě.
- Download Later pokud je položka zatržena nedojde po skončení testu k automatickému stažení a vyhodnocení výsledků z měřicího serveru. Výsledky lze stáhnout dodatečně<sup>2</sup>.
   Položka je dostupná jen u zařízení F-Tester<sup>®</sup> 4drive-box.

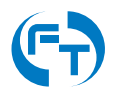

<sup>&</sup>lt;sup>1</sup>Seznam položek se může měnit s typem a licencí používané měřicí jednotky.

<sup>&</sup>lt;sup>2</sup>Danou funkci lze použít pokud není F-Tester<sup>®</sup> Orchestrator trvale připojen k Internetu a není tak sestaven datový okruh pro stažení výsledků po provedených měřeních. Viz kapitola 3.4.2.

- Restart Disconnected Tests pokud dojde v průběhu spuštěného scénáře k rozpadu měřicích spojení (lperf3, Flowping), dojde k jejich automatickému obnovení. Restartování bude pokračovat až do doby ukončení měřicího scénáře<sup>3</sup>.
- Log GPS Possition během měření bude ukládána i GPS poloha měřicího zařízení F-Tester<sup>®</sup>.
   Záznam GPS polohy je dostupný jen u zařízení F-Tester<sup>®</sup> 5G, F-Tester<sup>®</sup> 4drive-box<sup>4</sup>.
- Wi-Fi Scanning Logging nastavení intervalu sběru dat z Wi-Fi rozhraní.
- Log Mobile Metadata záznam informací z rádiového rozhraní použitého modemu mobilní sítě včetně nastavení intervalu sběru dat.
- Log System Load záznam vytížení měřicího systému F-Tester® v průběhu měření.
- Note vložení poznámky pomáhá ve výsledcích rozlišovat mezi stejnými scénáři prováděnými na různých místech nebo časech.

Všechny zadané parametry jsou uloženy a při příštím spuštění je není třeba opět zadávat.

<sup>&</sup>lt;sup>4</sup>Bližší informace k zaznamenávaným datům jsou uvedeny v kapitole 3.4.5.

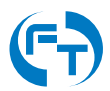

<sup>&</sup>lt;sup>3</sup>Funkcionalita musí být aktivována i na měřicích serverech. Více informací k nastavení serverové strany lze nalézt v manuálu [1].

| T-Mobile CZ LTE                                              |                                                                                                    |        |                            | 100%          |
|--------------------------------------------------------------|----------------------------------------------------------------------------------------------------|--------|----------------------------|---------------|
| FTO-214 (F-Tester® Orch                                      | estrator) Start Scenario Results Configuration                                                                                                    | . et 💽 | ¢ 🔵 C                      | 🎭 Setting     |
| Status scheduled                                             | Scheduled act                                                                                                    | ions 1 | Results to dow             | nload 2       |
| Set up the Scen                                              | ario Mobile NGA                                                                                                    |        |                            |               |
| Start Time                                                   | 2023-10-16 10:02:28                                                                                                    |        |                            |               |
| Download Later                                               | ♥ Yes<br>Should the deta be downloaded on demend (e.g. when back at the office)                                                                                        |        |                            |               |
| Restart Disconnected Tests                                   | Yes Should the tests that failed – e.g. due to connection failure – be restarted.                                                                                      |        |                            |               |
| Skip Download                                                | Yes<br>Should the tests that failed to be dowloaded - e.g. due to power failure - be skipped. Only tests on devices considered local can be skipped.                   |        |                            |               |
| Log GPS position                                             | Yes V 1<br>Should the GPS coordinates to leaded during the scenario execution. Minimal value is 1 s                                                                    |        |                            |               |
| Log Mobile Metadata                                          | Yes 🗸 5                                                                                                    |        |                            |               |
| Log System Load                                              | Should the Mobile Metadata (signal etc.) be logged during the scenario execution. Minimal value is 1 s.           Yes         5                                        |        |                            |               |
|                                                              | Should the System Loed be logged during the scenario execution. Minimal value is 1 s.                                                                                  |        |                            |               |
| Log Power and Battery<br>Status                              | Yes V 5<br>Should the Pover and Settery status be logged during the scenario execution. Minimal value is 1 s.                                                          |        |                            |               |
| Repeat Scenario                                              | No 🗸 1                                                                                                    |        |                            |               |
| Note                                                         | The scenario can be repeated several times in a row. This option defines how many times the scenario is repeated. Turne a note which halos to distinguish the scenario |        |                            |               |
|                                                              | The note to help distinguish between identical scenarios executed on different places or times.                                                                        |        |                            |               |
|                                                              | Schedule Cancel                                                                                                    |        |                            |               |
|                                                              |                                                                                                    |        |                            |               |
| Copyright © 2023 Czech Technics<br>F-Tester® OS E Device ID: | I University in Prague, FEE, Department of Telecommunication Engineering<br>1605619 1-tester/fel.cvut.cz 🕜 I-tester@tel.cvut.cz 🥶                                      |        | F-Tester <sup>(a</sup>   A | dministration |
|                                                              |                                                                                                    |        |                            |               |
|                                                              |                                                                                                    |        |                            |               |

Obrázek 3.9: Rozhraní pro spuštění měřicího scénáře (zde scénář "iperf test"). Volba data, času a dalších parametrů scénáře.

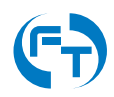

# 3.4 Menu - Results

Veškerá měření probíhají na 4. vrstvě RM ISO/OSI.

Na této vrstvě jsou rovněž vykresleny průběhy propustnosti a zpoždění ve smyčce.

Výsledky měření jsou uloženy v menu "Results", viz obrázek 3.10.

| FTO-214 (F-Tester® Or                                                                                                    | chestrator) Start Scenario F                                                                                                    | tesults Configuration                                                                       | x 💽 🕸 💽 C 🗞                               |
|----------------------------------------------------------------------------------------------------|----------------------------------------------------------------------------------------------------|---------------------------------------------------------------------------------------------|-------------------------------------------|
| Status scheduled                                                                                                    |                                                                                                    |                                                                                             | Scheduled actions 1 Results to download 2 |
| E Results                                                                                                    | hive                                                                                                    |                                                                                             |                                           |
| Scenario Name                                                                                                    | Status                                                                                                    | Start Time                                                                                  |                                           |
| Mobile NGA                                                                                                    | created                                                                                                    | 2023-10-16 10:27:27                                                                         |                                           |
| Mobile NGA                                                                                                    | cancelled                                                                                                    | 2023-10-16 09:59:35                                                                         |                                           |
| Mobile NGA                                                                                                    | testing_done                                                                                                    | 2023-10-16 09:57:36                                                                         | Collect Data                              |
| Mobile NGA                                                                                                    | testing_done                                                                                                    | 2023-10-16 09:52:14                                                                         | Collect Data                              |
| Mobile NGA                                                                                                    | finished 🌗                                                                                                    | 2023-10-16 09:50:43                                                                         | Octai E 🔟                                 |
| Mobile NGA                                                                                                    | finished                                                                                                    | 2023-10-16 09:44:52                                                                         | 🛈 Ceta I 🚺 🗐 🛍                            |
| FT long                                                                                                    | finished                                                                                                    | 2023-10-13 08:35:12                                                                         | 🚯 Deta I 🔡 🗐 🛍                            |
| Mobile NGA                                                                                                    | finished                                                                                                    | 2023-10-13 07:48:51                                                                         | 🚯 Deta I 🚺 🗐 🛍                            |
| FT long-5                                                                                                    | finished                                                                                                    | 2023-10-12 21:24:20                                                                         | 🚯 Detta i                                 |
| FT long-1                                                                                                    | finished                                                                                                    | 2023-10-12 17:24:12                                                                         | 🚯 Deta I 🚺 🗐 📋                            |
| Mobile NGA                                                                                                    | finished                                                                                                    | 2023-10-12 17:14:33                                                                         | 🚯 Dettə i 🚺 🗐 🔟                           |
| Mobile NGA                                                                                                    | finished                                                                                                    | 2023-10-12 17:00:26                                                                         | 🚺 Data'i 📑 🕕                              |
| Bulk operations  Scenario Stat  Created  Booking – rest  Waiting  Knnning  Testing Done -  Downloading -  Finished – scenario | tus Lifecycle<br>ource reservation requests were se<br>- scheduled tests were executed,<br>- results from remote nodes are be<br>nario is complete | ent to remote nodes<br>results may be on remote nodes<br>ring collected to the central node |                                           |
| ▲ Choose a scenario to up                                                                                                    | oload Upload                                                                                                    |                                                                                             |                                           |
| Constitute & 2022 County Tester                                                                                               | ini Università in Dennio 555. Dennitarent                                                                                                    |                                                                                             |                                           |

Obrázek 3.10: Obrazovka s přehledovou tabulkou výsledků všech provedených měření.

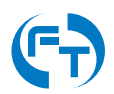

## 3.4.1 Práce s výsledky

Přehledová tabulka s výsledky jednotlivých testovacích scénářů zobrazuje základní informace (t.j. jméno testovacího scénáře, status, čas spuštění) a zobrazuje ikony umožňující další práci s výsledky:

- • • Detail tlačítko Details zobrazit detail výsledku měření (*pozn.: zobrazit detail výsledku lze i klepnutím přímo na název scénáře v přehledové tabulce.*).
- 🛃 tlačítko Download stáhnout výsledky měření jako ZIP archiv.
- 🔲 tlačítko Show Files zobrazit soubory výsledku měření.
- 🔟 tlačítko Remove smazat výsledek měření.
- Collect Data tlačítko Collect Data manuální stažení výsledků scénáře ze vzdálených měřicích zařízení.

Pod přehledovou tabulkou s výsledky jednotlivých testovacích scénářů, je umístěna volba Bulk Operations pro hromadnou operaci s výsledky (viz obrázek 3.11). Po vybrání této volby je možné označit jednotlivé výsledky a následně nad všemi provést požadovanou operaci:

- DRemove Selected hromadné smazání výsledků
- Download Selected hromadné stažení výsledků do jednoho ZIP archivu. Výsledný archiv lze opětovně pomocí tlačítka Import naimportovat na stejnou nebo jinou jednotku.

### 3.4.2 Získání výsledků měření

Pokud nebylo zvoleno pozdější stažení výsledků měření (nebyla zvolena položka Download Later při spuštění scénáře), jsou výsledky ze sestavy F-Tester® a z protější strany staženy okamžitě po ukončení měření. Pokud byl zadán požadavek na pozdější stažení výsledků scénáře, je tento stav indikován po skončení měření ve stavové liště F-Tester® Orchestratoru a ve stavu testovacího scénáře. Výsledky lze stáhnout klepnutím na tlačítko "Collect Data". Výsledky lze stáhnout, pouze pokud je F-Tester® Orchestrator ve stavu idle.

### 3.4.3 Nahrání dříve stažených výsledků

Pokud byly výsledky měření staženy ve formátu ZIP pomocí tlačítka "Download", lze je zpět nahrát prostřednictvím volby "Choose a scenario to upload ..." a klepnutím na tlačítko "Upload".

### 3.4.4 Podrobné výsledky testovacího scénáře

Klepnutím na tlačítko "Details" lze prohlížet podrobné výsledky testovacího scénáře. Výsledky jsou rozděleny do několika sekcí.

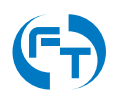

| Adolle NGA       created       2023-10-16 09:57:36       Image: Content of the second of the second of the secon               | enario Name                                         | Status                         | Start Time                          | 100             |
|----------------------------------------------------------------------------------------------------|-----------------------------------------------------|--------------------------------|-------------------------------------|-----------------|
| Mabile NGA       cancelled       2023-10-16 09:59:35       E       I         Mabile NGA       testing_done       2023-10-16 09:57:36       Collect Date       I         Mabile NGA       testing_done       2023-10-16 09:52:14       Collect Date       I         Mabile NGA       finished       2023-10-16 09:52:14       Collect Date       I         Mabile NGA       finished       2023-10-16 09:50:43       I       I       I         Mabile NGA       finished       2023-10-16 09:44:52       I       I       I       I         Mabile NGA       finished       2023-10-16 09:44:52       I       I       II       II         Mabile NGA       finished       2023-10-16 09:44:52       I       III       IIII       IIIIIIIIIIIIIIIIIIIIIIIIIIIIIIIIIIII                                                                                                    | Mobile NGA                                          | created                        | 2023-10-16 10:27:27                 |                 |
| Mobile NGA       testing_done       2023-10-16 09:57:36       Collect Data       IIIIIIIIIIIIIIIIIIIIIIIIIIIIIIIIIIII                                                                                                    | Mobile NGA                                          | cancelled                      | 2023-10-16 09:59:35                 |                 |
| Mobile NGA       testing_done       2023-10-16 09:52:14       Collect Data       Image         Mobile NGA       finished I       2023-10-16 09:44:52       Image       Image </td <td>Mobile NGA</td> <td>testing_done</td> <td>2023-10-16 09:57:36</td> <td>Collect Data</td>                                                                                                    | Mobile NGA                                          | testing_done                   | 2023-10-16 09:57:36                 | Collect Data    |
| Mobile NGA       finished       2023-10-16 09:50:43       Image: Image: Image               | Mobile NGA                                          | testing_done                   | 2023-10-16 09:52:14                 | Collect Data    |
| Mobile NGA       finished       2023-10-16 09:44:52       Image: Comparison of the second of the second of the s               | Mobile NGA                                          | finished 🌗                     | 2023-10-16 09:50:43                 | 🖸 Dets.l        |
| FT long       finished       2023-10-13 08:35:12       Image: Comparison of the second of the second of the seco               | Mobile NGA                                          | finished                       | 2023-10-16 09:44:52                 | 💽 Dets I 🔡 🗐 🔟  |
| Mobile NGA       finished       2023-10-13 07:48:51       Image: Composition of the composition of the comp               | FT long                                             | finished                       | 2023-10-13 08:35:12                 | 🕃 Deta I 🚺 🗐    |
| FT long-5       finished       2023-10-12 21:24:20       Image: Control Control Contrecontro Contrect Control Control Contrect Control Contr               | Mobile NGA                                          | finished                       | 2023-10-13 07:48:51                 | O Deta 1        |
| FT long-1       finished       2023-10-12 17:24:12       © Detail       ©       ©         Mobile NGA       finished       2023-10-12 17:14:33       © Detail       ©       ©       ©       ©       ©       ©       ©       ©       ©       ©       ©       ©       ©       ©       ©       ©       ©       ©       ©       ©       ©       ©       ©       ©       ©       ©       ©       ©       ©       ©       ©       ©       ©       ©       ©       ©       ©       ©       ©       ©       ©       ©       ©       ©       ©       ©       ©       ©       ©       ©       ©       ©       ©       ©       ©       ©       ©       ©       ©       ©       ©       ©       ©       ©       ©       ©       ©       ©       ©       ©       ©       ©       ©       ©       ©       ©       ©       ©       ©       ©       ©       ©       ©       ©       ©       ©       ©       ©       ©       ©       ©       ©       ©       ©       ©       ©       ©       ©       ©       ©       ©       ©       ©                                                                                                    | FT long-5                                           | finished                       | 2023-10-12 21:24:20                 | O Dotal         |
| Mobile NGA       finished       2023-10-12 17:14:33       Image: Content of the second of the second of the seco               | FT long-1                                           | finished                       | 2023-10-12 17:24:12                 | Desian 🖬 🔟      |
| Mobile NGA     finished     2023-10-12 17:00:26     Image: Color and Color and Col | Mobile NGA                                          | finished                       | 2023-10-12 17:14:33                 | 🚯 Detal 📑 🗐     |
| Bulk operations  Select All Clear Selection Bulk operations Download Selected                                                                                                    | Mobile NGA                                          | finished                       | 2023-10-12 17:00:26                 | 🚯 Defa I 🖪 🛅    |
| 🛃 Download Selected 🕅 Remove Selected                                                                                                    | Bulk operations                                     |                                | Select All                          |                 |
| Download Selected 🕅 Remove Selected                                                                                                    |                                                     | 1-10-                          |                                     |                 |
|                                                                                                    |                                                     | Downle                         | pad Selected 🕅 Remove Selected 📫 1  | Move to Archive |
|                                                                                                    | 1 Created                                           |                                |                                     |                 |
|                                                                                                    | <ol> <li>Created</li> <li>Booking – reso</li> </ol> | urce reservation requests were | sent to remote nodes                |                 |
| Created     Booking – resource reservation requests were sent to remote nodes                                                                                                    | 3. Waiting                                          |                                |                                     |                 |
| Created     Created     Booking – resource reservation requests were sent to remote nodes     Waiting                                                                                                    | 4. Running                                          |                                |                                     |                 |
| Created     Created     Booking – resource reservation requests were sent to remote nodes     Waiting     Kunning                                                                                                    | 5. Testing Done -                                   | scheduled tests were executed  | , results may be on remote nodes    |                 |
| <ol> <li>Created</li> <li>Booking – resource reservation requests were sent to remote nodes</li> <li>Waiting</li> <li>Running</li> <li>Testing Done – scheduled tests were executed, results may be on remote nodes</li> </ol>                                                                                                    | C. Davida a dia a                                   | results from remote nodes are  | being collected to the central node |                 |
| <ol> <li>Created</li> <li>Booking – resource reservation requests were sent to remote nodes</li> <li>Waiting</li> <li>Running</li> <li>Testing Done – scheduled tests were executed, results may be on remote nodes</li> <li>Downloading – results from remote nodes are being collected to the central node</li> </ol>                                                                                                    | <ol> <li>Downloading –</li> </ol>                   |                                |                                     |                 |

Obrázek 3.11: Umístění volby pro hromadné operace s výsledky.

#### Sekce výsledků - Detail of Scenario

Sekce "Detail of Scenario" obsahuje základní přehled o testovacím scénáři a dosaženém výsledku:

- Executed at datum a čas spuštění scénáře měření,
- Duration délka trvání měřicího scénáře,
- Scenario Name název měřicího scénáře,
- Scenario Description uživatelský popis měřicího scénáře,
- Note poznámka k měření, kterou je možné kdykoliv editovat a změnit.

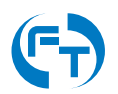

### Sekce výsledků - Scenario Overview

Sekce "Scenario Overview" obsahuje přehled o jednotlivých testech ve scénáři a přehled dosažených výsledků jednotlivými měřicími zařízeními. Tabulka shrnuje:

- Test Name jméno testu zařazeného do scénáře, ikona i umožňuje zobrazení podrobností o testu,
- Start Time čas spuštění testu od počátku měření scénáře,
- Duration délka trvání testu ve scénáři,
- Source Host jméno měřicího zařízení, které test iniciovalo,
- Target Host jméno vzdáleného měřicího zařízení v testu.

Pod sekcí "Scenario Overview" jsou uvedeny podrobné výsledky měření z jednotlivých měřicích zařízení, které byly do testovacího scénáře zapojeny. Mezi výsledky, kterých dosáhla jednotlivá měřicí zařízení, lze přepínat klepnutím na příslušný panel/záložku. Prostřednictvím poslední záložky v pořadí lze provést export výsledků do formátu CSV a PDF.

Pro testy Iperf3 TCP se zobrazují grafy časové závislosti:

- Throughput [Mbps] propustnost datového,
- Round Trip Time [ms] zpoždění ve smyčce,
- CWND [kbyte] velikost TCP okna,
- Retransmits [pcs] výskyt znovu vyslaných paketů TCP (retransmisí),
- Mobile Networt State [dB, dBm] parametry měřené mobilní sítě.

Pro testy Iperf3 UDP se zobrazují grafy časové závislosti:

- Throughput [Mbps] propustnost datového okruhu,
- Round Trip Time [ms] zpoždění ve smyčce,
- Mobile Networt State [dB, dBm] parametry měřené mobilní sítě.

Pro testy FlowPing se zobrazují grafy časové závislosti:

- Throughput [Mbps] propustnost datového okruhu,
- Round Trip Time [ms] zpoždění ve smyčce,
- Jitter [ms] kolísání zpoždění paketů na přijímací straně (Packet Delay Variation),
- Packet Loss Rate [%] výskyt znovu vyslaných paketů TCP (retransmisí),
- Mobile Networt State [dB, dBm] parametry měřené mobilní sítě.

V závislosti na provedeném testu jsou zobrazeny další výsledky:

- Mobile Network LTE CA State [dB, dBm] úroveň SNR, SINR, RSSI, RSRQ, RSRP, Cell ID, NR a jiné,
- System Load [prct] celkové zatížení CPU,

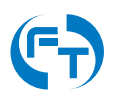

### Export výsledků

Naměřené výsledky lze, v sekci Scenario Overview (kapitola 3.4.4) na záložce Exports, exportovat do souboru ve formátu PDF (Portable Document Format), JSON (JavaScript Object Notation) nebo CSV (hodnoty oddělené středníkem). Ukázka rozhraní pro export je na obrázku 3.12.

| and Area (15)    | ostero orenestratory                              | otant ocenanu         | - Comigu                 |                       |                   |                         | .0.         |
|------------------|---------------------------------------------------|-----------------------|--------------------------|-----------------------|-------------------|-------------------------|-------------|
| Status           | scheduled                                         |                       |                          |                       | Scheduled actions | 1 Results to download 2 |             |
| etail of s       | scenario FT /                                     | ong                   |                          |                       |                   | Б                       |             |
| Executed at      | 2023-10-13                                        | 08:35:12              |                          |                       |                   |                         |             |
| Duration         | 3600 s                                            |                       |                          |                       |                   |                         |             |
| Scenario Name    | FT long                                           |                       |                          |                       |                   |                         |             |
| Scenario Descrij | ption                                             |                       |                          |                       |                   |                         |             |
| Note             |                                                   |                       |                          |                       |                   |                         | 1           |
| cenario Ove      | Prview                                            |                       | Start Time               | Duration              | Source Host       | Target Host             |             |
| 1                | FP small 100kbos both                             | ÷                     | o                        | 3600                  | ETW(1-214         | E-Tester Server DE I    |             |
| 2                | FP small 100kbps both                             | i                     | 0                        | 3600                  | FTW2-214          | E-Tester Server DE I    |             |
| 3                | FP small 100kbps both                             | i                     | 0                        | 3600                  | FTW3-214          | F-Tester Server DEJ     |             |
|                  |                                                   | FTW1-214              | FTW2-214                 | FTW3-214              | Export Maps       |                         |             |
| Export Layer     | Export Options                                    |                       |                          |                       |                   | Export Type             |             |
| L4 📵             | <ul> <li>2D Charts</li> <li>Throughput</li> </ul> | Boxplots<br>RTT V PLR | CWND CWND                | ansmits 🛛 🛛 Load 😽 Si | ignal             | PDF 院                   |             |
| L4 📵             | 🗆 Header 👘 Li                                     | mited export Fit      | eld Separator 🛛 ; 👩      |                       |                   | CSV 🕞                   |             |
| L4 😑             |                                                   |                       |                          |                       |                   | 👪 MOZL                  |             |
| DF(s) created fo | or FTW1-214 ; FT-lor                              | g-202310130835        | 12-1697178902_FT         | W1-214.pdf            |                   |                         |             |
| DF(s) created fo | or FTW2-214 : FT-lor                              | ng-202310130838       | 512-1697178902_FT        | W2-214.pdf            |                   |                         |             |
| DF(s) created fo | or FTW3-214 : FT-lor                              | ng-202310130836       | 512-1697178902_FT        | W3-214.pdf            |                   |                         |             |
|                  |                                                   |                       |                          |                       |                   |                         |             |
| Copyright @ 2023 | Czech Technical University in                     | Prague, FEE, Departme | ent of Telecommunication | Engineering           |                   | F-lester®   A           | dministrati |

Obrázek 3.12: Rozhraní s exportem výsledků do formátu PDF, JSON a CSV.

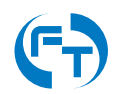

# 3.4.5 Struktura souborů s uloženými daty

Data generovaná zařízeními F-Tester<sup>®</sup> jsou uložená do adresářové struktury a odpovídají následujícímu předpisu. Data jsou primárně ukládána ve formátu JSON, případně jsou komprimována metodou GZIP. Dle instalovaného příslušenství se může lišit počet i obsah jednotlivých souborů. Názvy jednotlivých adresářů odpovídají IP adresám měřicích zařízení definovaných v konfiguraci. V kořenovém adresáři testu jsou tyto soubory:

- gps.json soubor se záznamem polohy z GPS přijímače,
- ftbsc.json soubor s logovacími informacemi z baterie (jen u F-Tester® 4drive-box),
- scenario.json soubor s popisem scénáře provedeného měření,
- status.json soubor s výsledkem provedeného měření,
- ui-config.json soubor s vygenerovaným nastavením GUI.

V adresářích jednotlivých měřicích zařízení mohou být v závislosti na scénáři následující soubory:

- client-XY.iperf3.gz komprimovaný výstup programu lperf3 ze zařízení v režimu klient, kde XY odpovídá ID generovaného toku.
- gps.json soubor se záznamem polohy z GPS přijímače,
- mobile.json soubor se záznamem informací o měřené mobilní síti,
- server-XY.iperf3.gz komprimovaný výstup programu lperf3 ze zařízení v režimu server, kde XY odpovídá ID generovaného toku,
- sys.json soubor s průběhem vytížení jednotky během testu,
- wifi.json informace o nalezených Wi-Fi sítích a připojených zařízení,
- client-XY.flowping.gz komprimovaný výstup programu FlowPing, kde XY odpovídá ID generovaného toku,
- server-XY.flowping.gz komprimovaný výstup programu FlowPing, kde XY odpovídá ID generovaného toku,
- kismet-db.kismet SQLite databáze programu Kismet s uloženými informacemi o detekovaných Wi-Fi sítích.

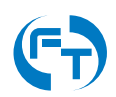

# 3.4.6 Data aplikace lperf3

Data generována aplikaci Iperf3 během měření.

| Parametr        | Popis parametru                                           |
|-----------------|-----------------------------------------------------------|
| TCP             |                                                           |
| socket          | identifikace příslušnosti datového toku                   |
| start           | počátek časového intervalu [s]                            |
| end             | konec časového intervalu [s]                              |
| seconds         | délka časového intervalu [s]                              |
| bytes           | počet přenesených bajtů [s]                               |
| bits_per_second | rychlost přenosu v bitech za sekundu [b/s]                |
| retransmits     | počet retransmisí TCP segmentu                            |
| snd_cwnd        | velikost TCP okna na odesílací straně [B]                 |
| rtt             | zpoždění ve smyčce [ms]                                   |
| rttvar          | rozptyl zpoždění ve smyčce                                |
| pmtu            | maximální velikost přenášeného paketu                     |
| ommited         | informace zda data byla vynechána ze souhrnných statistik |
| sender          | informace zda data pochází ze strany vysílání             |
| UDP             |                                                           |
| socket          | identifikace příslušnosti datového toku                   |
| start           | počátek časového intervalu [s]                            |
| end             | konec časového intervalu [s]                              |
| seconds         | délka časového intervalu [s]                              |
| bytes           | počet přenesených bajtů [s]                               |
| bits_per_second | rychlost přenosu v bitech za sekundu [b/s]                |
| packets         | počet paketů                                              |
| jitter_ms       | rozptyl zpoždění [ms]                                     |
| lost_packets    | počet ztracených paketů                                   |
| lost_percent    | ztrátovost [%]                                            |
| ommited         | informace zda data byla vynechána ze souhrnných statistik |
| sender          | informace zda data pochází ze strany vysílání             |

Tabulka 3.1: Data generovaná aplikací lperf3 za definovaný časový interval. Výchozí hodnota je 1 sekunda. Časový interval lze změnit v nastavení testu v proměnné "Iperf report interval" (kapitola 3.5.2).

# 3.4.7 Data aplikace FlowPing

Data generována aplikaci FlowPing během měření.

| Parametr | Popis parametru                             |
|----------|---------------------------------------------|
| ts       | časová značka pořízení záznamu v UNIX Epoch |
| dir      | směr přenosu (rx/tx)                        |
| loss     | průměrná paketová chybovost                 |
| rtt      | průměrná hodnota zpoždění ve smyčce [ms]    |
| pkts     | počet přenesených paketů                    |
| bytes    | počet přenesených bajtů                     |
| seq      | sekvenční číslo intervalu/paketu            |
| size     | velikost payloadu                           |

Tabulka 3.2: Data generovaná aplikací FlowPing za definovaný časový interval nebo per přenesený paket. Ve výchozím stavu se data zaznamenávají co 1 sekundu. Časový interval lze změnit v nastavení testu v proměnné "FlowPing report interval" (kapitola 3.5.2).

### 3.4.8 Informace o poloze

Informace o poloze jsou dostupné pouze při zvolení hodnoty "Yes" u položky Log GPS Position v menu spuštění testovacího scénáře (kapitola 3.3). Parametry uvedené v tabulce 3.3 se nacházejí v souborech JSON a CSV.

| Parametr   |                            | F                                                     | opis pa  | aran  | netru           |        |           |
|------------|----------------------------|-------------------------------------------------------|----------|-------|-----------------|--------|-----------|
| elevation  | nadmořská                  | výška                                                 | [m],     | ۷     | CSV             | pod    | položkou  |
|            | gps_altitu                 | de                                                    |          |       |                 |        |           |
| latitude   | zeměpisná                  | šířka                                                 | [deg],   | ۷     | CSV             | pod    | položkou  |
|            | gps_latitu                 | de                                                    |          |       |                 |        |           |
| longitude  | zeměpisná                  | délka                                                 | [deg],   | ۷     | CSV             | pod    | položkou  |
|            | gps_longit                 | ude                                                   |          |       |                 |        |           |
| course     | kurz ve stup               | kurz ve stupních [deg], v CSV pod položkou gps_course |          |       |                 |        |           |
| satellites | počet přijímaných satelitů |                                                       |          |       |                 |        |           |
| HDOP       | bezrozměrny                | ý parar                                               | netr ho  | orizo | ontální         | přesn  | osti, 1 - |
|            | nejlepší, >20              | ) - velmi                                             | špatná   |       |                 |        |           |
| speed      | rychlost [km/              | /h], v CS                                             | SV pod p | oloz  | ž <b>kou</b> gp | s_spee | ed        |
| age        | doba od pos                | lední ak                                              | tualizac | e po  | olohy v s       | sekund | lách      |
| timestamp  | časová znač                | ka poříz                                              | ení polo | bhy ۱ | ve forma        | átu EP | OCH32     |

Tabulka 3.3: Seznam sbíraných polohových údajů. Interval sběru dat lze změnit, viz položka Log GPS Position u rozhraní GPS při spouštění testovacího scénáře (kapitola 3.3).

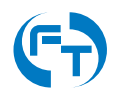

# 3.4.9 Informace o mobilní síti

Informace o mobilní síti jsou dostupné pouze při zvolení hodnoty "Yes" u položky Log Mobile Metadata při spouštění testovacího scénáře 3.3. Parametry uvedené v následujících tabulkách se nacházejí v souborech JSON a CSV.

| Parametr      | Popis parametru                              |  |  |  |  |  |  |
|---------------|----------------------------------------------|--|--|--|--|--|--|
| name          | název rozhraní (mobile)                      |  |  |  |  |  |  |
| scan_interval | interval obnovy dat z mobilního rozhraní [s] |  |  |  |  |  |  |
| status        | stav připojení do mobilní sítě               |  |  |  |  |  |  |
| timestamp     | časová značka pořízení záznamu v UNIX Epoch  |  |  |  |  |  |  |
| age           | doba od poslední aktualizace informací v     |  |  |  |  |  |  |
|               | sekundách                                    |  |  |  |  |  |  |
| type          | typ rozhraní (mobile)                        |  |  |  |  |  |  |

Tabulka 3.4: Informace o stavu připojení k mobilní síti a intervalu sběru dat. Interval sběru dat lze změnit, viz položka Log Mobile Metadata (kapitola 3.3).

| Parametr            | Popis parametru                           |                                                   |     |     |     |            |
|---------------------|-------------------------------------------|---------------------------------------------------|-----|-----|-----|------------|
| device.manufacturer | výrobce                                   | modemu,                                           | V   | CSV | pod | položkou   |
|                     | dev_manufacturer                          |                                                   |     |     |     |            |
| device.revision     | verze FW, v CSV pod položkou dev_revision |                                                   |     |     |     |            |
| device.imei         | Internatio                                | International Mobile Equipment Identity (IMEI), v |     |     |     |            |
|                     | CSV pod                                   | položkou de                                       | v_i | nei |     |            |
| device.model        | typové o                                  | typové označení modemu, v CSV pod položkou        |     |     |     | l položkou |
|                     | dev_mode                                  | əl                                                |     |     |     |            |

Tabulka 3.5: Informace o použitém modemu mobilní sítě.

| Parametr        | Popis parametru                                |
|-----------------|------------------------------------------------|
| 13.device       | systémový název mobilního rozhraní, v CSV pod  |
|                 | položkou 13_device_name                        |
| 13.uptime       | doba aktivity navázaného TCP/IP spojení, v CSV |
|                 | pod položkou 13_uptime                         |
| 13.ipv4-address | adresa IPv4, v CSV pod položkou 13_ipv4_addr_X |
| 13.ipv6-address | adresa IPv6, v CSV pod položkou 13_ipv6_addr_X |

Tabulka 3.6: Informace o aktivovaném TCP/IP spojení.

| Parametr   | Popis parametru                                    |  |  |  |  |  |
|------------|----------------------------------------------------|--|--|--|--|--|
| sim.status | stav SIM karty, v CSV pod položkou sim_status      |  |  |  |  |  |
| sim.imsi   | International Mobile Subscriber Identity (IMSI), v |  |  |  |  |  |
|            | CSV pod položkou sim_imsi                          |  |  |  |  |  |

Tabulka 3.7: Informace o vložené SIM kartě.

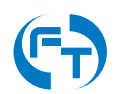

| Parametr             | Popis parametru                                     |
|----------------------|-----------------------------------------------------|
| network.cell_id      | GSM Cell ID (CID), v CSV pod položkou               |
|                      | net_cell_id                                         |
| network.ltrac        | Location Area Code/Tracking Area Code               |
|                      | (LAC/TAC), v CSV pod položkou net_ltrac             |
| network.mnc          | Mobile Network Code (MNC), v CSV pod položkou       |
|                      | net_mnc                                             |
| network.mcc          | Mobile Country Codes (MCC), v CSV pod položkou      |
|                      | net_mcc                                             |
| network.provider     | název operátora, v CSV pod položkou                 |
|                      | net_provider                                        |
| network.registration | stav registrace do mobilní sítě, v CSV pod položkou |
|                      | net_registration                                    |

Tabulka 3.8: Informace o připojení k mobilní síti.

| Parametr                       | Popis parametru                                     |
|--------------------------------|-----------------------------------------------------|
| signal.rsrp                    | Reference Signal Received Power [dBm], v CSV        |
|                                | pod položkou sig_rsrp                               |
| signal.rsrq                    | Reference Signal Received Quality [dB], v CSV pod   |
|                                | položkou sig_rsrq                                   |
| signal.rssi                    | Received Signal Strength Indicator [dBm], v CSV     |
|                                | pod položkou sig_rssi                               |
| signal.snr                     | Signal to Noise Ratio [dB], v CSV pod položkou      |
|                                | sig_snr                                             |
| signal.type                    | typ sítě, v CSV pod položkou sig_type               |
| signal.channel                 | číslo použitého kanálu, v CSV pod položkou          |
|                                | sig_channel                                         |
| signal.band_class              | číslo použitého pásma, v CSV pod položkou           |
|                                | sig_band_class                                      |
| signal.mimo                    | informace o aktivovaném MIMO (Multiple-Input and    |
|                                | Multiple-Output), detail uveden v tabulce 3.13      |
| signal.lte_ca                  | detailní informace o LTE CA (Carrier Aggregation),  |
|                                | detail uveden v tabulce 3.10 a 3.11                 |
| signal.[LTE, 5G (NSA), 5G (SA) | detailní informace o aktivní přenosové technologii, |
|                                | detail uveden v tabulce 3.12                        |

Tabulka 3.9: Seznam sbíraných údajů z mobilní sítě. Interval sběru dat lze změnit, viz položka Log Mobile Metadata (kapitola 3.3).

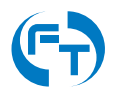

| Parametr                                | Popis parametru                                      |
|-----------------------------------------|------------------------------------------------------|
| signal.lte_ca.[0-7].downlink_modulation | použitá modulace ve směru downlink, v CSV pod        |
|                                         | <pre>položkou lte_ca_downlink_modulation_[0-7]</pre> |
| signal.lte_ca.[0-7].sinr                | Signal to Interference plus Noise Ratio (SINR), v    |
|                                         | CSV pod položkou lte_ca_sinr_[0-7]                   |
| signal.lte_ca.[0-7].rssi                | Received Signal Strength Indication (RSSI), v CSV    |
|                                         | pod položkou lte_ca_rssi_[0-7]                       |
| signal.lte_ca.[0-7].pci                 | Physical Cell Identity (PCI), v CSV pod položkou     |
|                                         | lte_ca_pci_[0-7]                                     |
| signal.lte_ca.[0-7].rx_channel          | číslo přijímacího kanálu, v CSV pod položkou         |
|                                         | lte_ca_rx_channel_[0-7]                              |
| signal.lte_ca.[0-7].dl_bw               | šířka kanálu ve směru downlink [MHz], v CSV pod      |
|                                         | <pre>položkou lte_ca_dl_bw_[0-7]</pre>               |
| signal.lte_ca.[0-7].rsrq                | Reference Signal Received Quality (RSRQ), v CSV      |
|                                         | <pre>pod položkou lte_ca_rsrq_[0-7]</pre>            |
| <pre>signal.lte_ca.[0-7].rsrp</pre>     | Reference Signal Receive Power (RSRP), v CSV         |
|                                         | <pre>pod položkou lte_ca_rsrp_[0-7]</pre>            |
| <pre>signal.lte_ca.[0-7].tac</pre>      | Tracking Area Code (TAC), v CSV pod položkou         |
|                                         | lte_ca_tac_[0-7]                                     |
| signal.lte_ca.[0-7].uplink_modulation   | použitá modulace ve směru uplink, v CSV pod          |
|                                         | <pre>položkou lte_ca_uplink_modulation_[0-7]</pre>   |
| <pre>signal.lte_ca.[0-7].tx_power</pre> | hodnota vysílacího výkonu [dBm] nosného kanálu,      |
|                                         | v CSV pod položkou lte_ca_tx_power_[0-7]             |
| signal.lte_ca.[0-7].band_class          | číslo použitého pásma, v CSV pod položkou            |
|                                         | lte_ca_band_class_[0-7]                              |

Tabulka 3.10: Seznam rozšířených parametrů technologie LTE s detailem na jednotlivé nosné - režim LTE.

| Parametr                                    | Popis parametru                                   |
|---------------------------------------------|---------------------------------------------------|
| signal.lte_ca.endc.nr_rsrp                  | Reference Signal Receive Power (RSRP), v CSV      |
|                                             | pod položkou nr_rsrp                              |
| signal.lte_ca.endc.nr_band                  | číslo použitého pásma, v CSV pod položkou         |
|                                             | nr_band                                           |
| signal.lte_ca.endc.nr_ul_bandwidth          | šířka kanálu ve směru uplink [MHz], v CSV pod     |
|                                             | položkou nr_ul_bandwidth                          |
| <pre>signal.lte_ca.endc.nr_rsrq</pre>       | Reference Signal Received Quality (RSRQ), v CSV   |
|                                             | pod položkou nr_rsrq                              |
| <pre>signal.lte_ca.endc.nr_channel</pre>    | číslo kanálu, v CSV pod položkou nr_channel       |
| <pre>signal.lte_ca.endc.nr_ul_mod</pre>     | použitá modulace ve směru uplink, v CSV pod       |
|                                             | položkou nr_ul_mod                                |
| <pre>signal.lte_ca.endc.nr_ul_channel</pre> | číslo vysílacího kanálu, v CSV pod položkou       |
|                                             | nr_ul_channel                                     |
| <pre>signal.lte_ca.endc.nr_bandwidth</pre>  | šířka kanálu [MHz], v CSV pod položkou            |
|                                             | nr_bandwidth                                      |
| <pre>signal.lte_ca.endc.nr_dl_mod</pre>     | použitá modulace ve směru downlink, v CSV pod     |
|                                             | položkou nr_dl_mod                                |
| <pre>signal.lte_ca.endc.nr_pci</pre>        | Physical Cell Identity (PCI), v CSV pod položkou  |
|                                             | nr_pci                                            |
| <pre>signal.lte_ca.endc.nr_rssi</pre>       | Received Signal Strength Indication (RSSI), v CSV |
|                                             | pod položkou nr_rssi                              |
| <pre>signal.lte_ca.endc.nr_sinr</pre>       | Signal to Interference plus Noise Ratio (SINR), v |
|                                             | CSV pod položkou nr_sinr                          |
| <pre>signal.lte_ca.endc.nr_txpwr</pre>      | hodnota vysílacího výkonu [dBm], v CSV pod        |
|                                             | položkou nr_txpwr                                 |
| <pre>signal.lte_ca.endc.nr_state</pre>      | indikace připojení k 5G (NSA) síti, v CSV pod     |
|                                             | položkou nr_state                                 |

Tabulka 3.11: Seznam rozšířených parametrů technologie LTE s detailem na jednotlivé nosné - režim 5G (NSA).

| Parametr                  | Popis parametru                                  |
|---------------------------|--------------------------------------------------|
| signal.[LTE, 5G].tac      | Tracking Area Code (TAC), v CSV pod položkou     |
|                           | [LTE, 5G].tac                                    |
| signal.[LTE, 5G].netname  | název sítě/operátora, v CSV pod položkou [LTE,   |
|                           | 5G].netname                                      |
| signal.[LTE, 5G].rsrq     | Reference Signal Received Quality (RSRQ), v CSV  |
|                           | pod položkou [LTE, 5G].rsrq                      |
| signal.[LTE, 5G].rsrp     | Reference Signal Receive Power (RSRP), v CSV     |
|                           | pod položkou [LTE, 5G].rsrp                      |
| signal.[LTE, 5G].drx      | Discontinuous Reception (DRX), v CSV pod         |
|                           | položkou [LTE, 5G].drx                           |
| signal.[LTE, 5G].id       | v CSV pod položkou LTE.id                        |
| signal.[LTE, 5G].pwr      | hodnota vysílacího výkonu v dBm, v CSV pod       |
|                           | položkou [LTE, 5G].pwr                           |
| signal.[LTE, 5G].earfcn   | E-UTRA Absolute Radio Frequency Channel          |
|                           | Number (EARFCN), v CSV pod položkou [LTE,        |
|                           | 5G].earfcn                                       |
| signal.5G.nr_pci          | Physical Cell Identity (PCI), v CSV pod položkou |
|                           | nr_pci                                           |
| signal.5G.nr_bandwidth    | šířka kanálu [MHz], v CSV pod položkou           |
|                           | X.nr_bandwidth                                   |
| signal.5G.nr_txpwr        | hodnota vysílacího výkonu [dBm], v CSV pod       |
|                           | položkou X.nr_txpwr                              |
| signal.5G.nr_state        | indikace připojení k 5G síti, v CSV pod položkou |
|                           | nr_state                                         |
| signal.5G.nr_rsrp         | Reference Signal Receive Power (RSRP), v CSV     |
|                           | pod polozkou nr_rsrp                             |
| signal.5G.nr_band         | cislo pouziteno pasma, v CSV pod polozkou        |
|                           | nr_band                                          |
| signal.5G.nr_rsrq         | Reference Signal Received Quality (RSRQ), V CSV  |
|                           | pod polozkou nr_rsrq                             |
| signal.5G.nr_channel      | cisio kanalu, v CSV pod polozkou nr_channel      |
| signal.5G.nr_ul_mod       | položkou pr. pl. mod                             |
| aignal EC ng gagi         | Popoived Signal Strength Indication (PSSI) v CSV |
| Signal.3G.nr_ISSI         | neceived Signal Strength Indication (hSSI), VCSV |
| signal 56 pr ul bandwidth | šířka kanálu ve směru uplink [MHz] v CSV pod     |
|                           | položkou pr ul bandwidth                         |
| signal 56 nr sinr         | Signal to Interference plus Noise Ratio (SINR) v |
|                           | CSV pod položkou pr. sipr                        |
| signal.5G.nr.dl.mod       | použitá modulace ve směru downlink v CSV pod     |
|                           | položkou nr dl mod                               |
| signal.5G.nr ul channel   | číslo vysílacího kanálu. v CSV pod položkou      |
| <u> </u>                  | nr_ul_channel                                    |

Tabulka 3.12: Seznam rozšířených parametrů technologií LTE, 5G (NSA), 5G (SA).

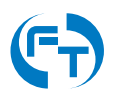

| Parametr         | Popis parametru                              |
|------------------|----------------------------------------------|
| signal.mimo.lte  | MIMO konfigurace pro LTE, v CSV pod položkou |
|                  | sig_mimo_lte                                 |
| signal.mimo.5gnr | MIMO konfigurace pro 5G, v CSV pod položkou  |
|                  | sig_mimo_5gnr                                |

Tabulka 3.13: Seznam sbíraných údajů z mobilní sítě. Interval sběru dat lze změnit, viz položka Log Mobile Metadata (kapitola 3.3).

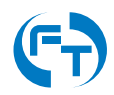

# 3.4.10 Informace o Wi-Fi sítích

Pokud je pro dané měření aktivován režim záznamu okolních Wi-Fi sítí, jsou ve zvoleném intervalu tyto sítě skenovány a lze si zobrazit ve stavové liště průběžné výsledky.

| er® Orchestrator         | Start Scenario Results | Configuration     |             |                 |                                           |                    |
|--------------------------|------------------------|-------------------|-------------|-----------------|-------------------------------------------|--------------------|
| Status mining            |                        |                   | Scenario be | ing executed te | it jen wifi-2021 <mark>0</mark> 215152826 | Logging WiFi SSIDs |
| WiFi Overview ( 2021-02- | 15 15:28:53 )          |                   |             |                 |                                           |                    |
| SSID                     | Signal                 | BSSID             | Channel     | Encryption      | Clients                                   |                    |
| fel-lot                  | -8673                  | 00:FE:C8:39:00:C2 | 6           | WPA2-PSK        |                                           |                    |
| 00:FE:C8:39:00:C1        | -8573                  | DD:FE:C8:39:00:C1 | 6           | WPA2-PSK        |                                           |                    |
| hipims                   | -8672                  | 00:FE:C8:39:00:C3 | 6           | WPA2-PSK        |                                           |                    |
| eduroam                  | -8673                  | 00:FE:CB:39:00:C0 | 8           | WPA2-CCMP       |                                           |                    |
| 00:FE:C8:39:00:CE        | -7354                  | 00:FE:C8:39:00:CE | 52          | WPA2-PSK        |                                           |                    |
| hipims                   | -73 -7465              | 00:FE:C8:39:00:CC | 52          | WPA2-PSK        |                                           |                    |
| eduroam                  | -63 -7555              | D0:FE:C8:39:00:CF | 56          | WPA2-CCMP       | F8:FF:C2:5E:25:CD<br>78:31:C1:C4:6F:C4    | AA:B0:90:11:6A:47  |
| eduroam                  | -89 -9388              | 2C:D0:2D:7D:64:EF | 64          | WPA2-CCMP       |                                           |                    |
| Office_543               | -9786                  | 04:F0:21:23:44:24 | 3           | WPA2-PSK        | D8:58:07:00:63:8A                         | 00:E0:4C:68:00:D4  |
| fel-iot                  | -78 -9966              | CC:16:7E:D2:CC:62 | 31          | WPA2-PSK        |                                           |                    |
| hipims                   | -78 -10066             | CC:16:7E:D2:CC:63 | 31          | WPA2-PSK        |                                           |                    |
| eduroam                  | -78 -9978              | CC:16:7E:D2:CC:60 | 31          | WPA2-CCMP       |                                           |                    |
| fel-int                  | -9380                  | CC:16:7E:D2:CC:6D | 48          | WPA2-PSK        |                                           |                    |
| CC-16:7E:D2:CC:6E        | -9380                  | CC:16:7E:02:CC:6E | 48          | WPA2-PSK        |                                           |                    |
| eduroam                  | -9380                  | CC:16:7E:D2:CC:6F | 48          | WPA2-CCMP       |                                           |                    |
| hipims                   | -9379                  | CC:16:7E:D2:CC:6C | 48          | WPA2-PSK        |                                           |                    |
| CC-16-7E-D2-CC-61        | -78 -78 -78            | CC:16:7E:D2:CC:61 | n           | WPA2-PSK        |                                           |                    |
| MAC                      | Signa                  | d the             | 64          | Channel         | APs                                       |                    |
| 78:31:C1:C4:6F:C4        | 84                     | -8484             | 1           | 56              | 00:FE:C8:39:00:CF                         |                    |
| 9C/93/4E/63/43/EE        | C.a.                   | -00 75            | 6           |                 |                                           |                    |

Obrázek 3.13: Zobrazení nalezených Wi-Fi zařízení během prováděného skenování v podrobnostech ve stavové liště.

Průběžné výsledky měření shrnuje tabulka Wi-Fi Overview. První část tabulky obsahuje informace o přístupových bodech zjištěných Wi-Fi sítí:

- SSID zaměřené sítě,
- Signal úroveň signálu v [dBm]. Modrá hodnota označuje aktuálně naměřenou úroveň signálu, šedé hodnoty vyznačují rozsah v naměřených hodnot min. až max.
- BSSID MAC adresu přístupového bodu sítě.
- Channel číslo kmitočtového kanálu.
- Encryption zabezpečení datového přenosu v dané Wi-Fi síti.
- Clients pokud je to možné, jsou zobrazeny i MAC adresy připojených koncových klientů v dané Wi-Fi síti.

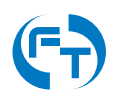

Druhá část tabulky shrnuje informace o zjištěných koncových bodech Wi-Fi sítí:

- MAC zjištěná MAC adresa koncového klienta,
- Signal úroveň signálu v [dBm]. Modrá hodnota označuje aktuálně naměřenou úroveň signálu, šedé hodnoty vyznačují rozsah v naměřených hodnot min. až max.
- Channel číslo kmitočtového kanálu, který klient požívá.
- APs pokud je to možné zjistit, je zde uvedena MAC adresa přístupového bodu, ke kterém je klient připojen.

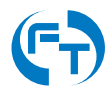

Kompletní výsledky testu jsou uvedeny v příslušném souboru a obsahují tyto údaje:

| Parametr            | Popis parametru                                          |
|---------------------|----------------------------------------------------------|
| timestamp           | časová značka pořízení záznamu v UNIX Epoch, v CSV       |
|                     | pod položkou unix_timestamp                              |
| aps.                | data pro zachycený přístupový bod (Access Point) mode    |
|                     | - access_point                                           |
| aps.signal_min      | minimální intenzita přijímaného signálu [dBm] od doby    |
|                     | posledního zachycení, v CSV pod položkou signal_min      |
| aps.signal_last     | poslední okamžitá hodnota intenzity přijímaného signálu  |
|                     | [dBm] od doby posledního zachycení, v CSV pod            |
|                     | položkou signal_last                                     |
| aps.signal_max      | maximální intenzita přijímaného signálu [dBm] od doby    |
|                     | posledního zachycení, v CSV pod položkou signal_max      |
| aps.ssid            | uživatelský identifikátor Wi-Fi sítě, v CSV pod položkou |
|                     | ap_ssid                                                  |
| aps.bssid           | identifikátor Wi-Fi sítě, v CSV pod položkou ap_bssid    |
| aps.channel         | informace o kanálu na kterém Wi-Fi síť pracuje, v CSV    |
|                     | pod položkou channel                                     |
| aps.frequency       | frekvence odpovídající nalezenému kanálu, v CSV pod      |
|                     | položkou frequency                                       |
| aps.encryption      | informace o zabezpečení nalezené sítě, v CSV pod         |
|                     | položkou ap_encryption                                   |
| aps.clients         | seznam adres Wi-Fi klientů, kteří jsou připojeni k       |
|                     | nalezenému přístupovému bodu, v CSV pod položkou         |
|                     | clientX                                                  |
| clients.            | data pro zachycené klientské zařízení (Client) mode -    |
|                     | client                                                   |
| clients.mac         | HW adresa Wi-Fi zařízení, v CSV pod položkou             |
|                     | client_max                                               |
| clients.signal_min  | minimální intenzita přijímaného signálu [dBm] od doby    |
|                     | posledního zachycení, v CSV pod položkou signal_min      |
| clients.signal_last | poslední okamžitá hodnota intenzity přijímaného signálu  |
|                     | [dBm] od doby posledního zachycení, v CSV pod            |
|                     | položkou signal_last                                     |
| clients.signal_max  | maximální intenzita přijímaného signálu [dBm] od doby    |
|                     | posledního zachycení, v CSV pod položkou signal_max      |
| clients.channel     | informace o kanalu na kterem je Wi-Fi klient nalezen, v  |
|                     | CSV pod polozkou channel                                 |
| clients.frequency   | rrekvence odpovidajici nalezenemu kanalu, v CSV pod      |
|                     | polozkou Frequency                                       |
| clients.aps         | seznam adres wi-Fi pristupových bodu, ke kterým je       |
|                     | klient pripojen                                          |

Tabulka 3.14: Seznam okolních Wi-Fi sítí. Interval sběru dat lze změnit, viz položka Scan Wi-Fi Networks (kapitola 3.3).

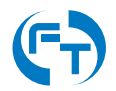

# 3.5 Menu - Configuration

Menu "Configuration" shrnuje, v jednotlivých přehledových tabulkách, aktuálně nadefinované testy, testovací scénáře a měřicí zařízení. Prostřednictvím tlačítek "New Scenario", "New Test" a "New Host", lze přidat nové položky do příslušné tabulky.

| Configura                                                                       | ation      |         |                                 |                              |                    |                                                                       |                         |            |                              |                            |        |
|---------------------------------------------------------------------------------|------------|---------|---------------------------------|------------------------------|--------------------|-----------------------------------------------------------------------|-------------------------|------------|------------------------------|----------------------------|--------|
| Scenarios                                                                       |            |         |                                 |                              |                    |                                                                       | Tests                   |            |                              |                            |        |
| Name                                                                            | Duration   | Actions |                                 |                              |                    |                                                                       | Name                    | Туре       | Durati                       | on                         |        |
| Mobile NGA                                                                      | 300        | Execute | Edit                            | Remove                       | Export             |                                                                       | NGA                     | NGA Basic  | 300                          | Edit                       | Remove |
| FT long                                                                         | 3600       | Execute | Edit                            | Remove                       | Export             |                                                                       | FP small 100kbps both   | FlowPing   | 60                           | Edit                       | Remove |
| New Cooperio                                                                    | Import Coo | maria   |                                 |                              |                    |                                                                       | TCP 3x Cubic downstream | Iperf3 TCP | 60                           | Edit                       | Remove |
| New Scenario                                                                    | import sce | enario  |                                 |                              |                    |                                                                       |                         |            |                              |                            |        |
| losts                                                                           |            |         |                                 |                              |                    |                                                                       | New Test                |            |                              |                            |        |
| losts<br><sub>Name</sub>                                                        |            |         | Туре                            | 3                            | Ad                 | dress                                                                 | New Test                |            |                              |                            |        |
| <b>losts</b><br>Name<br>FTO-214 奈III                                            | n          |         | <b>Type</b><br>F-Tes            | a<br>ster                    | Adı<br>\$          | dress<br>127.0.0.1                                                    | New Test                |            | Edit                         | Remove                     |        |
| losts<br>Name<br>FTO-214 ॡ<br>FTW1-214                                          |            |         | <b>Type</b><br>F-Tes<br>F-Tes   | •<br>ster                    | Adi<br>¢           | dress<br>127.0.0.1<br>172.26.214.11                                   | New Test                |            | Edit                         | Remove                     |        |
| losts<br>Name<br>FTO-214 र                                                      |            |         | Type<br>F-Tes<br>F-Tes<br>F-Tes | ster<br>ster<br>ster         | Adı<br>¢<br>¢      | dress<br>127.0.0.1<br>172.26.214.11<br>172.26.214.12                  | New Test                |            | Edit<br>Edit<br>Edit         | Remove<br>Remove           |        |
| <b>Name</b><br>FTO-214 ج المالي<br>FTW1-214 مثل<br>FTW2-214 مثل<br>FTW2-214 مثل |            |         | Type<br>F-Tes<br>F-Tes<br>F-Tes | ster<br>ster<br>ster<br>ster | Adı<br>¢<br>¢<br>¢ | dress<br>127.0.0.1<br>172.26.214.11<br>172.26.214.12<br>172.26.214.12 | New Test                |            | Edit<br>Fdit<br>Edit<br>Edit | Remove<br>Remove<br>Remove |        |

Obrázek 3.14: Rozhraní pro editaci nastavení.

V přehledových tabulkách je u nadefinovaného měřicího zařízení/testu/scénáře možné klepnutím na tlačítko:

- Execute testovací scénář přímo spustit.
- Edit editovat nastavení položky.

Remove Remove – položku smazat, je-li to F-Tester® Orchestratorem dovoleno. Sytě růžovou barvou je indikována možnost položku smazat (měřicí zařízení není například využito v jakémkoliv scénáři). Světle růžovou barvou je indikován stav nemožnosti položku smazat.

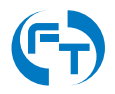

Export – exportovat testovací scénář.

### 3.5.1 Editace stávajícího měřicího zařízení a přidání nového

Vytvořit nové měřicí zařízení lze klepnutím na tlačítko "New Host" v přehledové tabulce "Hosts". V nově otevřeném konfiguračním rozhraní se vyplňují parametry:

- "Host Type" typ měřicího zařízení (F-Tester, Signal Attenuator, Noise Generator, Generic Host).
- "Name" unikátní jméno měřicího zařízení, které bude zobrazováno při práci v nadstavbě F-Tester<sup>®</sup> Orchestrator.
- "Description" uživatelský popis měřicího zařízení.
- "Management Address" IP adresa rozhraní MGMT měřicího zařízení.
- "Management Port" komunikační port protokolu TCP na rozhraní MGMT pro webový přístup.
- "Data Address" IP adresa na měřicím datovém rozhraní.
- "Remote Device" měřicí zařízení není v lokální síti F-Tester<sup>®</sup>. Typicky je teto parametr zvolen pro označení vzdálených serverů, vůči nimž je testovací měření realizováno. Tato zařízení nejsou vzdáleně vypnutelná ani restartovatelná.
- "Cellular Network Modem" měřící zařízení je vystrojeno modemem pro testy celulární sítě.
- "Wi-Fi Scanner" měřící zařízení je vystrojeno modemem pro testy Wi-Fi sítí.
- "Monitor Status" zapnutí aktivního monitoringu zařízení (stav zařízení je zobrazen na hlavní obrazovce viz kapitola 3.1).

| att T-Mobi | ile CZ LTE                     |                                                                                                    | 100%         |
|------------|--------------------------------|----------------------------------------------------------------------------------------------------|--------------|
| <b>C</b> ð | FTO-214 (F-Tester® Orc         | hestrator) Start Scenario Results Configuration 🖌 💽 🏟 💭 🕻                                                | 🎭 Settings   |
|            | Status scheduled               | Scheduled actions 1 Results to download 2                                                                |              |
| Cr         | eate a New H                   | lost                                                                                                    |              |
|            | Host Type                      | F-Tester 🗸                                                                                               |              |
|            | Name                           | host name                                                                                                |              |
|            |                                | Use a simple and descriptive name of a host.                                                             |              |
|            | Description                    | host description                                                                                         |              |
|            |                                | You can describe the host in more details.                                                               | 4            |
|            | Management Address             | host's mamagement address                                                                                |              |
|            |                                | Either IP address or a hostname resolvable on management host.                                           |              |
|            | Management Port                | host's mamagement port                                                                                   |              |
|            |                                | If the server is not listening on port 80, specify the port here.                                        |              |
|            | Data Address                   | host's data address                                                                                      |              |
|            |                                | Either IP address or a hostname resolvable on all other hosts. This one is used for measurement.         |              |
|            | Remote Device                  | C<br>No power management is applied for remote devices.                                                  |              |
| Ce         | ellular Network Modem          |                                                                                                    |              |
|            |                                | Devices equiped with cellular network modern card can be used for mobile network measurement.            |              |
|            | GPS                            | C<br>Devices equiced with GPS reciever card can be used for measurement with device location.            |              |
|            | Wi-Fi Scanner                  |                                                                                                    |              |
|            |                                | Devices equiped with WI-Fi card can be used for WI-Fi scanning.                                          |              |
|            | Wi-Fi Client                   | Devices equiped with WI-FI card can connect as a client to the WI-FI specified and perform measurements. |              |
|            | Monitor Status                 | Wonkor remote device's status, e.g. traffic or availability.         Save Host                           |              |
| Q 16 U     | Copyright © 2023 Czech Technic | cal University in Prague, FEE, Department of Telecommunication Engineering                               |              |
|            | F-Tester® OS 🚍 👘 Device ID     | D: 1608619 - f-testen;#el.cvut.cz 🗹 - f-tester@fel.cvut.cz 🐸 - F-tester@fel.cvut.cz                      | ministration |

Obrázek 3.15: Rozhraní pro vložení a editaci měřicího zařízení.

## 3.5.2 Editace stávajícího testu a přidání nového

Nadstavba F-Tester<sup>®</sup> Orchestrator dodržuje stejnou koncepci při tvorbě uživatelsky definovaných testů a testovacích scénářů, jako je tomu u F-Tester<sup>®</sup> 5G. Nejprve je nutné definovat test/y, z testu/ů následně vytvořit testovací scénář a scénář spustit.

Tlačítkem "New Test" lze vytvořit nový TCP nebo UDP test. V rámci definice testu lze editovat následující položky:

### Základní parametry testu

- 1. Name unikátní název testu,
- 2. Description uživatelský popis testu,
- 3. Duration doba trvání testu v sekundách,
- 4. Test type typ testovací aplikace. Možnost zvolit:
  - Iperf3 TCP,
  - Iperf3 UDP,
  - FlowPing,
  - Wi-Fi Scanning.
  - · ICMP Echo (ping),
  - MTU Discovery,
  - NGA Basic,
  - NGA Complementary.

Dle zvolené testovací aplikace se budou lišit další zadávané parametry.

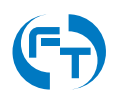

#### Parametry testu Iperf3 TCP

Všechna TCP měření jsou prováděna programem Iperf3. Pokud není explicitně určeno, je výchozím TCP algoritmem TCP Cubic.

| all T-Mobile CZ LTE                                        |                                                                                                    |               | :) 100% 🔲     |
|------------------------------------------------------------|----------------------------------------------------------------------------------------------------|---------------|---------------|
| FTO-214 (F-Tester® Orcl                                    | nestrator) Start Scenario Results Configuration                                                                                        | 0 🔿 C         | 🎭 Settings    |
| Status scheduled                                           | Scheduled actions 1 Results to                                                                                                    | o download 2  |               |
| Create a New Te                                            | est                                                                                                    |               |               |
| Test Type                                                  | Iperf3 TCP 🗸                                                                                                    |               |               |
| Name                                                       | test name           This field is required.           Use a simple and descriptive name of a test.                                     |               |               |
| Description                                                | test description                                                                                                    |               |               |
| Duration                                                   | You can describe a test in more details.                                                                                               |               |               |
|                                                            | How long should the test be executed.                                                                                                  |               |               |
| Direction of Transmission                                  | ○ Upstream O Downstream                                                                                                    |               |               |
| Number of Parallel<br>Streams                              | 3<br>Up to 10 streams can be set.                                                                                                    |               |               |
| Windows Size                                               | 128<br>Window size is in KBytes, max value is 8192KB.                                                                                  |               |               |
| Maximum Segment Size                                       | 1400                                                                                                    |               |               |
| Congestion Algorithm                                       | MSS is in Bytes, values from range 88 - 1460 bytes are allowed.                                                                        |               |               |
| Bitrate                                                    | 0                                                                                                    |               |               |
|                                                            | Bitrate in kbitjs. Use 0 for unrestricted.                                                                                             |               |               |
| Amount of Data                                             | 0                                                                                                    |               |               |
|                                                            | Amount of data to tranfer in KB. 0 means no limit.                                                                                     |               |               |
| Advanced Timeout<br>Options                                | Show Advanced Timing options for iperf3 tests.                                                                                         |               |               |
| iPerf Report Interval                                      | 1       Time range between Perf reports bandwidth, jitter etc. in seconds. Minimal value is 1.       Save Test                         |               |               |
| Cooyright © 2023 Czech Technic<br>F-Tester® OS 🗖 Device ID | al University in Prague, FEE, Department of Telecommunication Engineering<br>1: 1608619 f-tester/fel.cvut.cz Cf f-tester@fel.ovut.cz 🐸 | F-Tester®   Å | dministration |

Obrázek 3.16: Rozhraní pro editaci testu založeného na programu Iperf verze 3 v režimu TCP.

- Direction of Transmission směr přenosu:
  - Upstream směr z F-Tester® na měřicí server.
  - Downstream z měřicího serveru na F-Tester®.

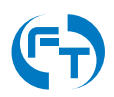

- Number of Parallel Streams počet paralelně spuštěných testovacích datových toků v definovaném směru.
- Window Size maximální velikost TCP okna definovaná v kilobajtech (KB).
- Maximum Segment Size maximální velikost TCP segmentu [MTU] v bajtech [B].
- Congestion Algorithm pro daný test je možné zvolit TCP algoritmus. Lze vybrat **cubic**, **reno**, **bbr** a **hybla**.
- Bitrate omezení přenosové rychlosti zadávané v kbit/s.
- Amount of Data množství dat, které se během testu přenese. Hodnota se uvádí v kilobajtech [KB]. Pokud se data přenášejí déle než je definováno v parametru "Duration", je přenos v tomto čase ukončen. Pokud je zadaná hodnota 0 KB, je přenášen kontinuální datový tok, který je ukončen v čase definovaném parametrem "Duration".
- Iperf Report Interval interval generování výstupů aplikace lperf3. Ve výchozím stavu je 1 sekunda.

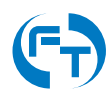

### Parametry testu Iperf3 UDP

Všechna UDP měření jsou prováděna programem Iperf3.

| -Mobile CZ LTE                 |                                                                                                    | 100%                   |
|--------------------------------|----------------------------------------------------------------------------------------------------|------------------------|
| FTO-214 (F-Tester® Orcl        | estrator) Start Scenario Results Configuration 🖉 💽 🏟 🔘 🕻                                                                   | . ⊅ <mark>¢</mark> Set |
| Status scheduled               | Scheduled actions 1 Results to download                                                                                    | 2                      |
| Create a New Te                | est                                                                                                    |                        |
| Test Type                      | lperf3 UDP 🗸                                                                                                    |                        |
| Name                           | test name                                                                                                    |                        |
|                                | This field is required.<br>Use a simple and descriptive name of a test.                                                    |                        |
| Description                    | test description                                                                                                    |                        |
|                                | Yau can describe a test in more details.                                                                                   |                        |
| Duration                       | 60                                                                                                    |                        |
| Direction of Transmission      | How long should the test be executed.                                                                                      |                        |
| Number of Parallel             | 3                                                                                                    |                        |
| Streams                        | Up to 10 streams can be set.                                                                                               |                        |
| Bitrate                        | 0                                                                                                    |                        |
|                                | Minimal allowed value is 0.1.<br>Bitrate in kbrt/s.                                                                        |                        |
| Packet Size                    | 1200                                                                                                    |                        |
| Amount of Data                 | Packet size may be set in range 40 - 1460 bytes.                                                                           |                        |
| Anount of Data                 | Amount of data to tranfer in KB. 0 means no limit.                                                                         |                        |
| Advanced Timeout<br>Options    | Show Advanced Timing options for ident3 tests.                                                                             |                        |
| iPerf Report Interval          | 1                                                                                                    |                        |
|                                | Time range between iPerf reports bandwidth, jitter etc. in seconds. Minimal value is 1.           Save Test         Cancel |                        |
|                                |                                                                                                    |                        |
| Copyright @ 2023 Czech Technic | I University in Prague, FEE, Department of Telecommunication Engineering                                                   |                        |

Obrázek 3.17: Rozhraní pro editaci testu založeného na programu Iperf verze 3 v režimu UDP.

- Direction of Transmission směr přenosu:
  - Upstream směr z F-Tester<sup>®</sup> na měřicí server.
  - Downstream z měřicího serveru na F-Tester®.
- Number of Parallel Streams počet paralelně spuštěných datových toků v definovaném směru.

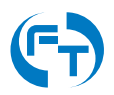

- Bitrate hodnota přenosové rychlosti generovaného datového toku v [kbit/s] na vrstvě L4 (rychlost payloadu paketu UDP).
- Packet Size maximální velikost paketu (payloadu paketu UDP) v bajtech [B]. Je možné zadat rozmezí 40 B až 1460 B.
- Amount of Data množství dat, které se během testu přenese. Hodnota se uvádí v kilobajtech [KB]. Pokud se data přenášejí déle než je definováno v parametru "Duration", je přenos v tomto čase ukončen. Pokud je zadaná hodnota 0 KB, je přenášen kontinuální datový tok, který je ukončen v čase definovaném parametrem "Duration".
- Iperf Report Interval interval generování výstupů aplikace lperf3. Ve výchozím stavu je 1 sekunda.

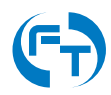

#### Parametry testu FlowPing

| FTO-214 (F-Tester® Orc    | nestrator) Start Scenario Results Configuration 🗾 📌 💽 🕻                                         | *o ( |
|---------------------------|-------------------------------------------------------------------------------------------------|------|
| Status scheduled          | Scheduled actions 1 Results to download 3                                                       | 2    |
| Create a New To           | est                                                                                             |      |
| Test Type                 | FlowPing 🗸                                                                                      |      |
| Name                      | test name                                                                                       |      |
|                           | This field is required.                                                                         |      |
| Description               | Use a simple and descriptive name of a test.                                                    |      |
| 2000.1                    | test description                                                                                |      |
|                           |                                                                                                 |      |
|                           | You can describe a test in more details.                                                        |      |
| Duration                  | 60                                                                                              |      |
|                           | How long should the test be executed.                                                           |      |
| Direction of Transmission | 🔿 Upstream 💿 Downstream 🔿 Symmetric                                                             |      |
| Advanced Timing Options   |                                                                                                 |      |
|                           | Show Advanced Timing options for flowping tests.                                                |      |
| Bitrate (start)           | bitrate in kilobits per second                                                                  |      |
|                           | This field is required.<br>Bitrate in kb t/s.                                                   |      |
| Bitrate (end)             | hitrate in Vilohite per second                                                                  |      |
| Dinate (only)             | This field is required.                                                                         |      |
|                           | Bitrate in kbit/s.                                                                              |      |
| Busy Loop                 |                                                                                                 |      |
|                           | Use Busy Loop (100% CPU), more accurate bitrate.                                                |      |
| Packet Size               | 1200                                                                                            |      |
|                           | Packet size may be set in range 40 - 1460 bytes.                                                |      |
| FlowPing Report Interval  | 1                                                                                               |      |
|                           | Time range between FlowPing reports bandwidth, jitter etc. in seconds. U means per packet mode. |      |
|                           | Save Test Cancel                                                                                |      |
|                           |                                                                                                 |      |
|                           |                                                                                                 |      |
|                           |                                                                                                 |      |

Obrázek 3.18: Ukázka rozhraní pro editaci testu založeného na programu FlowPing verze 2.9.X v základním režimu.

- Direction of Transmission směr přenosu:
  - Symetric obousměrný datový tok.
  - Upstream směr z F-Tester<sup>®</sup> na měřicí server.
  - Downstream z měřicího serveru na F-Tester®.
- Advanced Timing Options aktivace rozšířených možností parametrizace aplikace FlowPing. Detaily jsou uvedeny na obrázku 3.19.

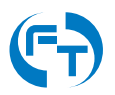

- Bitrate (start) počáteční hodnota generovaného datového toku v kbit/s.
- Bitrate (end) koncová hodnota generovaného datového toku v kbit/s.
- Packet Size maximální velikost paketu (payloadu paketu UDP) v bajtech [B]. Je možné zadat rozmezí 40 B až 1460 B.
- FlowPing Report Interval interval generování výstupů aplikace FlowPing. Ve výchozím stavu je použita hodnota 1 sekunda. Pokud je nastavená hodnota 0, generují se výstupy per paket. Měření v režimu per paket má řádově vyšší nároky na výkon měřicího zařízení, jeho úložiště a samotné zpracování naměřených dat.

Pokud je aktivován rozšířený režim (položka Advanced Timing Options) změní se struktura parametrů příkazu FlowPing. Nyní lze definovat přesný profil generovaného datového toku. Jednotlivé parametry jsou uvedeny na zobrazené grafice.

- w doba trvání definovaného profilu. Do této doby se také bude opakovat zadaný datový profil.
- Direction of Transmission směr přenosu:
  - Symetric obousměrný datový tok.
  - Upstream směr z F-Tester<sup>®</sup> na měřicí server.
  - Downstream z měřicího serveru na F-Tester®.
- b hodnota datového toku v kbit/s.
- B hodnota datového toku v kbit/s.
- t doba trvání datového toku b v sekundách.
- R doba trvání datového toku mezi b a B v sekundách.
- T interval mezi opakováním datového profilu v sekundách.
- Busy Loop plná alokace prostředků procesoru pro potřeby generování datového toku (100% vytížení CPU). Datový tok je generován precizněji.
- Packet Size maximální velikost paketu (payloadu paketu UDP) v bajtech [B]. Je možné zadat rozmezí 40 B až 1460 B.
- FlowPing Report Interval interval generování výstupů aplikace FlowPing. Ve výchozím stavu je použita hodnota 1 sekunda. Pokud je nastavená hodnota 0, generují se výstupy per paket. Měření v režimu per paket má řádově vyšší nároky na výkon měřicího zařízení, jeho úložiště a samotné zpracování naměřených dat.

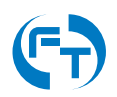

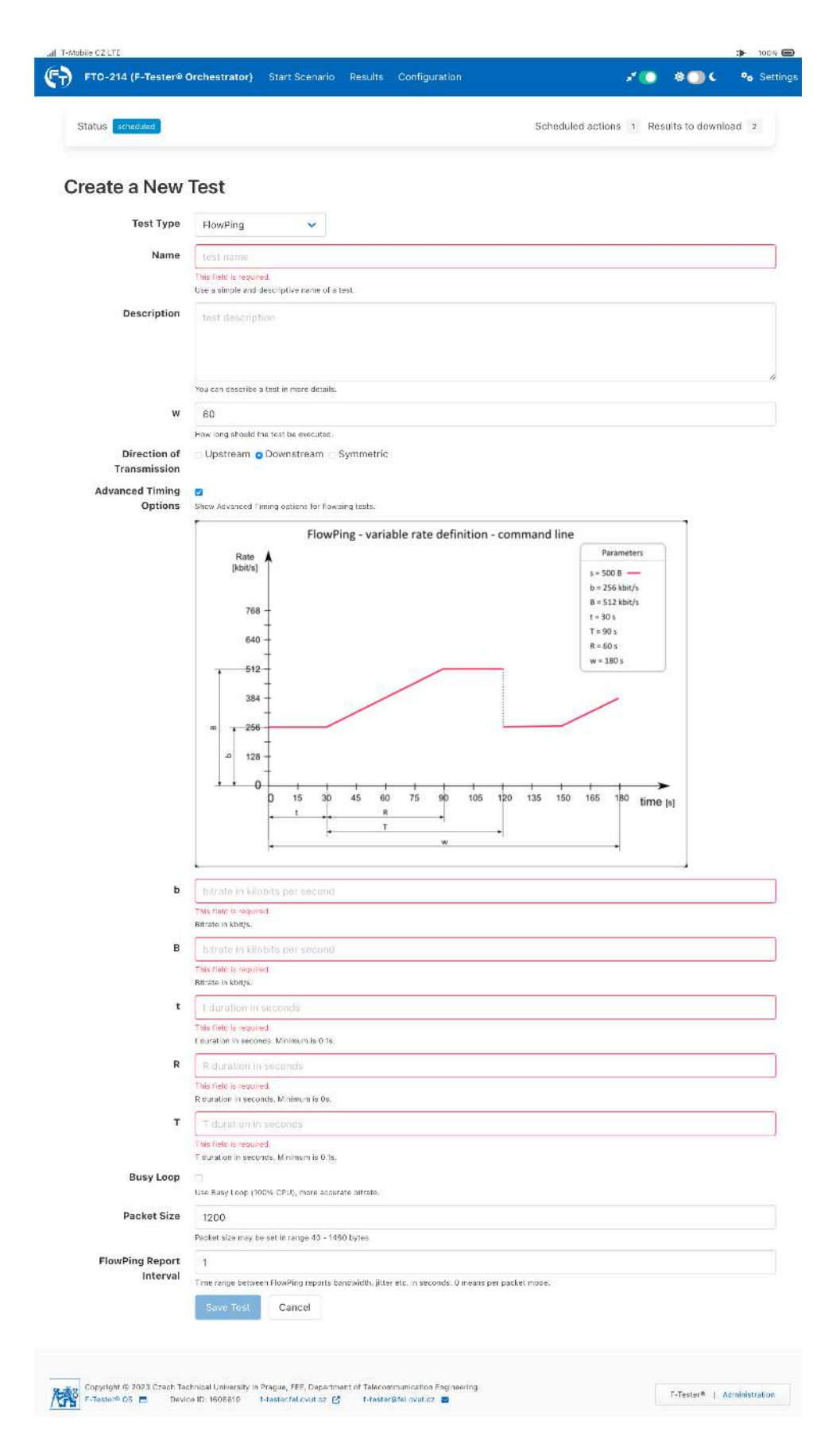

Obrázek 3.19: Ukázka rozhraní pro editaci testu založeného na programu FlowPing verze 2.9.X v rozšířeném režimu.

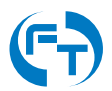

#### Parametry testu Wi-Fi Scanning

Test **Wi-Fi Scanning** je určen pro zjišťování přístupových bodů a také klientů využívajících technologii přenosu dat všeobecně známou jako Wi-Fi.

|  |                                                                                     | reate a New T                      |
|--|-------------------------------------------------------------------------------------|------------------------------------|
|  | canning 🗸                                                                           | Test Type                          |
|  | ame                                                                                 | Name                               |
|  | is required.<br>Die and descriptive name of a test.                                 |                                    |
|  | escription                                                                          | Description                        |
|  | escribe a test in more details.                                                     |                                    |
|  |                                                                                     | w                                  |
|  | should the test be executed.                                                        |                                    |
|  | annels Available 🗸 🗸                                                                | Channels                           |
|  |                                                                                     | Hopping Frequency                  |
|  | channels are scanned per second (1-10 recommended).                                 |                                    |
|  | Test Cancel                                                                         |                                    |
|  | escribe a test in more details.<br>should the test be executed.<br>annels Available | w<br>Channels<br>Hopping Frequency |

Obrázek 3.20: Ukázka rozhraní pro editaci testu Wi-Fi Scanning.

- Channels konfigurace kmitočtového pásma a kmitočtových kanálů testu. Lze volit:
  - All Channels Available jsou skenovány všechny kanály obou kmitočtových pásem v základním kmitočtovém rastru.
  - 2,4 GHz without HT and VHT skenovány jsou všechny kanály v kmitočtovém pásmu
     2,4 GHz, bez IEEE 802.11n HT (20/40 MHz, High Throughput) a bez IEEE 802.11ac/ax
     VHT (40/80/160 MHz, Very High Throughput).
  - 2,4 GHz with HT and VHT skenovány jsou všechny kanály v kmitočtovém pásmu
     2,4 GHz, včetně IEEE 802.11n HT (20/40 MHz, High Throughput) a včetně IEEE
     802.11ac/ax VHT (40/80/160 MHz, Very High Throughput).
  - 5 GHz without HT and VHT skenovány jsou všechny kanály v kmitočtovém pásmu 5 GHz, bez IEEE 802.11n HT (20/40 MHz, High Throughput) a bez IEEE 802.11ac/ax VHT (40/80/160 MHz, Very High Throughput).

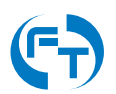

- 5 GHz with HT and VHT skenovány jsou všechny kanály v kmitočtovém pásmu 5 GHz, včetně IEEE 802.11n HT (20/40 MHz, High Throughput) a včetně IEEE 802.11ac/ax VHT (40/80/160 MHz, Very High Throughput).
- Single Channel umožňuje vybrat zájmové kmitočtové pásmo a konkrétní kmitočtový kanál. Na vybraném kmitočtovém kanálu je nutné určit, jestli se bude testovat kanál v základní kmitočtové šířce nebo rozšířené.
- Hopping Frequency počet skenovaných kanálu za 1s (doporučeno volit hodnoty 1 10).

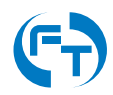

### 3.5.3 Editace stávajícího testovacího scénáře a přidání nového

V testovacím scénáři je umožněno sestavit posloupnost provádění jednotlivých testů. Pro každý test lze definovat dobu startu a délku jeho trvání. V rámci rozhraní lze přeskupovat pořadí jednotlivých testů nebo je libovolně přidávat a ubírat.

Tlačítkem "New Scenario" lze vytvořit nový testovací scénář.

|                                          |                                                                 |                     |        | 1.12                   |                 | - 40 |
|------------------------------------------|-----------------------------------------------------------------|---------------------|--------|------------------------|-----------------|------|
| Status scheduled                         |                                                                 |                     | Sche   | duled actions 1 Result | s to download 2 |      |
| Create a New S                           | cenario                                                         |                     |        |                        |                 |      |
| Name                                     | scenarlo name                                                   |                     |        |                        |                 |      |
|                                          | This field is required.<br>Use a simple and descriptive name of | f a scenario.       |        |                        |                 |      |
| Description                              | scenario description                                            |                     |        |                        |                 |      |
|                                          | You can describe a scenario in more                             | details,            |        |                        |                 |      |
| Duration                                 | 0<br>Total amount of time the scenario ne                       | eds to be executed. |        |                        |                 |      |
| Test Name                                | Start Time                                                      | Duration            | Source | Destination            |                 |      |
| At least one test is required in the sce | enario.                                                         |                     |        |                        |                 |      |
| Add Test                                 |                                                                 |                     |        |                        |                 |      |
|                                          | Save Scenario Cance                                             | el                  |        |                        |                 |      |
|                                          |                                                                 |                     |        |                        |                 |      |

Obrázek 3.21: Ukázka rozhraní pro editaci scénáře.

V rámci definice scénářů je možné měnit následující položky:

#### **General Options**

- Name unikátní název scénáře.
- Description uživatelský popis scénáře.
- Duration délka trvání scénáře v sekundách. Je přepočítána automaticky dle zvolených testů.

#### Přidání jednotlivých testů do scénáře

Po klepnutí na tlačítko "Add Test" se zobrazí rozhraní pro přidání testu do scénáře. Pro každý test ve scénáři lze nastavit následující parametry:

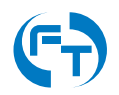
- Name jméno testu, vybírá se ze seznamu vytvořených testů, viz popis v kapitole 3.5.2.
- Source Host měřicí zařízení zdroj testovacího toku.
- Target Host měřicí zařízení cíl testovacího toku.
- Start Time definice startu testu v sekundách od spuštění scénáře.
- Duration délka trvání celého testu v sekundách. Vložená hodnota přepisuje hodnotu vloženou přímo do testu, viz položka "Duration" v konfiguračním rozhraní (kapitola 3.5.2).
- Repeat opakování testu v případě jeho přerušení. Pokud je zvolena hodnota "Yes", zobrazí se další položky:
  - Overlap vzájemný překryv dvou sousedních testů (jednotka [%]).
  - Test Duration délka trvání dílčího testu (jednotka [s]). Doporučuje se mít hodnotu délky trvání dílčího testu shodnou s délkou testu zadanou v jeho definici (viz přidání nového testu v kapitole 3.5.2).

| Sictus Colection                                                                                                    | Choose a test                                                       |                                        | Schinduloti sching |  |
|----------------------------------------------------------------------------------------------------|---------------------------------------------------------------------|----------------------------------------|--------------------|--|
| Create a New Scenar                                                                                                    | Name                                                                | Туре                                   | Duration           |  |
| Name a sea a                                                                                                    | NGA SB small 100kbps bath                                           | NGA Basic                              | 300                |  |
| Description                                                                                                    | TCP 3x Cubic downstream Source Host FTW: 214                        | n Iperf3 TCP                           | 60                 |  |
|                                                                                                    | Terget Host FTW-214<br>Start Time g<br>Wilen should the test t      | v                                      | of the scenario)   |  |
| Test Name Stor                                                                                                    | Duration 50<br>How long should the to<br>Repeat Yes 👻               | est be executed loverrises the default | (au e)             |  |
| Add Tess                                                                                                    | Should the fast be rep<br>Overlap 25 % •<br>Should the fast be rep: | eated test overlaa?                    |                    |  |
|                                                                                                    | Test Duration g<br>How long should every                            | single test las?                       |                    |  |
| Compare the fact levels ( a set of the set of the set o | Append selected test Cane                                           | loc (100                               |                    |  |

Obrázek 3.22: Rozhraní pro přidání testu do scénáře.

Test s opakovaným generováním dílčích testovacích datových toků a případně i s jejich volitelným překryvem, je zaveden z důvodu minimalizace možnosti nedokončení testu (tj. skončení bez výsledků), při přerušení datového spojení (výpadek signálu mobilní sítě nebo přerušení TCP streamu na neakceptovatelnou dobu). Díky periodickému opakování testu dojde ke ztrátě výsledků v menší míře. Situaci znázorňují následující obrázky.

V případě přerušení datového spojení právě v oblasti překryvu, však dojde ke ztrátě měřicích výsledků za dobu, rovnající se dvou násobku trvání dílčího testu. Překrývání dvou dílčích testů

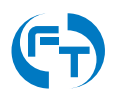

se proto doporučuje využívat obezřetně, například po dobu náběhu - ustálení parametrů - TCP streamu u nového testu. V závislosti na nastavení parametrů protokolu TCP (velikost TCP okna, Congestion Algorithm) může dojít, v době překryvu dvou testů, ke změření odlišných přenosových parametrů komunikačního okruhu, oproti parametrům v ustáleném stavu.

Vhodnější se proto jeví využití opakování dílčích testů s nulovým překryvem po celkový čas trvání testu ve scénáři.

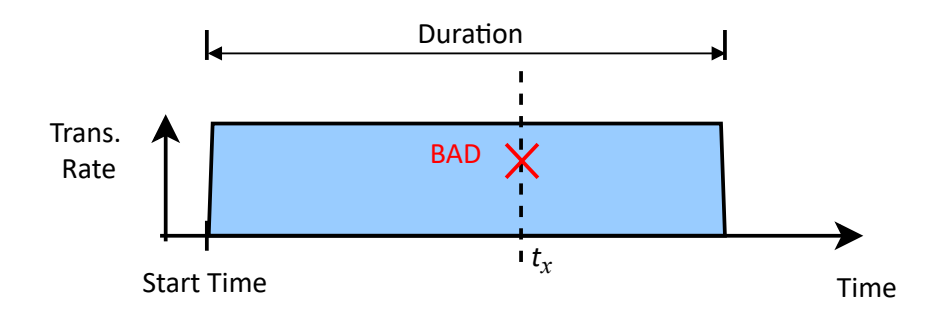

Obrázek 3.23: Obvyklý test bez opakování – v případě problému zcela bez výsledků.

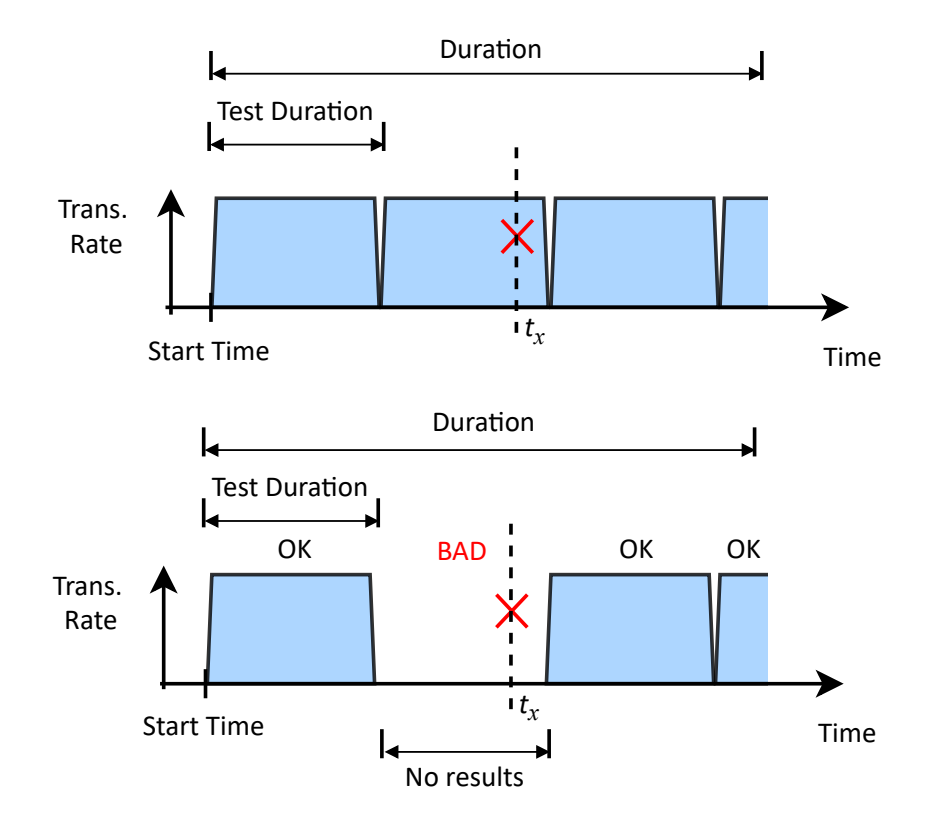

Obrázek 3.24: Test s opakováním bez překryvu – výsledky nejsou v k dispozici v časovém intervalu T = "*Test Duration*".

V případě, že je do scénáře přidáván test využívající testovací aplikací **Wi-Fi Scanning**, je nutné zadat hodnoty parametrů:

• Name – jméno testu, vybírá se ze seznamu vytvořených testů, viz popis v kapitole 3.5.2.

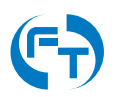

- Source Host měřicí zařízení zdroj testovacího toku.
- Duration délka trvání celého testu v sekundách. Vložená hodnota přepisuje hodnotu vloženou přímo do testu, viz položka "Duration" v konfiguračním rozhraní (kapitola 3.5.2).
- Overlap vzájemný překryv dvou sousedních testů (jednotka [%]).
- Test Duration délka trvání dílčího testu (jednotka [s]). Doporučuje se mít hodnotu délky trvání dílčího testu shodnou s délkou testu zadanou v jeho definici (viz přidání nového testu v kapitole 3.5.2).

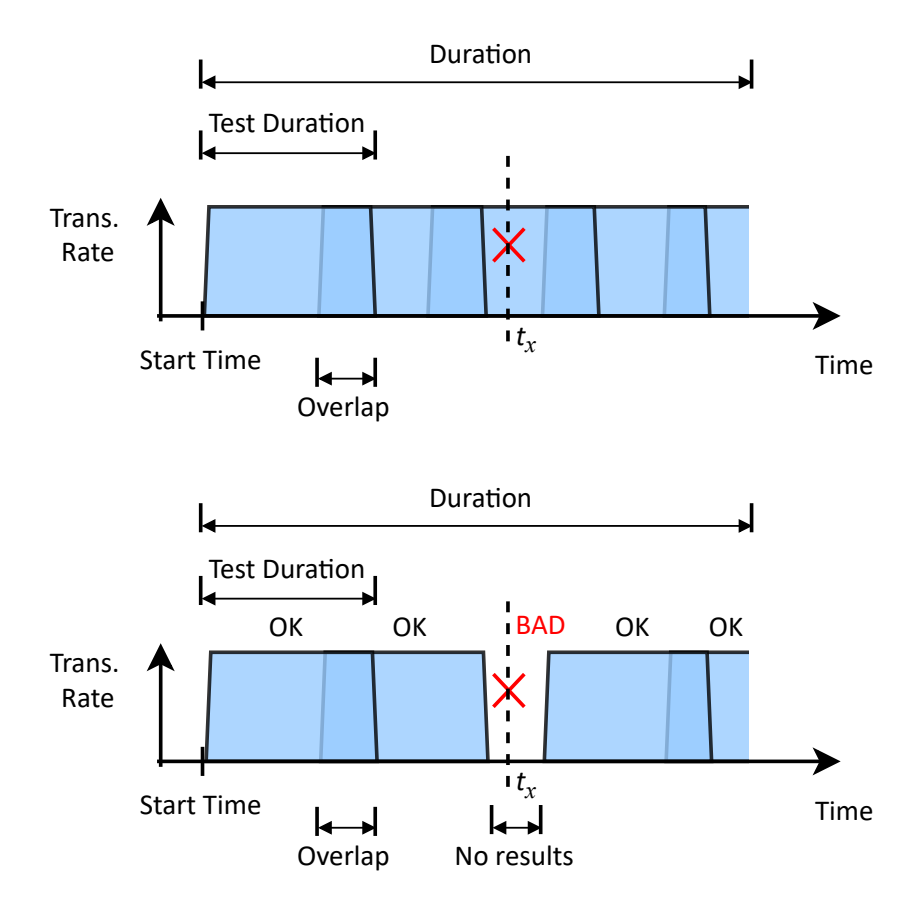

Obrázek 3.25: Test s opakováním a překryvem – minimalizace intervalu bez výsledků.

## 4. Nastavení

#### !!! UPOZORNĚNÍ !!!

Špatně provedené nastavení může ovlivnit měření případně může vést ke znefunkčnění celého zařízení.

## 4.1 Webové konfigurační rozhraní

Webové konfigurační rozhraní je dostupné z hlavní obrazovky pomocí tlačítka Administration viz obrázek 4.1.

Ve webovém konfiguračním režimu lze provádět řadu činnosti:

- Konfigurace a správa sítě:
  - Konfigurace síťových rozhraní (Ethernet, Mobile, Wi-Fi).
  - Konfigurace směrovacích tabulek.
- Konfigurace systémových funkcí:
  - Nastavení času a jeho synchronizace.
  - Změna hesel a přístupových klíčů.
- Konfigurace funkcí F-Tester® OS.
- Dohled nad systémovými prostředky a logy.

Přihlášení do administrátorského rozhraní je popsáno v kapitole 4.3.1.

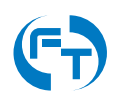

| Tester 10GE |                     | Server 10G |                     |  |
|-------------|---------------------|------------|---------------------|--|
| Uplink      | Downlink            |            |                     |  |
| 3.9 kbps    | 5.1 kbps            | Uplink     | Downlink            |  |
| 3.7 pps     | 8.8 pps             | 6.4 kbps   | 8.0 kbps            |  |
| 🖨 Free      | 15.4 GB of 15.4 GB  | 5.7 pps    | 15.7 pps            |  |
| Updated at  | 2022-03-01 09:47:28 | 🚍 Free     | 9.7 GB of 10.5 GB   |  |
|             |                     | Updated at | 2022-03-01 09:47:28 |  |
|             |                     |            |                     |  |

Obrázek 4.1: Tlačítko Administration vpravo dole, pro přepnutí grafického rozhraní do administrátorského režimu.

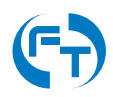

## 4.2 Konfigurace z příkazové řádky

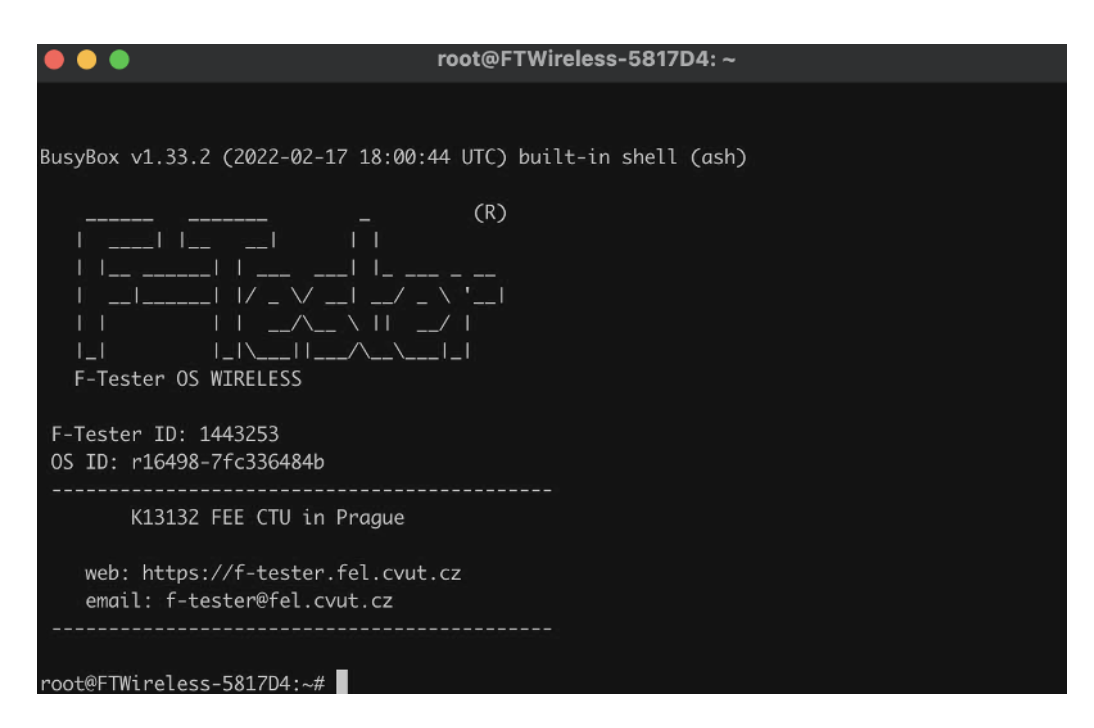

Obrázek 4.2: Ukázka okna terminálu připojeného přes protokol SSH.

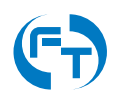

## 4.3 Výchozí přístupy a hesla

#### 4.3.1 Webové rozhraní

Přístupové údaje k webovému rozhraní:

- Rozhraní: MGMT
- Protokol: http
- TCP Port: 80
- Konfigurační IP adresa: 172.16.1.1/24
- Uživatelské jméno: root
- Přístupové heslo: <ID zařízení>

| Authorization Re<br>Please enter your username and | quired<br>password. |  |  |       |       |
|----------------------------------------------------|---------------------|--|--|-------|-------|
| Username                                           | root                |  |  |       |       |
| Password                                           |                     |  |  |       |       |
|                                                    |                     |  |  | Login | Reset |
|                                                    |                     |  |  |       |       |

Obrázek 4.3: Přihlašovací obrazovka konfiguračního rozhraní zařízení.

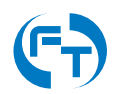

#### 4.3.2 SSH

Přístupové údaje k SSH rozhraní:

- Rozhraní: MGMT
- Protokol: ssh
- TCP Port: 16627
- Konfigurační IP adresa: 172.16.1.1/24
- Uživatelské jméno: root
- Přístupové heslo: <ID zařízení>

#### 4.3.3 Terminál

Terminálový přístup je dostupný u následujících HW konfigurací:

- 1GE
- 5G

Konfigurace terminálového rozhraní:

- Rozhraní: RS232
- Protokol: terminál kompatibilní s vt100
- Rychlost: 115200 bps
- Počet bitů: 8
- Počet stop bitů: 1
- HW řízení toku: není
- SW řízení toku: není
- Uživatelské jméno: root
- Přístupové heslo: <ID zařízení>

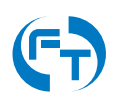

# 5. Podpora

## 5.1 Důležité kontakty

V případě obchodních a marketingových dotazů se prosím obraťte na:

- Jméno: Josef Beran
- Email: Josef.Beran@profiber.eu
- Telefon: +420 733 532 226

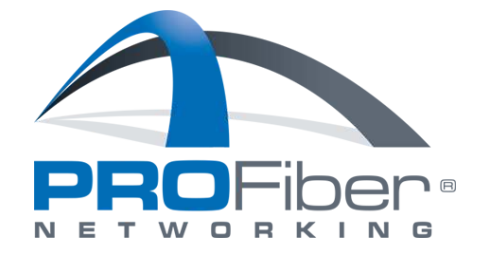

V případě technických problémů či dotazů se prosím obraťte na:

- Web: https://f-tester.fel.cvut.cz
- Email: f-tester@fel.cvut.cz

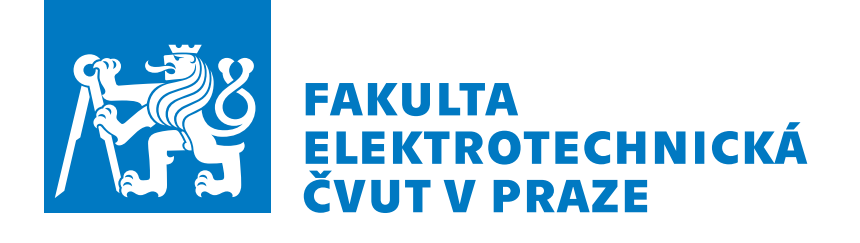

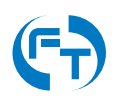

### 5.2 Informace o systému

V zařízení lze vyvolat přehledovou obrazovku s informacemi o verzi systému a verzích jednotlivých instalovaných modulů. Na stránce jsou rovněž uvedeny základní informace o vytížení zařízení F-Tester<sup>®</sup>. Obrazovka se skrývá pod odkazem uvedeným v zápatí všech stránek viz obrázek 5.1.

| 📾 Free of                                                                                                    | 📾 Free 9.7 GB of 10.5 GB                                              |
|----------------------------------------------------------------------------------------------------|-----------------------------------------------------------------------|
| Updated at 2022-02-25 12:04:40                                                                                              | Updated at 2022-02-25 12:04:47                                        |
| Copyright © 2022 Czech Technical University in Prague, FEE, Depar<br>F-Tester® OS C Device ID: 1443253 f-tester.fel.cvut.cz | rtment of Telecommunication Engineering<br>2 C f-tester@fel.cvut.cz 🖻 |

Obrázek 5.1: Ukázka odkazu pro zobrazení přehledové tabulky instalovaných aplikací a modulů.

| 6) | FTWireless-5817D4 | Start Scenario     | Results Configuration           |                                         |   | 00 Settings |
|----|-------------------|--------------------|---------------------------------|-----------------------------------------|---|-------------|
|    |                   |                    |                                 |                                         |   |             |
|    |                   |                    | F-Tester® Version               |                                         | 0 |             |
|    |                   |                    | openwrt_board                   | x86/64                                  |   |             |
|    |                   |                    | openwrt_arch                    | x86_64                                  |   |             |
|    |                   | Sta                | openwrt_taints                  | no-all                                  | S |             |
|    |                   |                    | openwrt_device_manufacturer     | FEE_CTU_in_Prague                       |   |             |
|    |                   |                    | openwrt_device_manufacturer_url | https://www.fel.cvut.cz                 |   |             |
|    |                   |                    | openwrt_device_product          | Wireless                                |   |             |
|    |                   |                    | openwrt_device_revision         | v0                                      |   |             |
|    |                   | CTION STATUS       | openwrt_release                 | F-Tester_OS_21.02-<br>SNAPSHOT_Wireless |   |             |
|    |                   | onnected           | kernel                          | 5.4.179                                 |   |             |
|    |                   | CE STATUS          | Packages                        |                                         |   |             |
|    |                   | 6.1 GB of 125.5 GE | device-logger                   | 2021111501-4                            |   |             |
|    |                   |                    | flowping-fte                    | 2.8.7-FTE-2                             | 2 |             |
|    |                   |                    | flowtester_ctl                  | 2022011701-8                            |   |             |
|    |                   |                    | ftester-env                     | 2022021801-28                           |   |             |
|    |                   |                    | ftester-wireless                | 2022021801-28                           |   |             |

Obrázek 5.2: Ukázka tabulky se zobrazením informací o verzi systému a instalovaných modulech.

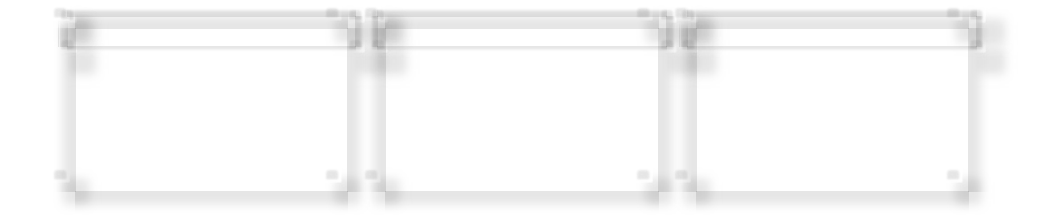

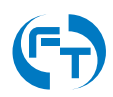

## 6. Historie verzí

| Verze | Datum uvolnění | Popis                                               |
|-------|----------------|-----------------------------------------------------|
| 3.0   | 28.2.2022      | Kompletně přepracovaný manuál. Sloučené GUI pro     |
|       |                | všechna zařízení                                    |
| 3.1   | 21.3.2022      | Doplněny nové položky v CSV výstupu. Úprava obrázků |
|       |                | a schémat.                                          |
| 3.2   | 22.3.2022      | Doplněna kapitola 2.3.4 - SIM sloty, revize textu.  |
| 3.5   | 18.10.2023     | Přidána kapitola 2.4.4, kompletní revize textu.     |
| 3.6   | 13.3.2024      | Revize kapitol 2.3, 2.4                             |

Tabulka 6.1: Přehled jednotlivých změn v dokumentu.

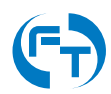

# 7. Další zdroje

[1] F-Tester<sup>®</sup> Developer Team @2023, F-Tester<sup>®</sup> Server - Instalační a provozní příručka. Katedra telekomunikační techniky Fakulty elektrotechnické ČVUT v Praze. https://f-tester.fel.cvut.cz.

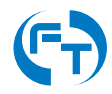